UNIVERZITET U BEOGRADU ELEKTROTEHNIČKI FAKULTET

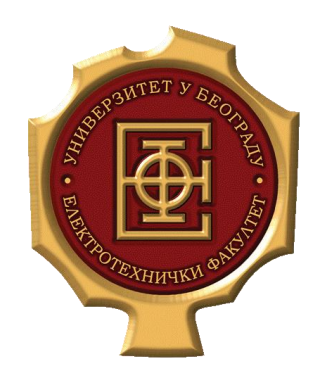

# ISPITIVANJE MEHANIZAMA ZAŠTITE U MPLS MREŽI PRIMENOM MREŽNOG SIMULATORA

Master rad

Mentor: Dr Zoran Čiča, docent Kandidat: Sofija Vasiljević 2014/3152

Beograd, April 2016.

## Sadržaj

| 1.       UVOD         2.       MPLS TE         2.1. OSPF                                                                                                    | SADRŽAJ                            | 2 |
|----------------------------------------------------------------------------------------------------|------------------------------------|---|
| 2. MPLS TE       2.1. OSPF         2.2. LDP PROTOKOL       2.3. MPBGP         2.3. MPBGP       1         2.4. TRAFFIC ENGINEERING       1         3. SIMULACIONI SOFTVER       1         3.1. GNS3       1         3.2. IPERF       1         4. KONFIGURACIJA MREŽE       2         4.1. KONFIGURACIJA MREŽE       2         4.1. KONFIGURACIJA INTERFEJSA       2         4.2. KONFIGURACIJA NERŽE       2         4.3. USPOSTAVLJANIE MPLS-A       2         4.4. USPOSTAVLJANIE MPLS-A       2         4.5. KREIRANJE LJVPN-A       3         5. SIMULACIJE       3         5. SIMULACIJE       3         5. SIMULACIJE       3         5. SIMULACIJE       3         5. SIMULACIJE       3         5. SIMULACIJE       3         5. SIMULACIJE       3         5. SIMULACIJE       3         6. ZAKLJUČAK.       6         6. ZAKLJUČAK.       6         LITERATURA       6         SPISAK SKRAĆENICA       6                                  | 1. UVOD                            |   |
| 2.1. OSPF2.2. LDP PROTOKOL2.3. MPBGP12.4. TRAFFIC ENGINEERING13. SIMULACIONI SOFTVER13.1. GNS313.2. IPERF4. KONFIGURACIJA MREŽE24.1. KONFIGURACIJA MREŽE24.1. KONFIGURACIJA MREŽE24.2. KONFIGURACIJA OSPF-A24.3. USPOSTAVLJANJE MPLS-A24.4. USPOSTAVLJANJE MPLS-A24.5. KREIRANJE L3VPN-A35. SIMULACIJE35.1. PRIMARNA I SEKUNDARNA PUTANJA35.2. DINAMIČKA PUTANJA5.3. FIR ZAŠITTA4.4. UPERF TESTIRANJA55.5. DISKUSIJA6LTERATURA6SPISAK SKRAĆENICA6SPISAK SKRAĆENICA6SPISAK SLIKA                                                                                                    | 2. MPLS TE                         |   |
| 2.2. LDP PROTOKOL       2.3. MPBGP         1       1.4. TRAFFIC ENGINEERING.         1       1. SIMULACIONI SOFTVER         1       3. SIMULACIONI SOFTVER         1       3.1. GNS3         1       3.2. IPERF         4. KONFIGURACIJA MREŽE       2         4.1. KONFIGURACIJA MREŽE       2         4.1. KONFIGURACIJA MREŽE       2         4.1. KONFIGURACIJA MREŽE       2         4.2. KONFIGURACIJA OSPF-A       2         4.3. USPOSTAVLJANJE MPLS-A       2         4.4. USPOSTAVLJANJE MPLS-A       2         4.5. KREIRANJE L3VPN-A       3         5. SIMULACIJE       3         5.1. PRIMARNA I SEKUNDARNA PUTANJA       3         5.2. DINAMIČKA PUTANJA       4         5.3. FIR ZAŠTITA       4         5.4. IPERF TESTIRANJA       5         5.5. DISKUSIJA       6         6. ZAKLJUČAK       6         LITERATURA       6         SPISAK SKRAĆENICA       6                                                                    | 2.1. OSPF                          |   |
| 2.3. MPBGP12.4. TRAFFIC ENGINEERING13. SIMULACIONI SOFTVER13.1. GNS313.2. IPERF14. KONFIGURACIJA MREŽE24.1. KONFIGURACIJA INTERFEJSA24.1. KONFIGURACIJA INTERFEJSA24.3. USPOSTAVLJANJE MPLS-A24.4. USPOSTAVLJANJE MPLS-A24.5. KREIRANJE L3VPN-A35. SIMULACIJE35.1. PRIMARNA I SEKUNDARNA PUTANJA35.2. DINAMIČKA PUTANJA45.3. FIRR ZAŠTITA45.4. IPERF TESTIRANJA55.5. DISKUSIJA6C. ZAKLJUČAK6SIFISAK SKRAĆENICA6SPISAK SLIKA6                                                                                                    | 2.2. LDP PROTOKOL                  |   |
| 2.4. TRAFFIC ENGINEERING       1         3. SIMULACIONI SOFTVER       1         3.1. GNS3       1         3.2. IPERF       1         4. KONFIGURACIJA MREŽE       2         4.1. KONFIGURACIJA INTERFEJSA       2         4.2. KONFIGURACIJA OSPF-A       2         4.3. USPOSTAVLJANJE MPLS-A       2         4.4. USPOSTAVLJANJE MPBGP-A       3         4.5. KREIRANJE L3VPN-A       3         5. SIMULACIJE       3         5. SIMULACIJE       3         5.1. PRIMARNA I SEKUNDARNA PUTANJA       3         5.2. DINAMIČKA PUTANJA       4         5.3. FRR ZAŠTITA       4         5.4. IPERF TESTIRANJA       5         5.5. DISKUSIJA       6         6. ZAKLJUČAK       6         LITERA TURA       6         SPISAK SKRAĆENICA       6                                                                                                    | 2.3. MPBGP                         |   |
| 3. SIMULACIONI SOFTVER       1         3.1. GNS3       1         3.2. IPERF       1         4. KONFIGURACIJA MREŽE       2         4.1. KONFIGURACIJA MREŽE       2         4.1. KONFIGURACIJA MREŽE       2         4.1. KONFIGURACIJA MREŽE       2         4.1. KONFIGURACIJA MREŽE       2         4.1. KONFIGURACIJA MREŽE       2         4.2. KONFIGURACIJA INTERFEJSA       2         4.3. USPOSTAVLJANJE MPLS-A       2         4.4. USPOSTAVLJANJE MPBGP-A       2         4.4. USPOSTAVLJANJE MPBGP-A       3         4.5. KREIRANJE L3VPN-A       3         5. SIMULACIJE       3         5. SIMULACIJE       3         5. SIMULACIJE       3         5.1. PRIMARNA I SEKUNDARNA PUTANJA       3         5.2. DINAMIČKA PUTANJA       4         5.3. FIR ZAŠTITA       4         5.4. IPERF TESTIRANJA       5         5.5. DISKUSIJA       6         6. ZAKLJUČAK       6         LITERATURA       6         SPISAK SKRAĆENICA       6 | 2.4. TRAFFIC ENGINEERING           |   |
| 3.1. GNS313.2. IPERF14. KONFIGURACIJA MREŽE24.1. KONFIGURACIJA INTERFEJSA24.2. KONFIGURACIJA OSPF-A24.3. USPOSTAVLJANJE MPLS-A24.4. USPOSTAVLJANJE MPBGP-A34.5. KREIRANJE L3VPN-A35. SIMULACIJE35. SIMULACIJE35. SIMULACIJE35. SIMULACIJE36. ZAKLJUČAK66. ZAKLJUČAK6SPISAK SKRAĆENICA6SPISAK SLIKA6                                                                                                    | 3. SIMULACIONI SOFTVER             |   |
| 3.2. IPERF.       1         4. KONFIGURACIJA MREŽE       2         4.1. KONFIGURACIJA INTERFEJSA       2         4.1. KONFIGURACIJA OSPF-A       2         4.2. KONFIGURACIJA OSPF-A       2         4.3. USPOSTAVLJANJE MPLS-A       2         4.4. USPOSTAVLJANJE MPBGP-A       3         4.5. KREIRANJE L3VPN-A       3         5. SIMULACIJE       3         5. SIMULACIJE       3         5.1. PRIMARNA I SEKUNDARNA PUTANJA       3         5.2. DINAMIČKA PUTANJA       4         5.3. FRR zaŠTITA       4         5.4. IPERF TESTIRANJA       5         5.5. DISKUSIJA       6         6. ZAKLJUČAK       6         LITERATURA       6         SPISAK SKRAĆENICA       6                                                                                                    | 3.1. GNS3                          |   |
| 4. KONFIGURACIJA MREŽE       2         4.1. KONFIGURACIJA INTERFEJSA       2         4.2. KONFIGURACIJA OSPF-A       2         4.3. USPOSTAVLJANJE MPBCP-A       2         4.4. USPOSTAVLJANJE MPBGP-A       3         4.5. KREIRANJE L3VPN-A       3         5. SIMULACIJE       3         5. SIMULACIJE       3         5.1. PRIMARNA I SEKUNDARNA PUTANJA       3         5.2. DINAMIČKA PUTANJA       4         5.3. FRR ZAŠTITA       4         5.4. IPERF TESTIRANJA       5         5.5. DISKUSIJA       6         6. ZAKLJUČAK       6         LITERATURA       6         SPISAK SLIKA       6                                                                                                    | 3.2. IPERF                         |   |
| 4.1. KONFIGURACIJA INTERFEJSA       2         4.2. KONFIGURACIJA OSPF-A       2         4.3. USPOSTAVLJANJE MPLS-A       2         4.4. USPOSTAVLJANJE MPBGP-A       3         4.5. KREIRANJE L3VPN-A       3         5. SIMULACIJE       3         5. SIMULACIJE       3         5. JI PRIMARNA I SEKUNDARNA PUTANJA       3         5. JI PRIMARNA I SEKUNDARNA PUTANJA       3         5. JI PRIMARNA I SEKUNDARNA PUTANJA       3         5. JI PRIMARNA I SEKUNDARNA PUTANJA       4         5.3. FRR ZAŠTITA       4         5.4. IPERF TESTIRANJA       5         5.5. DISKUSIJA       6         6. ZAKLJUČAK       6         LITERATURA       6         SPISAK SKRAĆENICA       6                                                                                                    | 4. KONFIGURACIJA MREŽE             |   |
| 4.2. KONFIGURACIJA OSPF-A       2         4.3. USPOSTAVLJANJE MPLS-A       2         4.4. USPOSTAVLJANJE MPBGP-A       3         4.5. KREIRANJE L3VPN-A       3         5. SIMULACIJE       3         5. SIMULACIJE       3         5. SIMULACIJE       3         5. SIMULACIJE       3         5. SIMULACIJE       3         5. SIMULACIJE       3         5. SIMULACIJE       3         5. SIMULACIJE       3         5. SIMULACIJE       3         5. SIMULACIJE       3         5. SIMULACIJE       3         6. ZAKLJUČAK       4         5. DISKUSIJA       6         6. ZAKLJUČAK       6         SPISAK SKRAĆENICA       6         SPISAK SLIKA       6                                                                                                    | 4.1. KONFIGURACIJA INTERFEJSA      |   |
| 4.3. USPOSTAVLJANJE MPLS-A       2         4.4. USPOSTAVLJANJE MPBGP-A       3         4.5. KREIRANJE L3VPN-A       3         5. SIMULACIJE       3         5. SIMULACIJE       3         5.1. PRIMARNA I SEKUNDARNA PUTANJA       3         5.2. DINAMIČKA PUTANJA       3         5.3. FRR zaštita       4         5.4. IPERF testiranja       5         5.5. DISKUSIJA       6         6. ZAKLJUČAK       6         LITERATURA       6         SPISAK SKRAĆENICA       6                                                                                                    | 4.2. KONFIGURACIJA OSPF-A          |   |
| 4.4. USPOSTAVLJANJE MPBGP-A       3         4.5. KREIRANJE L3VPN-A       3         5. SIMULACIJE       3         5. SIMULACIJE       3         5. SIMULACIJE       3         5. SIMULACIJE       3         5. SIMULACIJE       3         5. SIMULACIJE       3         5. SIMULACIJE       3         5. SIMULACIJE       3         5. SIMULACIJE       3         5.1. PRIMARNA I SEKUNDARNA PUTANJA       3         5.2. DINAMIČKA PUTANJA       4         5.3. FRR zaštita       4         5.4. IPERF testiranja       5         5.5. DISKUSIJA       6         6. ZAKLJUČAK       6         LITERATURA       6         SPISAK SKRAĆENICA       6         SPISAK SLIKA       6                                                                                                    | 4.3. USPOSTAVLJANJE MPLS-A         |   |
| 4.5. KREIRANJE L3VPN-A       3         5. SIMULACIJE       3         5.1. PRIMARNA I SEKUNDARNA PUTANJA       3         5.2. DINAMIČKA PUTANJA       4         5.3. FRR ZAŠTITA       4         5.4. IPERF TESTIRANJA       5         5.5. DISKUSIJA       6         6. ZAKLJUČAK       6         LITERATURA       6         SPISAK SKRAĆENICA       6                                                                                                    | 4.4. USPOSTAVLJANJE MPBGP-A        |   |
| 5. SIMULACIJE                                                                                                    | 4.5. KREIRANJE L3VPN-A             |   |
| 5.1. PRIMARNA I SEKUNDARNA PUTANJA                                                                                                    | 5. SIMULACIJE                      |   |
| 5.2. DINAMIČKA PUTANJA       4         5.3. FRR ZAŠTITA       4         5.4. IPERF TESTIRANJA       5         5.5. DISKUSIJA       6         6. ZAKLJUČAK       6         LITERATURA       6         SPISAK SKRAĆENICA       6         SPISAK SLIKA       6                                                                                                    | 5.1. PRIMARNA I SEKUNDARNA PUTANJA |   |
| 5.3. FRR zaštita                                                                                                    | 5.2. DINAMIČKA PUTANJA             |   |
| 5.4. IPERF TESTIRANJA       5         5.5. DISKUSIJA       6         6. ZAKLJUČAK       6         LITERATURA       6         SPISAK SKRAĆENICA       6         SPISAK SLIKA       6                                                                                                    | 5.3. FRR ZAŠTITA                   |   |
| 5.5. DISKUSIJA                                                                                                    | 5.4. IPERF TESTIRANJA              |   |
| 6. ZAKLJUČAK                                                                                                    | 5.5. DISKUSIJA                     |   |
| LITERATURA                                                                                                    | 6. ZAKLJUČAK                       |   |
| SPISAK SKRAĆENICA                                                                                                    | LITERATURA                         |   |
| SPISAK SLIKA                                                                                                    | SPISAK SKRAĆENICA                  |   |
|                                                                                                    | SPISAK SLIKA                       |   |

## 1.Uvod

Razvoj novih servisa za obradu i prenos podataka, glasa i slike na Internetu je doveo do velikog povećanja saobraćaja. Prenosna mreža telekomunikacionih operatora, koja bi trebalo da podrži to povećanje, uglavnom je realizovana korišćenjem optičkih veza i MPLS (*Multiprotocol Label Switching*) protokolom. Jednostavno povećanje kapaciteta je često ekonomski neisplativo, zbog čega je potrebno pribeći optimizaciji postojeće mreže. Ograničenje predstavljaju nedovoljan kapacitet postojećih veza, visoka cena izgradnje/zakupa i korišćenja novih veza i opreme za te veze, a dodatno ograničenje predstavlja i postojanje radio-relejnih linkova, koji su značajno manjih kapaciteta od optičkih veza, koji postoje u postojećim mrežama sistema prenosa i koji se koriste za zaštitu postojećih servisa. MPLS mreža predstavlja robusno rešenje za slučaj prekida u prenosnoj mreži, ali se bez korišćenja QoS (*Quality of Service*) ne može koristiti za realizaciju transportne mreže u okruženju Servis Provajdera zbog zagušenja linkova, kojima se ne može upravljati.

U ovom radu će biti prikazan dodatni skup funkcionalnosti koji se dobija korišćenjem RSVP (*Resource Reservation Protocol*) protokola u transportnoj mreži telekomunikacionog operatora. Biće pokazano da se korišćenjem različitih softvera i protokola može ostvariti željena optimizacija prenosne mreže. Biće ispitano ponašanje mreže u strogo kontrolisanim situacijama i pokazano da nema potrebe da u mreži postoje zagušeni linkovi, dokle god postoje nepotpuno iskorišćeni kapaciteti.

U drugom poglavlju date su osnovne informacije o MPLS mrežnoj tehnologiji, opisane su i raznovrsne primene RSVP-TE (*Resource Reservation Protocol Traffic Engineering*) protokola, kao i tehnologije poput FRR (*Fast Reroute*). Trećim poglavljem predstavljeni su softverski paketi upotrebljeni za realizaciju ove mreže i testiranje nad istom. U četvrtom poglavlju kreirana je neophodna mreža za potrebe eksperimenata i analize, gde su dodate konfiguracije samih mrežnih elemenata i provera uspostava odgovarajućih protokola. U petom poglavlju su vršene simulacije nad postojećom mrežom i data je diskusija o različitim pristupima optimizacije mreže. Priloženi su dobijeni rezultati sprovedenih istraživanja. Na kraju rada, nakon analize urađenih testova, predstavljeni su zaključci o optimizaciji transportne mreže telekomunikacionog operatora.

## **2.**MPLS TE

Klasični protokoli rutiranja koji usmeravaju pakete na osnovu njihovih IP (*Internet Protocol*) zaglavlja nisu više efikasni kad su u pitanju sve veći zahtevi za brzinom obrade i prosleđivanja paketa jer se paketski procesor preopterećuje u značajnoj meri. IP takođe nije u mogućnosti da pruži neke od servisa (*QoS, Traffic Engineering, VPN*), a postoji i izazov sa rutiranjem na osnovu najkraće metrike.

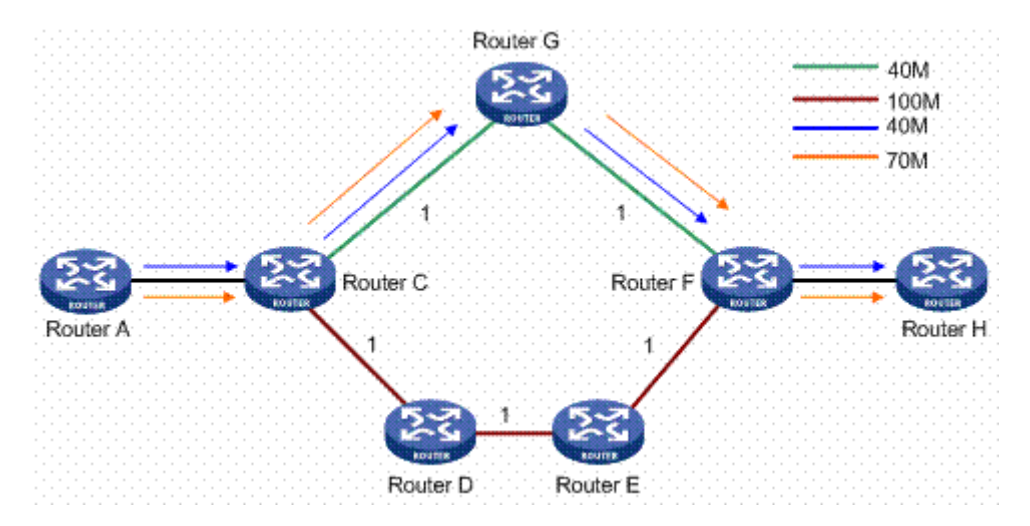

Slika 2.1. Rutiranje saobraćaja na osnovu IGP-a [11]

Na slici 2.1. dat je primer usmeravanja saobraćaja na osnovu najbolje cene, pri čemu na toj putanji nema dovoljno propusnog opsega za sav saobraćaj, čime će doći do gubitaka paketa. Čak i prilikom zagušenja, saobraćaj se ne preusmerava na druge putanje u mreži koje ostaju neiskorišćene.

Slikom 2.2. saobraćaj je prerutiran drugom putanjom, od strane administratora mreže, koja može da podrži zahtevane protoke, i na taj način neće doći do gubitka saobraćaja.

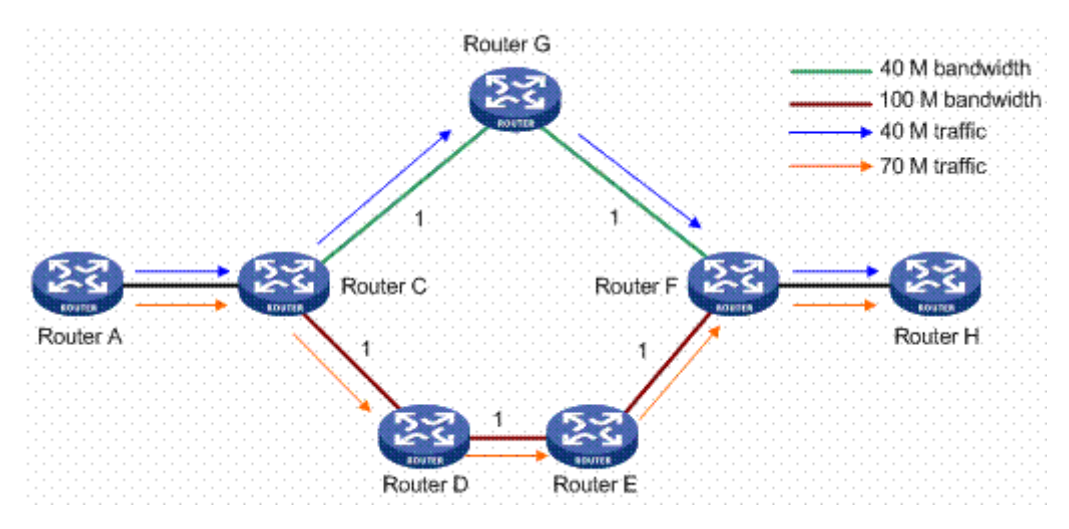

Slika 2.2. Rutiranje saobraćaja na osnovu TE [11]

IP rutiranje procesorski je zahtevno zbog provera kontrolnih suma (*checksum*), menjanja izvorišnih i odredišnih MAC (*Medium Access Control*) adresa, dekrementiranja TTL (*Time to Live*) polja i to na svakom hopu duž putanje. ATM (*Asynchronous Transfer Mode*) tehnologija je uvedena kao rešenje nekih od problema: podržava QoS, fiksna dužina paketa i integracija različitih vrsta saobraćaja. Nažalost ATM se pokazao kao kompleksno i skupo tehničko rešenje.

MPLS je tehnologija koja omogućava rutiranje saobraćaja (paketa, okvira ili ćelija) preko IP infrastrukture, ali na takav način da čvorovi mreže odredišne odluke usmeravanja (na koji interfejs treba proslediti paket), donose na osnovu labela, a ne na osnovu IP destination adrese. MPLS tehnologija ne pripada ni mrežnom sloju (sloj 3 OSI referentnog modela), ni sloju 2 OSI (*Open Systems Interconnection*) modela. Po funkcionalnosti MPLS je između ta dva nivoa.

MPLS usmeravanje saobraćaja omogućava da se na IP infrastrukturi realizuje sledeće:

- Prenos saobraćaja koji nije IP, koji može biti: FR (*Frame Relay*), ATM, Ethernet, .1Q, PPP (*Point-to-Point*), HDLC (*High-Level Data Link Control*) ili drugi.
- Realizacija virtuelnih privatnih mreža VPN (Virtual Private Network).
- TE (*Traffic engineering*), koji predstavlja usmeravanje saobraćaja onim rutama, koje administrator mreže smatra najboljim za dati saobraćaj, a koje su različite od trasa kojima bi sami mrežni uređaji usmeravali saobraćaj na osnovu protokola rutiranja.
- Rezervacija resursa u mreži.

VPN je generički naziv za čitav niz servisa. Realizuje se određenom konfiguracijom PE (*Provider Edge*) rutera, različitom za svaku vrstu VPN-a. VPN se sastoji od dve ili više lokacija. Konfigurisanjem ovih servisa moguće je obezbediti da korisnici VPN servisa imaju utisak da imaju sopstvenu mrežnu infrastrukturu.

Integracija MPLS aplikacijskih komponenti, uključujući L3VPN (*Layer 3 VPN*), L2VPN (*Layer 2 VPN*), TE, QoS, GMPLS (*Generalized MPLS*) i IPv6 (*IP version 6*) omogućavaju razvoj visoko efikasnih, skalabilnih i sigurnih mreža koje garantuju SLA (*Service Level Agreement*).

MPLS mreža ima rutere u jezgru i na obodu mreže. Oni u mreži i dalje rade na sličan način: analiziraju zaglavlje paketa i odlučuju kuda da ga proslede. Za svaki paket se određuje pripadna

klasa ekvivalentnog prosleđivanja odnosno FEC (*Forwarding Equivalence Class*), a za svaku klasu sledeći hop. FEC je skup paketa koji će se na isti način prosleđivati kroz mrežu.

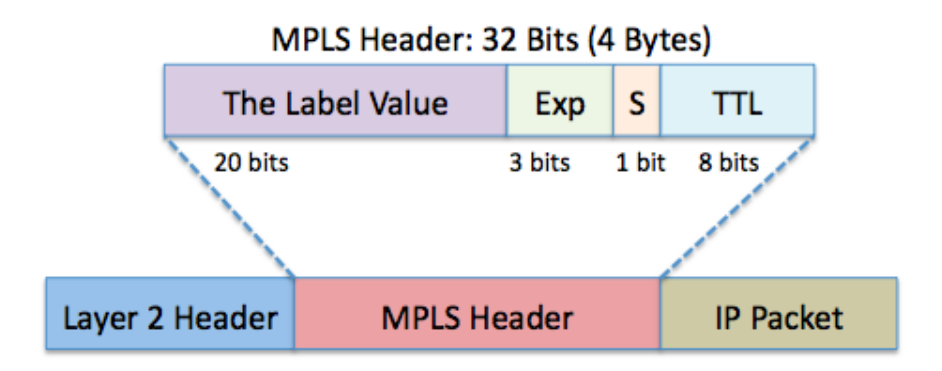

Slika 2.3. MPLS zaglavlje [12]

Na slici 2.3. prikazano je MPLS zaglavlje, u kom je labela najvažniji deo. Labela je dužine 20 bita i služi za usmeravanje paketa. EXP polje je tu da obezbedi QoS funkcionalnost. MPLS čvorovi mogu, ako su tako konfigurisani, da pakete sa različitom kombinacijom EXP bita, tretiraju različito prilikom rutiranja. S (*Stack*) polje označava da postoji više MPLS zaglavlja. TTL polje je iste namene kao i TTL u IP zaglavlju, sa svakim pređenim hopom ono se dekrementira, dok ne padne na 1, tada se paket odbacuje. Ovim mehanizmom se sprečava da paket beskonačno kruži u mreži.

Prosleđivanje paketa se vrši na osnovu MPLS tabele usmeravanja. *Label imposition* je dodavanje labele na izvorni paket, i to obavlja ulazni (*ingress*) ruter. *Label swapping* je zamena labele na paketu na kom već postoji labela. *Label popping* je skidanje labele sa paketa. To radi izlazni (*egress*) ruter, ili ruter neposredno pre egress rutera (tada se to zove *penultimate label popping*). Put od ulaznog do izlaznog rutera zove se LSP (*Label Switched Path*). Čvorovi koji obavljaju usmeravanje paketa poznati su i kao LSR (*Label Switching Router*).

Korisnički ruter prosleđuje IP paket ka svom SP-u i on stiže na PE ruter servis provajdera. Ruter PE analizira IP zaglavlje, i pridružuje paket određenoj klasi ekvivalentnog prosleđivanja. Zatim pregleda svoju MPLS tabelu usmeravanja, nalepi labelu pridruženu tom FEC-u i pošalje ga kroz određeni interfejs. Paket stiže do P (*Provider*) rutera u mreži. On vrši zamenu labele, međutim iako je labela zamenjena drugom one se obe odnose na isti FEC. Taj korak se ponavlja do poslednjeg P rutera na putanji, koji nakon *penultimate hop popping*-a prosleđuje paket ka egress PE ruteru. On analizira samo IP zaglavlje, pronalazi da je adresa odredišta direktno povezana ruta, i ka njoj prosleđuje paket. P ruteri nisu svesni postojanja te korisničke mreže, dok PE ruteri jesu. MPLS labela ima samo lokalni značaj za prijemni ruter, samo ruter koji prima paket zna šta predstavlja ta labela, i na osnovu nje zna kako da usmeri paket.

Neophodno za postojanje MPLS mreže je protokol rutiranja i najčešće su to OSPF (*Open Shortest Path First*) i/ili ISIS (*Intermediate System to Intermediate System*) i BGP (*Border Gateway Protocol*). OSPF ili ISIS se koriste samo za razmenu *loopback* adresa i adresa interfejsa preko kojih su realizovane P-P i P-PE veze. Ruterima su dovoljne ove informacije kako bi naučili topologiju mreže. BGP se koristi za prenos svih ostalih ruta, gde se ubrajaju eksterne rute naučene od eksternih BGP *peer*-ova, kao i adrese interfejsa preko kojih su realizovane PE-CE (*Customer Edge*) veze. Svaki PE ruter ima svoje konektovane rute, i preko BGP protokola obaveštava svoje *peer*-ove o tim rutama. Na P ruterima nije konfigurisan BGP protokol [1, 2].

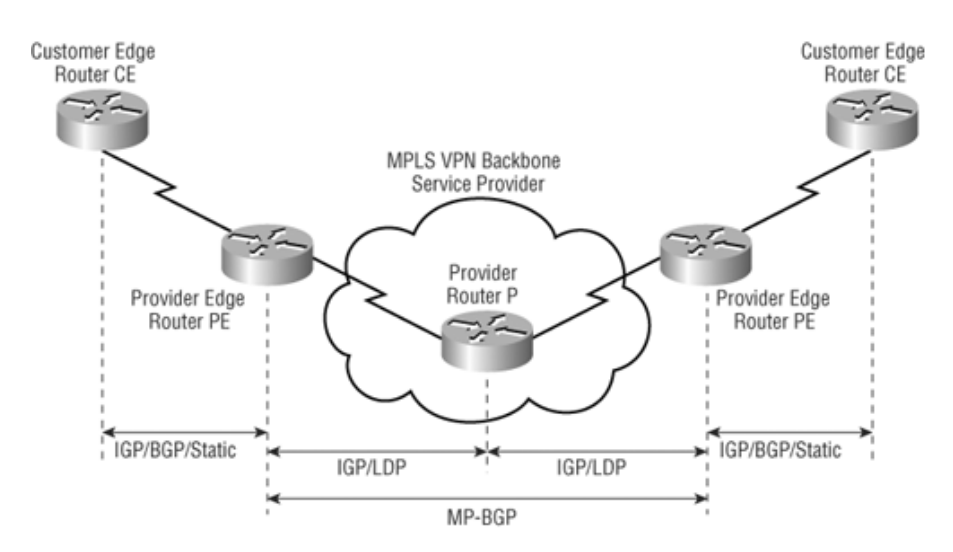

Slika 2.4. Primer podržanih protokola u MPLS mreži [13]

Kao što se može primetiti sa slike 2.4. koja predstavlja kontrolnu ravan MPLS mreže, u jezgru te mreže koriste se IGP (*Interior Gateway Protocol*) protokoli uz LDP (*Label Distribution Protocol*) protokol. A na samom obodu mreže se može koristiti neki od IGP protokola, BGP ili statičke rute kako bi se ostvarila IP povezanost između korisnika i servis provajdera.

#### 2.1. **OSPF**

OSPF predstavlja jedan od najšire korišćenih protokola rutiranja koji je zasnovan na stanju linka (*link state protocol*). Njegova najveća prednost je što je javni protokol i svi proizvođači mrežnih uređaja ga mogu iskoristiti. Kod protokola zasnovanih na stanju linka svaki ruter u mreži ima informacije o topologiji mreže.

Ažuriranja se vrše jedino kada se desi promena u mrežnoj topologiji. U slučaju promene tj. promene linka, ruter kreira LSA (*Link-State Advertisement*). Ova informacija se šalje svim susednim uređajima. Svi LSA zapisi se čuvaju u specijalnoj bazi podataka LSDB (*Link-State Data Base*). U trenutku startovanja protokola kreira se LSDB koja sadrži samo jedan zapis tj. sopstveni LSA.

OSPF ima dve primarne karakteristike. Prva je ta da je protokol otvoren. OSPF specifikacije su objavljene kao RFC (*Request For Comments*) 1247. Druga glavna karakteristika je da je OSPF baziran na SPF (*Shortest Path First*) algoritmu. Informacija na pridruženim interfejsima, koja koristi metriku i druge varijable je uključena u OSPF LSA-ove.

Metrika je mera poželjnosti neke rute za čiji se proračun koristi broj skokova, propusni opseg, opterećenje, kašnjenje i pouzdanost dok je sledeći skok direktno spojena mreža ili ruter kojem se može proslediti paket za traženo odredište. Kako OSPF ruteri skupljaju informacije, koriste SPF algoritam da izračunaju najkraći put do sledećeg čvora. Ako ruter sazna više pravaca do odredišta, prvo će pronaći najduže poklapanje prefiksa u tabeli. U slučaju istih podmreža, gledaće najnižu administrativnu distancu od protokola koji su objavili tu rutu. U poslednjem koraku, ako je

ruta potekla od istog protokola, gledaće najnižu metriku do nje. OSPF cena je obrnuto proporcionalna protoku interfejsa, odnosno što je viši protok niža je cena.

 $Metrika = \frac{10^8 bps}{Protok}$ 

Ovo znači da če interfejs od 100Mbps imati cenu od 1, kao i svi interfejsi sa protokom većim od 100Mbps. Rezultat toga je da ruteri u mreži ne mogu da naprave tačne proračune kad se uporede Fast Ethernet interfejsi sa Gigabit Ethernet interfejsima, jer oba imaju cenu 1. Ovo je rešeno modifikovanjem referentnog protoka na interfejsu, što se postiže komandom *auto-cost reference bandwidth*.

Još jedna prednost protokola stanja linka u odnosu na protokole vektora rastojanja je brža konvergencija odnosno nakon promena u topologiji brže se formiraju putanje u mreži.

Najveća jedinica bez hijerarhije je autonomni sistem, što je mreža ili skup mreža pod javnom upravom koje dele zajedničku politiku rutiranja. Iako je OSPF unutrašnji protokol rutiranja, sposoban je primati smerove od drugih AS (*Autonomous System*) i slati ih njima. Ovi ruteri koji se zovu ruteri za granična područja vode zasebnu topološku bazu podataka za svako područje. Topološka baza podataka sadrži skup LSA-ova od svih rutera u istom području. S obzirom na to da ruteri unutar istog područja dele istu informaciju, imaju jednake topološke baze podataka.

Postoji nekoliko tipova OSPF paketa:

- Hello koristi se pri uspostavljanju i održavanju susedstva sa ostalim OSPF ruterima. Takođe se koristi pri izboru DR (Designated Router) i BDR (Backup Designated Router).
- > Database Description sadrži kraću listu zapisa koja se proverava sa glavnom bazom
- LSR (*Link-State Request*) prijemni ruteri koriste ovaj paket za izvršavanje upita nad bazom
- LSU (*Link-State Update*) koristi se kao odgovor na LSR kao i za ažuriranje sa novim informacijama
- Link-State Acknowledgement potvrda da je LSU paket primljen

Svaki ruter ima sopstveni ID, istog formata kao IP adresa, 32-bitni broj. Služi kako bi se ruteri međusobno razlikovali i radi određivanja DR i BDR. To su ruteri sa ulogom distribucije u brodkast mrežama.

Velike mreže deli na oblasti i omogućava hijerarhijsku strukturu. Oblast 0 ili area 0 se naziva *backbone area*, i sve ostale oblasti su povezane direktno s njom. Svaka OSPF mreža mora imati ovu oblast [3].

#### **2.2. LDP protokol**

MPLS tabela usmeravanja može se kreirati preko dva protokola: LDP i RSVP. Cisco ruteri rade *label-binding* za sve prefikse u IP tabeli rutiranja osim za BGP prefikse. LDP je razvijen specijalno za signalizaciju labela, dok je RSVP postojao i pre MPLS-a. Za potrebe signalizacije labela razvijena je ekstenzija istog. Kako bi se tabela pravilno ispunila potrebno je da ruteri

signaliziraju jedni drugima svoje labele. Nizvodni smer je onaj kojim se šalje korisnički saobraćaj. U slučaju RSVP-a, dodela labela uvek je na zahtev.

LDP koristi TCP (*Transmission Control Protocol*) protokol po portu 646, i vrši razmenu poruka između rutera preko Hello paketa.

LDP poruke su:

- Discovery messages oglašavanje postojanja LSR
- Session messages uspostava, održavanje i raskidanje sesije
- Advertisement messages kreiranje, promena i brisanje mapiranja labela
- Notification messages razmena informacija (npr. o greškama).

Tri su pristupa u pridruživanju labele FEC-u:

- Unsolicited vs. On demand: unsolicited gde ruter šalje FEC i njemu pridruženu labelu svim susedima, drugi ruteri upoređuju rute i ukoliko je dobio od nizvodnog rutera prihvata odnosno on demand – uzvodni čvor inicira pridruživanje zahtevom ka nizvodnom ruteru.
- Independent vs. Ordered control: *independent* ruter dodeljuje labele prefiksima u svojoj tabeli usmeravanja i šalje ih bez obzira na to da li je ruter dobio mapiranje u labelu za tu rutu od nizvodnog rutera odnosno *ordered* ruter šalje svoje (*FEC, Labela*) parove samo za one FEC za koje ima mapiranje dobijeno od nizvodnog rutera.
- Liberal retention vs. Conservative retention: *liberal* ruter čuva sve parove (*FEC*, *Labela*) dobijene od svih suseda, a prosleđuje pakete na osnovu labela dobijenih od nizvodnog rutera odnosno *conservative* ruter čuva samo one parove (*FEC*, *Labela*) dobijene od nizvodnog suseda za dati FEC (*od Next Hop*).

Izlazni PE ruter može zahtevati od P rutera ili da u potpunosti skine labelu ili da stavi labelu *explicit-null* [1, 2].

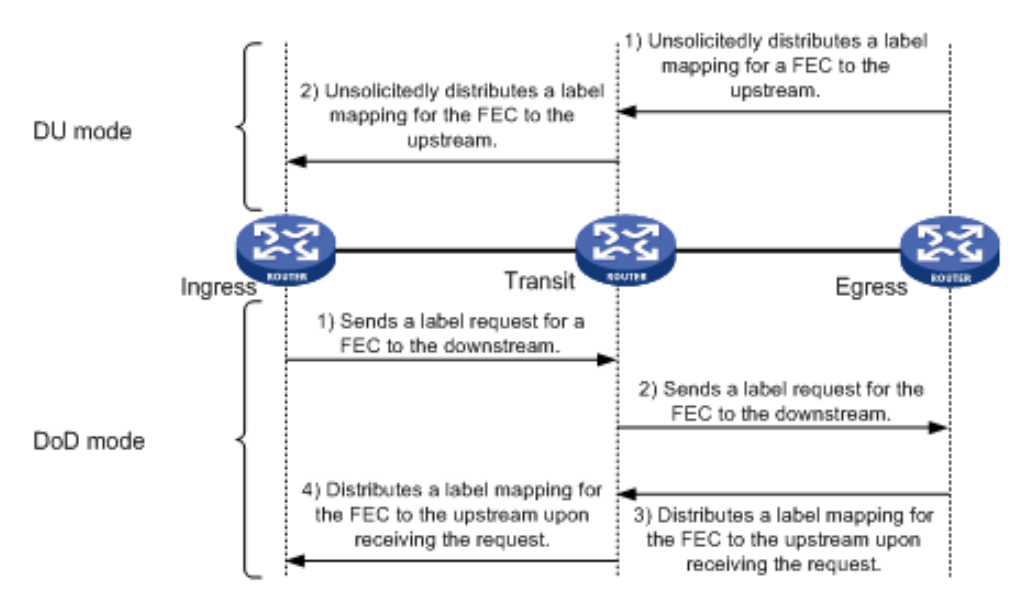

Slika 2.2.1. Koraci oglašavanja labela [14]

Na slici 2.2.1. prikazano je dodeljivanje labela bez zahteva i na zahtev. U prvom slučaju nizvodni ruter šalje labele ka uzvodnom ruteru bez zahteva, dok u drugom šalje odgovarajuće labele tek nakon prijema zahteva.

## **2.3. MPBGP**

Na svakom PE ruteru se za potrebe jednog VPN-a izdvoji deo resursa rutera i pridruži se tom VPN-u. U resurse koji se pridružuju VPN-u spadaju obavezno i interfejsi (logički ili fizički), memorija i labele, a u zavisnosti od tipa VPN-a i neki drugi specifičniji resursi kao što su routedistinguisher-i, route-target-i, AS brojevi itd. Pridruživanje ovih resursa određenom VPN-u zove se virtuelizacija.

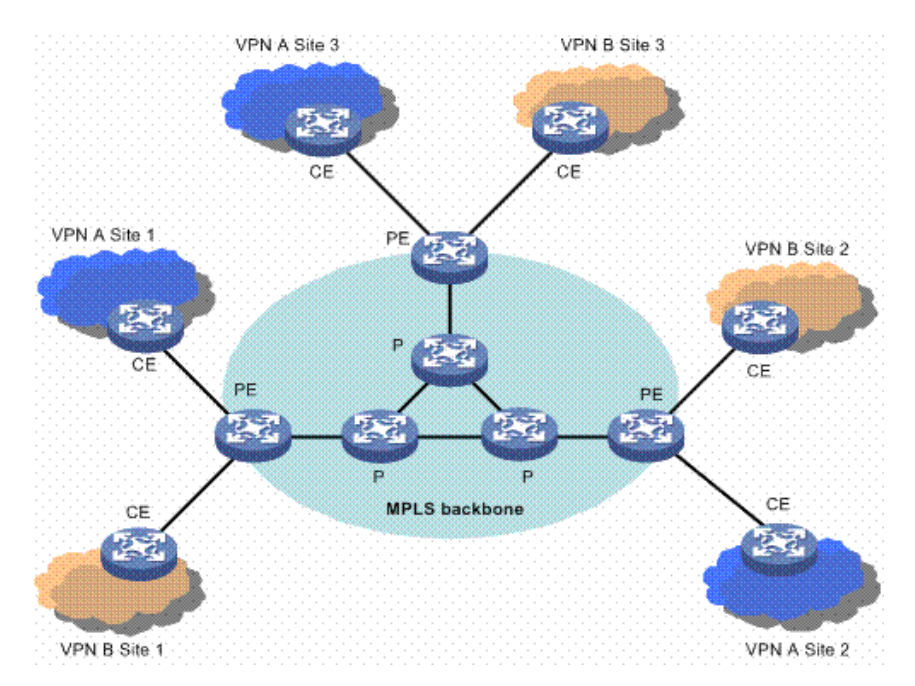

Slika 2.3.1. MPLS L3VPN arhitektura [15]

Slikom 2.3.1. prikazan je primer arhitekture L3VPN-ova dva različita korisnika u jednoj MPLS mreži, gde oba imaju po 3 udaljene lokacije. VPN postoji kako bi obezbedio razdvajanje saobraćaja za različite korisnike. To znači da nijedan paket koji potiče sa bilo koje lokacije VPN-a 1 ne sme da bude upućen ni na jednu lokaciju koja pripada VPN-u 2. Kom VPN-u neki saobraćaj pripada ulazni PE ruter zaključuje na osnovu interfejsa po kom mu taj saobraćaj dolazi.

Kad sazna kom VPN-u saobraćaj pripada, ulazni PE ruter treba da otpremi paket. U tu svrhu stavlja na njega stek od dve labele. Spoljna labela služi da mreža može pravilno da usmeri paket do izlaznog PE rutera, dok unutrašnja služi izlaznom PE ruteru da odredi kom VPN-u paket pripada. Spoljna labela je zajednička za bilo koji saobraćaj između dva PE rutera, bilo da je u pitanju IP ili VPN saobraćaj. Unutrašnja je različita za svaki VPN. Unutrašnje labele omogućavaju da se izvrši razdvajanje servisa, a razmenjuju se putem MPBGP (*Multiprotocol BGP*) protokola.

Svaki PE ruter u svojoj memoriji mora da ima posebnu tabelu usmeravanja za svaki VPN u koji je uključen. Ta tabela se naziva VRF (*Virtual Routing and Forwarding*). U njoj se nalaze svi prefiksi iz jednog VPN-a. U različitim VRF-ovima prefiksi mogu da se preklapaju.

MPBGP je proširenje BGP protokola koje omogućava prenošenje *routing* informacija za različite adresne familije. Neke adresne familije su IPv6, VPNv4 (*VPN version 4*), VPNv6 (*VPN version 6*), a ima ih još. Svaki PE ruter uspostavlja MPBGP sesiju sa svim ostalim PE ruterima u mreži, što znači da postoji potpuna meš BGP sesija. Pomoću MPBGP protokola se popunjavaju VRF tabela na PE ruterima.

Za potrebe prenosa *routing* informacija za različite adresne familije izmišljeni su i potpuno novi BGP atributi koji se nazivaju *extended attributes*, a za MPLS L3 VPN su bitni "routedistinguisher", "route-target-export" i "route-target-import".

Problem nastaje kada za više organizacija treba uspostaviti MPLS L3 VPN, a adrese se preklapaju u smislu istih adresa. Jedini način da se taj problem reši je proširenje adresnog prostora što znači dodavanje novih bita na postojeću adresu. Upravo zbog toga je uveden *route-distinguisher* atribut. *Route-distinguisher* je samo jedan niz od 32 bita koji se dodaje na regularne IP adrese tako da svaka privatna adresa postaje jedinstvena na nivou jedne MPLS mreže. Na taj način, privatne IP adrese sa dodatim *route-distinguisher* atributom, postaju jedinstvene i problem preklapanja adresa između organizacija time je rešen. Dodavanjem *route-distinguishera* na IPv4 adresu, ona postaje VPNv4 adresa.

Svaki PE ruter za svaki korisnički VPN u koji je uključen mora da održava posebnu VRF tabelu. *Route-target-export* i *route-target-import* atributi služe BGP procesu da svaki korisnički prefiks smesti u tačno određenu VRF tabelu. Administrator mora da vodi računa kako dodeljuje ove atribute.

Adresna familija interesantna za MPLS L3VPN je VPNv4. VPNv4 adresna familija je skup VPNv4 adresa. Ove adrese nastaju od običnih IP adresa dodavanjem route-distinguisher atributa.

## **MPLS-VPN Technology: Control Plane**

The Control Plane for MPLS VPN Is Multi-Protocol BGP

| 8 Bytes                                                        | 4 Bytes  | 8 Bytes      | → 3 Bytes |  |  |  |
|----------------------------------------------------------------|----------|--------------|-----------|--|--|--|
| 1:1                                                            | 10.1.1.0 |              |           |  |  |  |
| RD                                                             | IPv4     | Route-Target | Label     |  |  |  |
| VPNv4                                                          |          |              |           |  |  |  |
| MP-BGP UPDATE message showing<br>only VPNv4 address, RT, Label |          |              |           |  |  |  |

#### Slika 2.3.2. VPNv4 adresna familija [16]

Na slici 2.3.2. prikazana je VPNv4 adresa, gde se vidi da je nastala dodavanjem *routedistinguishera* atributa IPv4 adresi. Uz nju, nalazi se *route-target* za odgovarajući VPN, kao i dodeljena labela potrebna za usmeravanje saobraćaja tog korisnika. MPBGP sesije uspostavljaju se između PE rutera po principu svaki sa svakim. Preko jedne MPBGP sesije se razmenjuju sve labele za sve VPN-ove između dva PE rutera.

U našoj mreži potrebni preduslovi za konfiguraciju MPLS L3VPN-a su uspostavljene MPBGP sesije između svih PE rutera i postojanje MPLS tunela između dva PE rutera. Kad je to ispunjeno može se krenuti sa konfiguracijom VPN-a [4].

#### 2.4. Traffic Engineering

Postoji mnogo razloga koji utiču na primenu MPLS-a, ali je saobraćajni inženjering (*TE*) najveći. TE se bavi optimizacijom rada već integrisanih mreža kombinujući različita saznanja iz teorije saobraćaja. Cilj je da se optimalno iskoriste resursi mreže i da se poboljša kvalitet usluga koje se nude. TE može biti orijentisan na poboljšanje saobraćajnih parametara usluga i tokova ili na poboljšanje iskorišćenja resursa mreže. Jedna od funkcija labele je da obezbedi mehanizam koji se integriše sa prosleđivanjem paketa u procesu rutiranja, i na taj način omogući "vođenje" paketa po unapred određenim putanjama kroz mrežu. Daljim administrativnim manipulacijama moguće je obezbediti manuelnu raspodelu opterećenja u mreži i time maksimalno iskorišćenje raspoloživog propusnog opsega u mreži (moguće je da određeni, najatraktivniji, delovi mreže ponesu maksimalno opterećenje, dok drugi delovi ostaju neiskorišćeni).

Atributi za optimalni LSP su destinacija, propusni opseg, prioritet, zaštita preko *Fast Reroute* mehanizma. Implementacijom RSVP protokola tj. njegove ekstenzije postiže se realizacija IntServ QoS arhitektura.

Za razliku od LDP protokola kod koga se MPLS tuneli između PE rutera uspostavljaju automatski, kod RSVP protokola je potrebna manuelno uneti podatke za svaki tunel između PE rutera. Ovi tuneli su unidirekcioni. Kako bi se uspostavio tunel, postoje dve vrste poruka: PATH i RESV. Ulazni PE ruter šalje PATH poruku svom nizvodnom susedu, a to je neki P ruter. Svaki od rutera na putanji proverava ovu poruku i alocira potrebna sredstva za tunel. Ruter PE postavlja Router Alert flag u IP zaglavlju PATH poruke, kojim navodi sve usputne rutere do izlaznog PE, da treba da analiziraju poruku pre nego što je proslede dalje. Na taj način P ruteri dobijaju informaciju da će oni biti P ruteri za taj tunel, čiji je identifikator tunela u poruci, a da su PE ruteri početni (*head*) odnosno završni (*tail*) ruteri za taj tunel. Po prijemu PATH poruke poslednji ruter, PE, alocira neophodnu labelu i prosleđuje tu informaciju svom uzvodnom P ruteru, putem RESV poruke. PATH poruka se šalje sa kraja na kraj tunela, dok se RESV poruka šalje samo svom uzvodnom susedu.

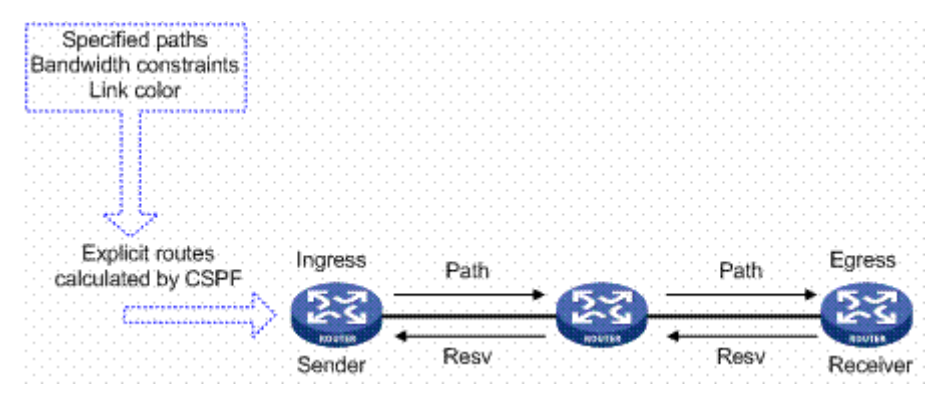

Slika 2.4.1. RSVP-TE signalizacija [11]

Slikom 2.4.1. predstavljen je put kojim idu PATH i RESV poruke. PATH poruka, kojom P ruteri saznaju da će biti P ruteri tog tunela, ide od ulaznog do izlaznog PE rutera. RESV poruka kreće se u suprotnom smeru uz slanje labela ka svom uzvodnom ruteru. Kako su resursi duž ovog puta rezervisani, servisi koji se prenose tom putanjom imaju zagarantovan protok.

Po difoltu putanja tunela je ona koju uspostavi IGP na osnovu metrike. Moguće je u okviru PATH poruke postaviti eksplicitno čvorove kroz koje će poruka ići i na taj način uspostaviti tunel preko te određene putanje. Uspostavljanje takve putanje koja nije najkraća u smislu IGP metrike je poznata kao TE.

RSVP protokol ima ugrađene mehanizme za zaštitu saobraćaja. Svi oni se svode na signalizaciju nekih drugih putanja u slučaju da dođe do otkaza na primarnoj putanji. Kod LDP protokola ne postoje mehanizmi za zaštitu saobraćaja, ali LDP će uspostaviti novi MPLS tunel drugom putanjom. Za to će mu trebati malo više vremena nego RSVP protokolu jer ne zna unapred kojom putanjom će ići novi tunel. Kod RSVP mehanizma putanja kojom će ići novi tunel je poznata, u nekim slučajevima tunel je već uspostavljen i čeka da primarni tunel otkaže.

Za jedan MPLS odnosno LSP moguće je putem RSVP-a konfigurisati primarnu putanju i jednu ili više sekundarnih putanja. Svaka od sekundarnih putanja može biti signalizirana ili ne. Ukoliko su razmenjene labele ili ne, uvek su poznate, tj. poznati su ruteri preko kojih će biti uspostavljene. Slično statičkom rutiranju, i statička LSP putanja ne zahteva signalizaciju, ali zahteva konfigurisanje na svakom hopu po pitanju labela i drugih resursa. Što se tiče labavog eksplicitnog puta, čvorovi kroz koje će LSP proći mogu biti zahtevani ali čvor i njegov prethodni hop mogu imati druge uređaje između sebe.

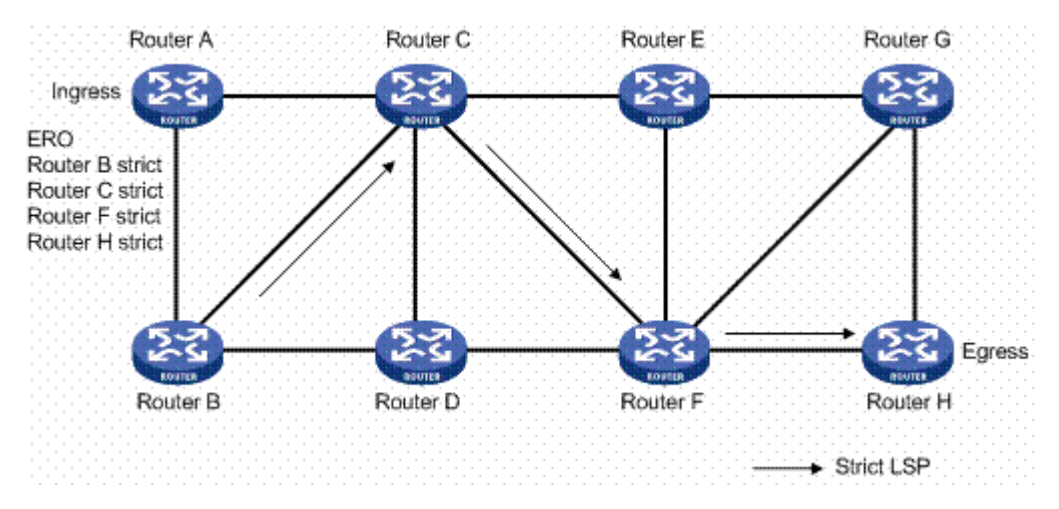

Slika 2.4.2. Primer eksplicitne putanje [11]

Na slici 2.4.2. dat je primer eksplicitne putanje, pri čemu su navedeni konkretni sledeći hopovi do samog odredišta. Time se mogu i izbeći neki od čvorova u mreži. Na takvoj putanji dva susedna hopa su direktno povezani ruteri.

Prebacivanje na sekundarnu putanju vrši se uvek kad se otkrije otkaz nekog linka ili čvora na primarnoj putanji. Prebacivanje je samo privremeno. Po ispadu primarnog MPLS tunela i prebacivanja saobraćaja na sekundarni, posle isteka vremenskog intervala koji je konfigurabilan,

ulazni ruter će pokušati da uspostavi primarni tunel. Ukoliko postoji putanja preko koje će se realizovati primarni tunel on će biti uspostavljen, a odmah zatim saobraćaj prerutiran na primarni tunel. Ukoliko ne, ulazni ruter će sačekati neko vreme, opet konfigurabilno, sve dok ne uspostavi primarni tunel. Iako je možda neki P ruter detektovao otkaz linka, on ne sme da preusmeri saobraćaj, jedino što sme je da obavesti početak tunela tj. ulazni PE ruter.

*Fast Reroute* jedan je od načina zaštite MPLS tunela. Realizuje se tako što ulazni ruter prilikom inicijalizacije MPLS tunela saopšti svim nizvodnim ruterima da treba da iniciraju rezervni tunel, i da razmene labele za njega. Taj rezervni tunel počinje od nekog nizvodnog rutera a može se završiti na nekom od nizvodnom rutera uključujući i izlazni ruter. FRR zaštita je samo privremenog karaktera, gde je svakom ruteru dopušteno da sam preusmeri saobraćaj, tako da saobraćaj nesmetano teče dok ulazni ruter ne shvati da treba da preusmeri saobraćaj. Za razliku od primarne i sekundarne putanje, ovde je i ostalim ruterima dopušteno da preusmeravaju saobraćaj. U oba slučaja svaki ruter koji detektuje neki otkaz mora obavestiti ulazni ruter.

Postoje dve varijante FRR zaštite: zaštita linka i zaštita čvora. U slučaju zaštite čvora ruteri su slobodni da uspostavljaju rezervne tunele koji će se završavati na bilo kom nizvodnom ruteru koji im nije susedni. U slučaju zaštite linka, ruter može da uspostavi rezervni tunel i do svog prvog nizvodnog suseda. *FRR Facility backup* koristi mogućnost stavljanje labela na stek, i omogućava zaštitu više MPLS tunela. Razlika u odnosu na one to one FRR je ta što se ovde ne radi zamena labela već se na postojeću labelu dodaje još jedna labela, koja se naziva spoljna labela. Kad paket stigne do kraja tunela, taj ruter skida ovu spoljnu labelu, i dalje usmerava saobraćaj po unutrašnjoj labeli koja postaje prva na steku. MPLS TE FRR nije od pomoći kad otkaže PE ruter koji je početna odnosno završna tačka TE tunela. PLR (*Point of Local Repair*) je početni ruter *bypass* tunela na putu primarnog LSP-a. MP (*Merge Point*) je izlazni ruter *bypass* tunela.

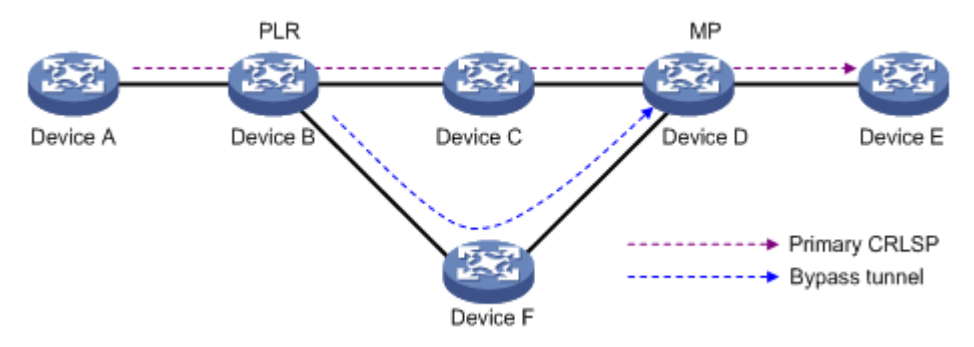

#### Slika 2.4.3. TE FRR [17]

Na slici 2.4.3. prikazan je MPLS TE FRR koji koristi unapred uspostavljene bekap tunele za zaštitu primarnog LSP-a. Svrha FRR je da se preusmeri saobraćaj u slučaju otkaza linka ili čvora.

Za TE izgrađena je mreža za rutiranje predviđenog saobraćaja, i to tako da administrator mreže manipuliše saobraćajem na način koji mreži odgovara. Iako su u mreži simetrična topologija i simetričan protok, opterećenje može biti i često jeste asimetrično. TE se može izvesti na osnovu IGP cena, ATM/FR ili MPLS-a.

Motivacija za TE: povećanje efikasnosti resursa protoka, sprečavanje previše iskorišćenih (zagušenih) linkova dok su drugi neiskorišćeni; osigurati najpoželjniji/odgovarajući put za neki/sav saobraćaj, premošćavanje najkraćeg puta izabranog od strane IGP-a; zamena ATM/FR jezgra mreže, ultimativni cilj je smanjenje troškova, kao i razvoj usluga koje servis provajder može ponuditi [5].

# **3.**SIMULACIONI SOFTVER

Za potrebe testiranja u postojećoj mreži korišćen je GNS3 (*Graphical Network Simulator 3*). GNS3 je besplatan, softver otvorenog koda, koji može biti upotrebljen od strane svakoga. Ovaj alat omogućava kreiranje virtuelnih uređaja, i može se koristiti za simulacije kompleksnih mrežnih topologija. Koristi Dynamips emulacioni softver kako bi simulirao Cisco IOS (*Internetwork Operating System*).

Cisco IOS MPLS dostavlja visoko skalabilnu, diferenciranu, IP uslugu s kraja na kraj sa jednostavnim konfiguracijama, upravljanjem za korisnike i provajdere. Širok spektar platformi podržava ovo rešenje, koje je od suštinskog značaja za servis provajdera i *enterprise* mrežu.

### 3.1. GNS3

GNS3 alat se može naći na sajtu: https://www.gns3.com/software/download. Preuzimanje je besplatno, i potrebna je registracija putem mail-a.

Instalacija softvera sama po sebi je jednostavna, potrebno je pratiti uputstva kao i instalirati sve potrebne dodatne programe: WinpCAP, Dynamips, Wireshark.

U ovom radu je korišćena trenutno najnovija verzija 1.3.11.

| 0                                                            | GNS3 1.0 Setup                                                                                                    | ×                                                                                 |
|--------------------------------------------------------------|----------------------------------------------------------------------------------------------------|-----------------------------------------------------------------------------------|
| Choose Components<br>Choose which features of GNS            | 3 1.0 you want to install.                                                                                          |                                                                                   |
| Check the components you wa install. Click Next to continue. | nt to install and uncheck the comp                                                                                  | onents you don't want to                                                          |
| Select components to install:                                | WinPCAP 4.1.3<br>Wireshark 1.12.1<br>SolarWinds Response Tim<br>Dynamips 0.2.14<br>QEMU 2.1.0<br>VPCS 0.5b2<br>VIS3 | Description<br>Position your mouse<br>over a component to<br>see its description, |
| Space required: 196.5MB                                      | SuperPutty v1.4.0.4 Beta                                                                                            |                                                                                   |
| Nullsoft Install System v3,0a2 —                             | < Back                                                                                                    | Next > Cancel                                                                     |
|                                                              | <b>_</b>                                                                                                    |                                                                                   |

Slika 3.1.1. GNS3 komponente koje se instaliraju

Na slici 3.1.1. prikazan je prozor prilikom instalacije simulatora odnosno izbor mogućih komponenti koje se mogu odabrati.

| eneral               | IOS ro             | uter templ             | ates                   |                           |        |
|----------------------|--------------------|------------------------|------------------------|---------------------------|--------|
| rver<br>cket capture | 🚰 c7               | 200                    | ⊿ General              |                           |        |
| CS 🛞 Dyna            | mips IOS Router    | configuration          |                        |                           | 8 23   |
| namips               | ~~                 |                        |                        |                           |        |
| OS router C/2        | 00                 |                        |                        |                           |        |
| S on UNI             | eral Memorie       | s and disks Slots      | Advanced               |                           |        |
| OU device            |                    |                        |                        |                           |        |
| rtualBox Nam         | ne:                | c7200                  |                        |                           |        |
| irtualBoy Plat       | form:              | c/200                  | 10001 0000 1 ···       |                           |        |
| MU                   | image path:        | asiljevic (GNS3 (image | s\IOS\c7200-adventerp  | risek9-mz. 152-4.M8.image | Browse |
| EMU VM Initi         | al startup-config: | vic\AppData\Roamin     | g\GNS3\base_configs\id | s_base_startup-config.txt | Browse |
| Initi                | al private-config: |                        |                        |                           | Browse |
| Midp                 | olane:             | vxr                    |                        |                           | •      |
| NPE                  | :                  | npe-400                |                        |                           | •      |
|                      |                    |                        |                        |                           |        |
|                      |                    |                        |                        |                           |        |
|                      |                    |                        |                        |                           |        |
|                      |                    |                        |                        |                           |        |
|                      |                    |                        |                        |                           |        |
|                      |                    |                        |                        |                           |        |
|                      |                    |                        |                        |                           |        |
|                      |                    |                        |                        |                           |        |

Slika 3.1.2. IOS image izbor

Kako bi se koristili uređaji, prvo se mora nabaviti *image* za platformu koja se emulira, kako je to prikazano na slici 3.1.2. Za potrebe ovog rada korišćen je *image* za Cisco 7200 platformu. Nakon instalacije samog softvera potrebno je izvršiti neka dodatna podešavanja. To se radi opcijom Edit  $\rightarrow$  Preferences  $\rightarrow$  Dynamips  $\rightarrow$  IOS Routers.

| General        | General preferences                                      |        |
|----------------|----------------------------------------------------------|--------|
| Server         |                                                          |        |
| Packet capture | General Console applications Topology view Miscellaneous |        |
| VPCS           | Local paths                                              |        |
| Dynamips       | My projects:                                             |        |
| IOS routers    | C:\Users\sovasiljevic\GNS3\projects                      | Browse |
| IOS on UNIX    | My binary images:                                        |        |
| IOU devices    | C:\Users\sovasiljevic\GNS3\jmages                        | Browse |
| VirtualBox     | Style                                                    |        |
| VirtualBox VMs | Classic                                                  |        |
| QEMU           | Classic                                                  |        |
| QEMU VMs       | Configuration file                                       |        |
|                | C:\Users\sovasiljevic\AppData\Roaming\GNS3\gns3_gui.ini  |        |
|                | Import                                                   |        |

Slika 3.1.3. Put ka odgovarajućim folderima

Potrebno je proveriti put ka folderima **projects** i **images** radi sigurnosti da su na željenom mestu, kako je to urađeno na slici 3.1.3. Početna podešavanja su dovoljna, osim u slučaju ako je GNS3 pokrenut na više mašina, tada treba obratiti pažnju na ista.

| General Console applications Topology view Miscellaneous         |
|------------------------------------------------------------------|
| General Console applications Topology view Miscellaneous         |
|                                                                  |
| Console settings for Telnet connections                          |
| Preconfigured commands:                                          |
| Putty (included with GNS3)                                       |
| Console application command:                                     |
| nutty everyteinet %h %h witt "%d" one3 5 jokin 4                 |
| partylexe center fun for we fod griss s skinn                    |
| Console settings for local serial connections                    |
| Preconfigured commands:                                          |
| SuperPutty   Set                                                 |
| Console application command:                                     |
| SuperButty eve -cerial "%c .wt \"%/d\""                          |
|                                                                  |
| Miscellaneous                                                    |
| Close any connected console window when deleting a node          |
| Bring console window to front (experimental feature)             |
| Delay between each console launch when consoling to all devices: |
| F00                                                              |
|                                                                  |

Slika 3.1.4. Terminal podešavanja

Na slici 3.1.4. prikazana su konzolna podešavanja. Uz instalaciju GNS3 uključen je Putty. Takođe su podržane sve konzolne aplikacije koje omogućavaju pristup preko protokola kao što su Telnet i SSH (SecureCRT, Telnet i Teraterm).

| eneral         | Server preferences                                |
|----------------|---------------------------------------------------|
| erver          |                                                   |
| acket capture  | Local server Remote servers                       |
| PCS            | Enable local server                               |
| ynamips        |                                                   |
| IOS routers    | General settings                                  |
| OS on UNIX     | Path:                                             |
| IOU devices    | C:\Program Files\GNS3\gns3server.exe Browse       |
| irtualBox      | Host binding:                                     |
| VirtualBox VMs | 127.0.0.1                                         |
| EMU            | Port:                                             |
| QEMU VMs       | 8000 TCP                                          |
|                | Allow console connections to any local IP address |
|                | Protect server with password (recommended)        |
|                | Console port range                                |
|                | 2001 TCP 🚖 to 5000 TCP 🛓                          |
|                | UDP tunneling port range                          |
|                | 10000 UDP + to 20000 UDP +                        |
|                |                                                   |

Slika 3.1.5. Server opcije

Na slici 3.1.5. dat je prikaz opštih opcija za server. U pitanju su portovi koje server koristi za primanje i slanje TCP/UDP paketa. Za potrebe ovog rada početna podešavanja nisu menjana.

GNS3 softverski paket može se koristiti sa lokalnim serverom ili udaljenim serverom (*remote server*). Kada se koristi lokalni server, za izvršavanje komandi na ruterima i emulacije rutera, koriste se lokalni resursi (resursi računara na kome je instaliran GNS3 softverski paket).

Jedina opcija koja bi mogla biti promenjena je količina memorije koja je dozvoljena po jednoj sesiji dynamips-a.

| General                  | 105 router templates                      |           |
|--------------------------|-------------------------------------------|-----------|
| Server<br>Packet capture | C7200 - General<br>Name: c7200            |           |
| Dynamips                 | Dynamips IOS Router configuration         | 8 23      |
| IOS routers              | c7200                                     |           |
| IOS on UNIX              | 07200                                     |           |
| IOU devices              | General Memories and disks Slots Advanced |           |
| VirtualBox               | Adapters                                  |           |
| VirtualBox VMs<br>OEMU   | slot 0: C7200-IO-GE-E                     | •         |
| OEMU VMs                 | slot 1: PA-GE                             | •         |
| •                        | slot 2: PA-GE                             | •         |
|                          | slot 3: PA-GE                             | ▼         |
|                          | slot 4: PA-GE                             | •         |
|                          | slot 5: PA-GE                             | •         |
|                          | slot 6: PA-GE                             | •         |
|                          | WICs                                      |           |
|                          | wic 0:                                    | v         |
|                          | wic 1:                                    | •         |
|                          | wic 2:                                    | -         |
|                          |                                           |           |
|                          |                                           | OK Cancel |

Slika 3.1.6. Izbor interfejsa na ruteru

Nakon toga, u opcijama za IOS rutere, postoji prozor slots, na kojem se vrši odabir željenih interfejsa. Za potrebe ovog rada, iskorišćeni su Gigabit Ethernet interfejsi kao što je prikazano na slici 3.1.6.

| 🔮 Idle-PC value   | es               |                 | 8    | 23  |
|-------------------|------------------|-----------------|------|-----|
| Potentially bette | r Idle-PC values | are marked with | *#   |     |
| 0x6062ed68 [5     | 1]*              |                 |      | _ / |
| ОК                | Cancel           | Apply           | Help |     |

Slika 3.1.7. Podešavanje idle PC vrednosti

GNS3 koristi idle PC vrednost za svoje rutere, kao na slici 3.1.7. Ova vrednost kontroliše uzorak CPU (*Central processing unit*) koji je iskorišćen od strane softvera, u suprotnom iskorišćenost procesora je na 100% i izvođenje drugih zadataka je znatno sporije.

Ponekad prilikom rada nije dovoljno podesiti samo ovu vrednost idle PC, kako bi se smanjila CPU iskorišćenost. Tad je potrebno otvoriti konzolne prozore pokrenutih uređaja i sačekati još neko vreme [6, 7].

## **3.2. IPERF**

IPERF je alat za merenje performansi mreže, koji meri TCP/UDP protok kroz mrežu. Kod prenosa podataka, protok je količina podataka uspešno prenesena preko linka sa jednog na drugi kraj u datom vremenskom periodu, izražava se bitima u sekundi.

IPERF na osnovu svojih klijent-server funkcionalnosti može da meri protok između dva kraja, unidirekciono ili bidirekciono. On dozvoljava korisniku skup najraznovrsnijih parametara koji mogu biti iskorišćeni za testiranje mreže, ili alternativno za optimizaciju i podešavanje mreže.

Ovaj alat je sposoban za generisanje saobraćaja koji koristi TCP i UDP (User Datagram Protocol) protokole.

Testovi TCP/UDP korisni su za obavljanje različitih vrsta testova:

- ➤ Kašnjenje (vreme odziva), može da se meri sa ping komandom
- > Džiter, može da se meri sa IPERF UDP testom
- ▶ Gubitak paketa, može da se meri sa IPERF UDP testom
- > Throughput testovi, mogu se meriti pomoću TCP testova

U postojećoj mreži IPERF je iskorišćen na sledeći način: instaliran je VirtualBox, koji se može naći na sledećem sajtu <u>https://www.virtualbox.org/wiki/Downloads</u>.

Zatim su u okviru VirtualBox-a kreirane virtuelne mašine na sledeći način:

| 🧿 C  | racle      | e VM VirtualBox I  | Manager      |                             |                                                      |                 |                                                          |                       |
|------|------------|--------------------|--------------|-----------------------------|------------------------------------------------------|-----------------|----------------------------------------------------------|-----------------------|
| File | Ma         | achine Help        |              |                             |                                                      |                 |                                                          |                       |
| New  | Se         | ettings Discard    | -<br>€ Start |                             |                                                      | -               | -                                                        | 设 Details 🔟 Snapshots |
| 0    | PERF       | F Client - Setting | s            |                             | R const                                              | 8 23            |                                                          | Preview               |
|      | . (        | General            | Genera       | al                          |                                                      |                 |                                                          |                       |
|      | i s        | System             | Basic        | Advanced Description Encryp | on                                                   |                 |                                                          |                       |
|      |            | Display            | Name:        | IPERF Client                |                                                      |                 | ar-V Paravirtusitation                                   | IPERF Client          |
|      | <b>)</b> s | Storage            | Type:        | Microsoft Windows           | •                                                    | - 47            |                                                          |                       |
|      | Þ 4        | Audio              | Version:     | Windows 7 (64-bit)          |                                                      | •               |                                                          |                       |
|      | P          | Network            |              |                             |                                                      |                 |                                                          |                       |
|      | s 🄇        | Serial Ports       |              |                             |                                                      |                 |                                                          |                       |
| 6    | γι         | USB                |              |                             |                                                      |                 |                                                          | E                     |
|      | s          | Shared Folders     |              |                             |                                                      |                 | 0 GB)<br>Dec. 7. 64PTT Eaclish, V15. 65905 ISO (2.00 CP) |                       |
| E    | - L        | User Interface     |              |                             |                                                      |                 | Pro_7_64611_English_X13463603.130 (3,00 GB)              |                       |
|      |            |                    |              |                             |                                                      |                 |                                                          |                       |
|      |            |                    |              |                             | OK Cancel                                            | Help            |                                                          |                       |
| -    |            |                    |              |                             |                                                      | Dealthean Olive |                                                          |                       |
|      |            |                    |              |                             | Adapter 1: Intel PRO/1000 MI                         | Desktop (Not    | attacheo)                                                |                       |
|      |            |                    |              |                             | USB Controller: OHCI<br>Device Filters: 0 (0 active) |                 |                                                          |                       |
|      |            |                    |              |                             | G Shared folders                                     |                 |                                                          |                       |
|      |            |                    |              |                             | None                                                 |                 |                                                          |                       |
|      |            |                    |              |                             |                                                      |                 |                                                          |                       |
|      |            |                    |              |                             |                                                      |                 |                                                          | Sec. 11               |

Slika 3.2.1. Dodavanje nove virtualne mašine u VirtualBox-u

Prilikom pokretanja iste, pojaviće se sledeći ekran kao na slici 3.2.1., gde je potrebno uneti disk za startovanje nove virtuelne mašine. U ovom slučaju je korišćen Windows operativni sistem, što je prikazano na slici 3.2.2. Network manager na windows mašini se konektuje preko DHCP (*Dynamic Host Configuration Protocol*) na mrežu što je opcija koja na primer ne postoji kod Ubuntu OS-a, gde je potrebno statički uneti adresu.

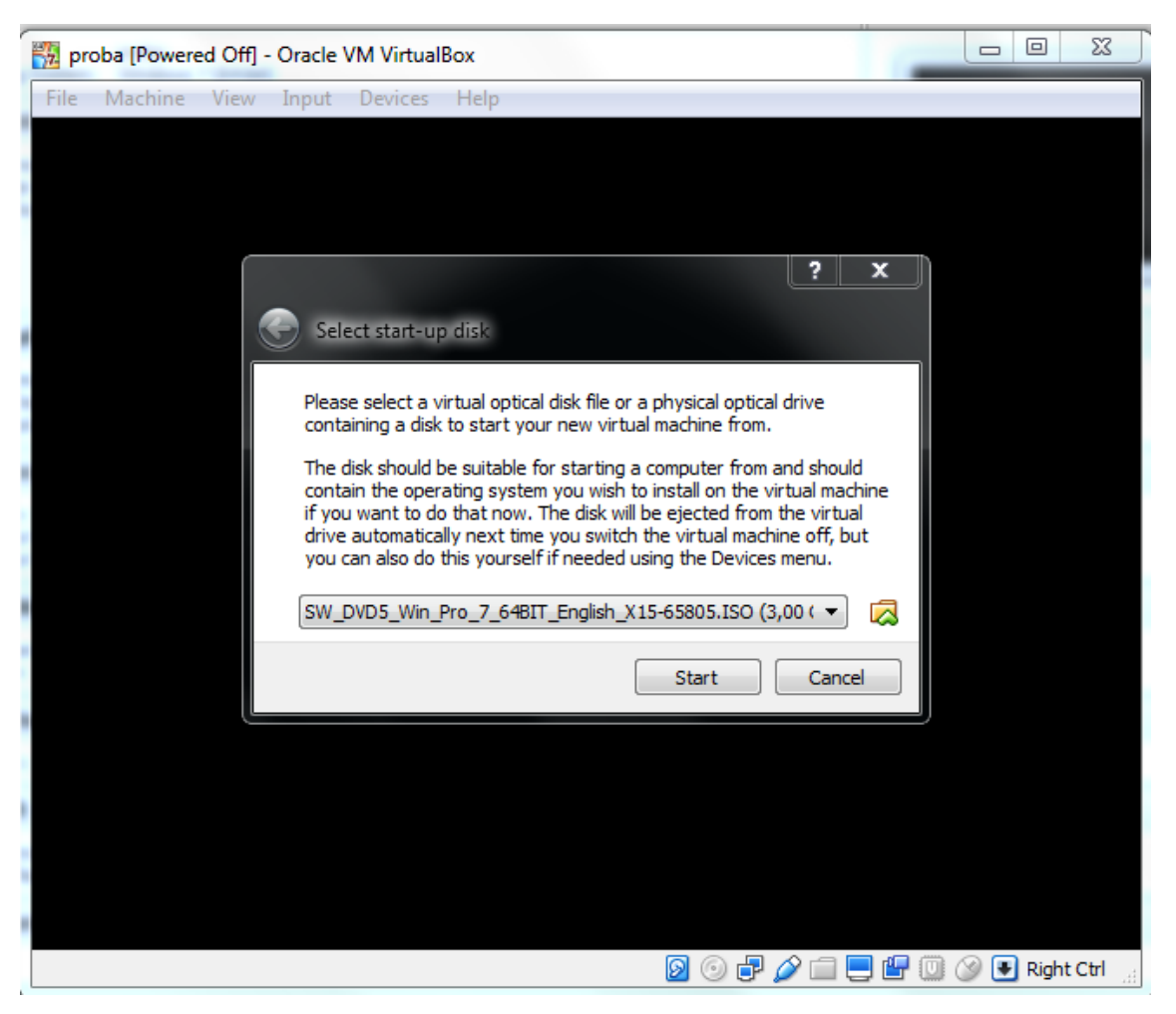

Slika 3.2.2. Instalacija operativnog sistema na virtuelnoj mašini

Zatim je potrebno nakon instalacije Windows operativnog sistema na samoj mašini instalirati IPERF alat koji se može naći na sledećem sajtu: <u>https://iperf.fr/iperf-download.php</u>

Postoji GUI (*Graphical User Interface*) za IPERF i zove se jperf. Command shell ostaje i dalje preferirana metoda upotrebe.

Potom je potrebno instalirati IPERF kao i zapamtiti folder u kojem se aplikacija trenutno nalazi. Preporuka je da taj IPERF folder ostane u folderu **Downloads**. Potrebno je kreirati dve virtuelne mašine IPERFClient i IPERFServer.

Dalje je potrebno povezati te dve virtuelne mašine sa ruterima u GNS3. To se radi i u VirtualBox-u i u GNS3. Kako je na slici 3.2.3. prikazano, potrebno je u okviru GNS3 u opciji Edit  $\rightarrow$  Preferences  $\rightarrow$  VirtualBox  $\rightarrow$  Add, dodati nove virtuelne mašine.

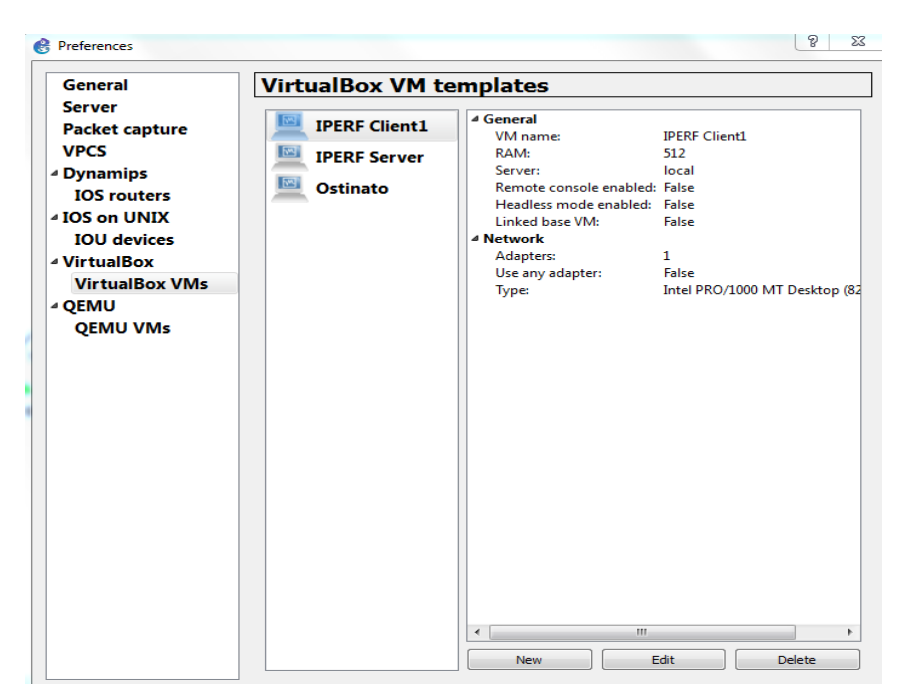

Slika 3.2.3. Dodavanje novih virtuelnih mašina kroz GNS3

U okviru VirtualBox-a potrebno je u opciji **Settings** na svakoj od mašina naći karticu **Network**, i izabrati **Not Attached**, kako je to urađeno na slici 3.2.4. Na taj način podešeno je da mrežna kartica tih virtuelnih mašina ne izabere kao izlaz na mrežu mrežu stvarnog računara odnosno zaista izađe na Internet, ukoliko postoji mogućnost za to. Takođe, GNS3 ne može da pristupi ovim mašinama bez uključivanja te opcije.

| Oracle VM VirtualBox Ma  | anager                                                                                                    |                                           |
|--------------------------|----------------------------------------------------------------------------------------------------|-------------------------------------------|
| New Settings Discard S   | a how                                                                                                    | 🤪 Details 💿 Snapshots                     |
| Ostinato<br>Ostinato Off | General     General     PERF Client1 - Settings                                                                                                    | Preview                                   |
| Vbuntu1<br>Powered Off   | General Hetwork                                                                                                    |                                           |
| IPERF Server             | System Adapter 1 Adapter 2 Adapter 3 Adapter 4                                                                                                    | I (1) (1) (1) (1) (1) (1) (1) (1) (1) (1) |
| IPERF Client1            | Display     Zenable Network Adapter     Adapter     Attached to: Not attached                                                                                                    |                                           |
| IPERF Client             | Name:                                                                                                    |                                           |
| proba                    | Adapter Type: Intel PRO/1000 MT Desktop (82540EM)                                                                                                    |                                           |
|                          | Serial Ports         Promiscuous Mode:         Deny         *           Image: Serial Ports         MAC Address:         080027418E27         Image: Serial Ports         Image: Serial Ports         Image: SeriaPorts         Image: Serial Ports | Ξ                                         |
|                          | Cable Connected                                                                                                    |                                           |
|                          | User Interface 0 (3,00 GB)                                                                                                    |                                           |
|                          |                                                                                                    |                                           |
|                          |                                                                                                    |                                           |
|                          | 1, dport=10017, sp                                                                                                    | ort=10016 })                              |
|                          | USB USB USB Controller: OHCI                                                                                                    |                                           |
|                          | Device Filters: 0 (0 active)                                                                                                    |                                           |
|                          |                                                                                                    |                                           |

Slika 3.2.4. Podešavanje mrežnih kartica virtuelnih mašina

Zatim su u okviru GNS3 dodate End Devices IPERF Client i IPERF Server, povezane su na interfejse postojećih PE rutera, ostvarena je IP povezanost kroz mrežu između uređaja i IPERF alat je spreman za korišćenje [8].

| 12 IPERF Server [Running] - Oracle VM VirtualBox |          |           | 23   |
|--------------------------------------------------|----------|-----------|------|
| File Machine View Input Devices Help             |          |           |      |
|                                                  |          |           | 23   |
|                                                  |          |           |      |
| C\Windows\system32\cmd.exe - iperf3 -s           |          |           | ~    |
| Ord Microsoft Windows [Version 6.1.7600]         | <u>^</u> |           | 0    |
|                                                  |          |           |      |
| C*\lleave\Sofiia\Downloade\ed_IPERF              |          |           |      |
| C*\lleave\Sofija\Downloads\DPEDE\jvavf3 =e       |          | 11 KB     |      |
| Cawlay listening on 5281                         |          |           |      |
|                                                  |          |           |      |
|                                                  |          |           |      |
|                                                  |          |           |      |
|                                                  |          |           |      |
|                                                  |          |           |      |
|                                                  |          |           |      |
|                                                  |          |           |      |
|                                                  |          |           |      |
|                                                  |          |           |      |
|                                                  |          |           |      |
|                                                  |          |           |      |
|                                                  |          |           |      |
|                                                  |          |           |      |
|                                                  | -        |           |      |
| File rolder                                      |          |           |      |
|                                                  | _        | 10.10     |      |
| 💕 🌽 🔚 🔍 🔚                                        | 🏪 🕪      | 2.4.201   | .6   |
|                                                  | 0 🚳 🗉    | 🛃 Right ( | Ctrl |

Slika 3.2.5. Pristupanje IPERF-u kroz command shell

Sa slike 3.2.5. vidimo način za pristupanje serveru i klijentu kroz command shell prozor.

| C:\Windows\system32\cmd.exe                                                                                                    |                                                                                                    | - F                                                                                          | 8   |          |                   |
|----------------------------------------------------------------------------------------------------|----------------------------------------------------------------------------------------------------|----------------------------------------------------------------------------------------------|-----|----------|-------------------|
| C:\Users\Sofija\Downloads>c                                                                                                    | d IPERF                                                                                                    |                                                                                              | ~   |          |                   |
| C:\Users\Sofija\Downloads\I<br>iperf3: option requires an<br>Usage: iperf [-s -c host] [<br>iperf [-h help] [-                                                                              | PERF>iperf3 -c<br>argument c<br>options]<br>viversion]                                                                                                    |                                                                                              |     |          |                   |
| Server or Client:<br>-pport #<br>-iformat [kmgKMG]<br>-iinterval #<br>-Ffile name<br>-Bbind (host)<br>-Uverbose<br>-Jjson<br>logfile f<br>-ddebug<br>vversion<br>-hhelp<br>Server specific: | server port to listen on/connect to<br>format to report: Khits, Mbits, KByte<br>seconds between periodic bandwidth re<br>xmit/recu the specified file<br>bind to a specific interface<br>more detailed output<br>output in JSON format<br>send output to a log file<br>emit debugging output<br>show version information and quit<br>show this message and quit | s, MBytes<br>ports                                                                           |     |          |                   |
| -s,server<br>-D,daemon<br>-I,pidfile file<br>-1,pope-off                                                                                                    | run in server mode<br>run the server as a daemon<br>write PID file<br>handle one client connection then exi                                                                                                    | t                                                                                            | Е   |          |                   |
| Client specific:<br>-c, -client <host><br/>-u, -udp<br/>-b,bandwidth #IKMG][/#<br/>-t,tine #<br/>-t,bicks #IKMG]<br/>-k,blockcount #IKMG]<br/>t or -n&gt;<br/>-l,len #IKMG]</host>          | run in client mode, connecting to (ho<br>use UDP rather than ICP<br>1 target bandwidth in bits/sec (8 for<br>(default 1 Mbit/sec for UDP, unlimite<br>(optional slash and packet count for<br>time in seconds to transmit for (defa<br>number of bytes to transmit (instead<br>number of blocks (packets) to transmi<br>length of buffer to read or write       | st)<br>unlimited)<br>d for TCP)<br>burst mode)<br>ult 10 secs)<br>of -t)<br>it (instead of - |     |          |                   |
| cport <pre></pre>                                                                                                    | (default 128 KB for TCP, 8 KB for UDP<br>bind to a specific Client port (TCP a<br>number of parallel client streams to<br>run in reverse mode (server sends, cl<br>set window size / socket buffer size<br>set TCP/SCTP modelay, disabling Nagi<br>set TCP/SCTP modelay, disabling Nagi                                                                         | *)<br>nd UDP, default<br>run<br>Lient receives)<br>W - 40 bytes)<br>Le's Algorithm           | Ŧ   |          |                   |
| 📀 🧭 🚞 🖸                                                                                                    |                                                                                                    | en 🔺 🧗                                                                                       | 3 🛱 | <b>†</b> | 15:58<br>2.4.2016 |

Slika 3.2.6. Opcije koje IPERF alat nudi

Na slici 3.2.6. su izlistane opcije koje IPERF alat nudi, poput protokola, intervala, paralelnih tokova podataka itd.

## **4.**Konfiguracija mreže

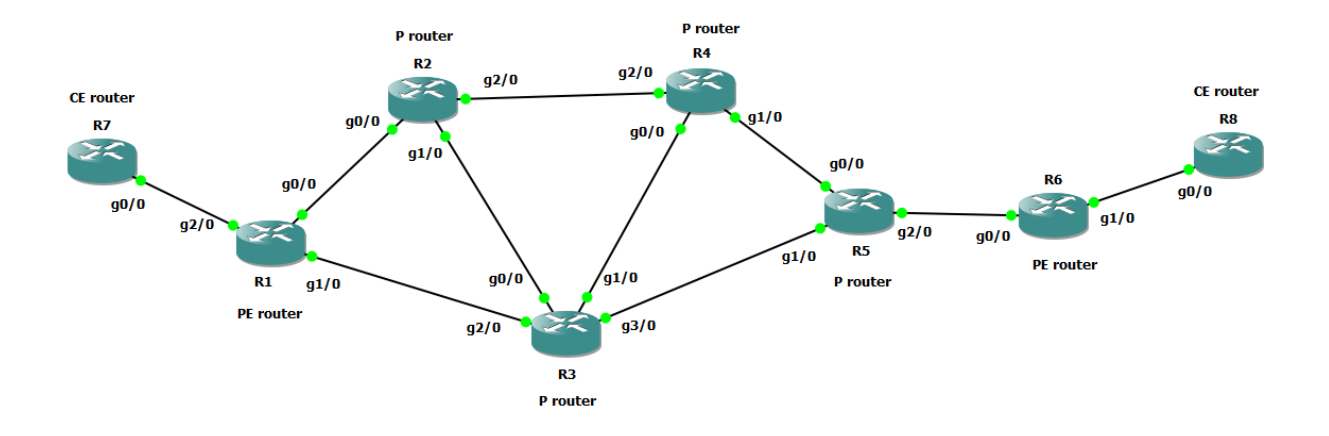

Slika 4.1. Postojeća topologija mreže

Cilj testiranja je ustanoviti iskorišćenost kapaciteta na linkovima između P-P i P-PE rutera MPLS mreže. Za te potrebe je kreirana mreža na način koji je opisan u četvrtom i petom poglavlju. Topologija je prikazana na slici 4.1.

Potrebno je konfigurisati sve interfejse međusobno povezanih rutera, i za te potrebe korišćene su adrese u opsegu 10.10.10.0/24. Za *loopback* adrese rutera uzete su adrese iz opsega 217.65.197.0/24. Interfejsi na Cisco ruterima su po osnovnim podešavanjima isključeni pa ih je potrebno manuelno uključiti. Opcija *autonegotiation* služi da se izvrše pregovori o parametrima na linku između dva rutera, poput brzine i činjenice da li će se slati u celom vremenskom intervalu ili samo polovinom intervala. Ukoliko se podaci šalju jednom polovinom vremenskog intervala, drugom polovinom podaci se samo primaju.

Za potrebe virtuelne mreže potrebno je uključiti i dinamički protokol rutiranja, kako bi ruteri razmenili rute i uspostavila se IP povezanost između njih. U te svrhe će biti uključen OSPF protokol. Na željenim interfejsima potrebno je uneti OSPF cene, na taj način će se napraviti razlika između ruta koje se propagiraju kroz mrežu. Konfiguracije rutera R7 i R8 nisu navedene u ovom delu poglavlja i biće objašnjene kasnije kroz rad, kad bude reči o konfiguraciji L3VPN-a.

Ruter R1 najpre je konfigurisan sa komandom kojom mu je zadato ime, R1. Zatim je sledećom naredbom kreiran interfejs *loopback*, kojem je pridružena adresa 217.65.197.28/32. *Loopback* interfejs je uvek u podignutom stanju dokle god ruter radi, za razliku od fizičkih interfejsa. Potom su konfigurisani gigabitni interfejsi sa određenim adresama, i uključeni su. Na

jednom od interfejsa podešena je veća OSPF cena od podrazumevane, koja iznosi 1, kako je u ranijim poglavljima već objašnjeno. To je urađeno kako bi ruta koja ide kroz taj interfejs imala veću cenu od ostalih, i time bila manje poželjna za slanje saobraćaja. Zatim je sačuvana konfiguracija u memoriji rutera poslednjom komandom (*copy running-config startup-config*). Ruteri R2 do R6 konfigurisani su po sličnom principu.

## 4.1. Konfiguracija interfejsa

#### Konfiguracija R1

Router# configure terminal Router(config)# hostname R1 R1(config)# interface loopback0 R1(config-if)# ip address 217.65.197.28 255.255.255.255 R1(config)# interface GigabitEthernet0/0 R1(config-if)# ip ospf cost 100 R1(config-if)# negotiation auto R1(config-if)# ip address 10.10.10.1 255.255.255.252 R1(config-if)# no shutdown R1(config-if)# interface GigabitEthernet1/0 R1(config-if)# ip ospf cost 200 R1(config-if)# negotiation auto R1(config-if)# ip address 10.10.10.5 255.255.255.252 R1(config-if)# no shutdown R1(config)# end R1# copy running-config startup-config

#### Konfiguracija R2

Router# configure terminal Router(config)# hostname R2 R2(config)# interface loopback0 R2(config-if)# ip address 217.65.197.29 255.255.255.255 R2(config)# interface GigabitEthernet0/0 R2(config-if)# negotiation auto R2(config-if)# ip address 10.10.10.2 255.255.255.252 R2(config-if)# no shutdown R2(config-if)# interface GigabitEthernet1/0 R2(config-if)# ip ospf cost 200 R2(config-if)# negotiation auto R2(config-if)# ip address 10.10.10.10 255.255.255.252 R2(config-if)# no shutdown R2(config-if)# interface GigabitEthernet2/0 R2(config-if)# ip ospf cost 50 R2(config-if)# negotiation auto R2(config-if)# ip address 10.10.10.13 255.255.255.252 R2(config-if)# no shutdown R2(config)# end

R2# copy running-config startup-config

#### Konfiguracija R3

Router# configure terminal Router(config)# hostname R3 R3(config)# interface loopback0 R3(config-if)# ip address 217.65.197.32 255.255.255.255 R3(config)# interface GigabitEthernet0/0 R3(config-if)# negotiation auto R3(config-if)# ip ospf cost 200 R3(config-if)# ip address 10.10.10.9 255.255.255.252 R3(config-if)# no shutdown R3(config-if)# interface GigabitEthernet1/0 R3(config-if)# ip ospf cost 200 R3(config-if)# negotiation auto R3(config-if)# ip address 10.10.10.17 255.255.255.252 R3(config-if)# no shutdown R3(config-if)# interface GigabitEthernet2/0 R3(config-if)# ip ospf cost 200 R3(config-if)# negotiation auto R3(config-if)# ip address 10.10.10.6 255.255.255.252 R3(config-if)# no shutdown R3(config-if)# interface GigabitEthernet3/0 R3(config-if)# ip ospf cost 200 R3(config-if)# negotiation auto R3(config-if)# ip address 10.10.10.26 255.255.255.252 R3(config-if)# no shutdown R3(config)# end R3# copy running-config startup-config

#### Konfiguracija R4

Router# configure terminal Router(config)# hostname R4 R4(config)# interface loopback0 R4(config-if)# ip address 217.65.197.33 255.255.255.255 R4(config)# interface GigabitEthernet0/0 R4(config-if)# negotiation auto R4(config-if)# ip address 10.10.10.18 255.255.255.252 R4(config-if)# no shutdown R4(config-if)# interface GigabitEthernet1/0 R4(config-if)# ip ospf cost 100 R4(config-if)# negotiation auto R4(config-if)# ip address 10.10.10.22 255.255.255.252 R4(config-if)# no shutdown R4(config-if)# interface GigabitEthernet2/0 R4(config-if)# negotiation auto R4(config-if)# ip address 10.10.10.14 255.255.255.252 R4(config-if)# no shutdown

R4(config)# end R4# copy running-config startup-config

#### Konfiguracija R5

Router# configure terminal Router(config)# hostname R5 R5(config)# interface loopback0 R5(config-if)# ip address 217.65.197.34 255.255.255.255 R5(config)# interface GigabitEthernet0/0 R5(config-if)# negotiation auto R5(config-if)# ip address 10.10.10.21 255.255.255.252 R5(config-if)# no shutdown R5(config-if)# interface GigabitEthernet1/0 R5(config-if)# negotiation auto R5(config-if)# ip address 10.10.10.25 255.255.255.252 R5(config-if)# no shutdown R5(config-if)# interface GigabitEthernet2/0 R5(config-if)# negotiation auto R5(config-if)# ip address 10.10.10.29 255.255.255.252 R5(config-if)# no shutdown R5(config)# end R5# copy running-config startup-config

#### Konfiguracija R6

Router# configure terminal Router(config)# hostname R6 R6(config)# interface loopback0 R6(config-if)# ip address 217.65.197.35 255.255.255.255 R6(config)# interface GigabitEthernet0/0 R6(config-if)# negotiation auto R6(config-if)# ip address 10.10.10.30 255.255.255.252 R6(config-if)# no shutdown R6(config)# end R6(config)# end R6# copy running-config startup-config

Ruteri R7 i R8 zamišljeni su kao CE odnosno *Customer Edge* ruteri. Ruteri R1 i R6 su PE ruteri tj. PE, dok su svi ostali P ruteri u okviru ove MPLS mreže. Kao unutrašnji (*interior*) protokol rutiranja uzet je OSPF, o kome je ranije bilo reči.

Kako je trenutna mreža prilično jednostavna nema potrebe za više oblasti od okosnice mreže, odnosno area 0.

Pre uključenja OSPF procesa postojale su samo adrese na interfejsima povezanih rutera uz *loopback* adrese. Adrese u istoj podmreži se mogu međusobno pingovati, kao što je prikazano na slici 4.1.1., međutim druge podmreže se ne mogu međusobno pingovati [9].

R5#ping 10.10.10.21 Type escape sequence to abort. Sending 5, 100-byte ICMP Echos to 10.10.10.21, timeout is 2 seconds: !!!!! Success rate is 100 percent (5/5), round-trip min/avg/max = 1/2/4 ms R5#ping 10.10.10.22 Type escape sequence to abort. Sending 5, 100-byte ICMP Echos to 10.10.10.22, timeout is 2 seconds: !!!!! Success rate is 100 percent (5/5), round-trip min/avg/max = 28/44/52 ms

Slika 4.1.1. Ping ka direktno povezanim interfejsima

## 4.2. Konfiguracija OSPF-a

Kako bi se uključio OSPF proces na ruteru R1, neophodno je navesti *router-id* OSPF procesa, na taj način se ruteri identifikuju u mreži. Kao najjednostavnije rešenje, uzete su adrese *loopback* interfejsa svakog od rutera. Zatim su naredbom *network* objavljeni adresni opsezi kroz OSPF, koji su dodeljeni interfejsima na ruteru R1. Takođe je objavljena i adresa *loopback* interfejsa drugim OSPF susedima. Za svaku od objavljenih mreža naglašen je *area* 0 kao onaj kome pripada taj opseg. Ruteri R2 do R6 konfigurisani su po sličnom principu.

#### Konfiguracija R1

R1(config)# router ospf 1 R1(config-router)# router-id 217.65.197.78 R1(config-router)# network 10.10.10.0 0.0.0.3 area 0 R1(config-router)# network 10.10.10.4 0.0.0.3 area 0 R1(config-router)# network 217.65.197.28 0.0.0.0 area 0

#### Konfiguracija R2

R2(config)# router ospf 1 R2(config-router)# router-id 217.65.197.29 R2(config-router)# network 10.10.10.0 0.0.0.3 area 0 R2(config-router)# network 10.10.10.8 0.0.0.3 area 0 R2(config-router)# network 10.10.10.12 0.0.0.3 area 0 R2(config-router)# network 217.65.197.29 0.0.0.0 area 0

#### Konfiguracija R3

R3(config)# router ospf 1 R3(config-router)# router-id 217.65.197.32 R3(config-router)# network 10.10.10.4 0.0.0.3 area 0 R3(config-router)# network 10.10.10.8 0.0.0.3 area 0 R3(config-router)# network 10.10.10.16 0.0.0.3 area 0 R3(config-router)# network 10.10.10.24 0.0.0.3 area 0 R3(config-router)# network 217.65.197.32 0.0.0.0 area 0

#### Konfiguracija R4

R4(config)# router ospf 1 R4(config-router)# router-id 217.65.197.33 R4(config-router)# network 10.10.10.12 0.0.0.3 area 0 R4(config-router)# network 10.10.10.16 0.0.0.3 area 0 R4(config-router)# network 10.10.10.20 0.0.0.3 area 0 R4(config-router)# network 217.65.197.33 0.0.0.0 area 0

#### Konfiguracija R5

R5(config)# router ospf 1 R5(config-router)# router-id 217.65.197.34 R5(config-router)# network 10.10.10.20 0.0.0.3 area 0 R5(config-router)# network 10.10.10.24 0.0.0.3 area 0 R5(config-router)# network 10.10.10.28 0.0.0.3 area 0 R5(config-router)# network 217.65.197.34 0.0.0.0 area 0

#### Konfiguracija R6

R6(config)# router ospf 1 R6(config-router)# router-id 217.65.197.72 R6(config-router)# network 10.10.10.28 0.0.0.3 area 0 R6(config-router)# network 217.65.197.35 0.0.0.0 area 0

Formiranje cena na linkovima, zamišljeno je tako da ruta R1-R2-R4-R5 bude najbolja IGP ruta u smislu metrike. Formula za OSPF cenu je:

*Interface Cost = Reference bandwidth/interface bandwidth.* 

Postoji više načina za dodeljivanje cena interfejsima. Jedan je postavljanje *auto-cost reference-bandwidth* komande koja dozvoljava da se promeni referentna vrednost protoka koju OSPF koristi da izračuna svoju metriku. Drugi način je primena komande *ip ospf cost* direktno na interfejsima rutera.

| R1#sh ip route ospf 1                                                     |
|---------------------------------------------------------------------------|
| Codes: L - local, C - connected, S - static, R - RIP, M - mobile, B - BGP |
| D - EIGRP, EX - EIGRP external, O - OSPF, IA - OSPF inter area            |
| N1 - OSPF NSSA external type 1, N2 - OSPF NSSA external type 2            |
| E1 - OSPF external type 1, E2 - OSPF external type 2                      |
| i - IS-IS, su - IS-IS summary, L1 - IS-IS level-1, L2 - IS-IS level-2     |
| ia - IS-IS inter area, * - candidate default, U - per-user static route   |
| o - ODR, P - periodic downloaded static route, H - NHRP, 1 - LISP         |
| + - replicated route, % - next hop override                               |
|                                                                           |
| Gateway of last resort is not set                                         |
|                                                                           |
| 10.0.0.0/8 is variably subnetted, 10 subnets, 2 masks                     |
| 0 10.10.10.8/30 [110/300] via 10.10.10.2, 00:00:26, GigabitEthernet0/0    |
| 0 10.10.10.12/30 [110/150] via 10.10.10.2, 00:00:26, GigabitEthernet0/0   |
| 0 10.10.10.16/30 [110/151] via 10.10.10.2, 00:00:26, GigabitEthernet0/0   |
| 0 10.10.10.20/30 [110/250] via 10.10.10.2, 00:00:26, GigabitEthernet0/0   |
| 0 10.10.10.24/30 [110/251] via 10.10.10.2, 00:00:26, GigabitEthernet0/0   |
| 0 10.10.10.28/30 [110/251] via 10.10.10.2, 00:00:26, GigabitEthernet0/0   |
| 217.65.197.0/32 is subnetted, 8 subnets                                   |
| 0 217.65.197.29 [110/101] via 10.10.10.2, 00:00:26, GigabitEthernet0/0    |
| 0 217.65.197.32 [110/152] via 10.10.10.2, 00:00:27, GigabitEthernet0/0    |
| 0 217.65.197.33 [110/151] via 10.10.10.2, 00:00:27, GigabitEthernet0/0    |
| 0 217.65.197.34 [110/251] via 10.10.10.2, 00:00:27, GigabitEthernet0/0    |
| 0 217.65.197.35 [110/252] via 10.10.10.2, 00:00:27, GigabitEthernet0/0    |
| 0 217.65.197.72 [110/252] via 10.10.10.2, 00:00:27, GigabitEthernet0/0    |
| R1#                                                                       |

Slika 4.2.1. Tabela usmeravanja OSPF protokola

U tabeli usmeravanja prikazanoj na slici 4.2.1. vide se rute naučene putem OSPF protokola, čija je administrativna cena 110, kao i izlazni interfejsi na ruteru za svaku od tih mreža. U ovom slučaju je to za svaku mrežu na ruteru R1, GigabitEthernet 0/0, što predstavlja najbolju IGP rutu na osnovu metrike.To se primećuje iz cena za svaku od mreža, gde su cene prikazane kao druga vrednost u uglastim zagradama, odmah nakon administrativne. Najbolje rute su one sa najmanjom cenom [9].

### 4.3. Uspostavljanje MPLS-a

Nakon što je postignuta IP povezanost između rutera u mreži, sledeći korak je uspostavljanje MPLS mreže na postojećoj mreži. Neophodno je uspostaviti LDP protokol, kako bi se vršila razmena labela. Objavljivanje labela se uvek vrši u uzvodnom smeru, bez obzira da li postoji zahtev ili ne. To se postiže unosom komandi na ruterima u globalnom konfiguracionom režimu rada. Kao na primeru rutera R1, potrebno je na nivou celog rutera omogućiti MPLS tehnologiju komandom *mpls ip.* Zatim u istom režimu rada uneti opseg labela koje će biti dodeljivane od strane tog rutera za odgovarajuće FEC. Ograničen je opseg labela za svaki ruter u mreži na maksimalnih 50 jer više od toga nije potrebno za simulaciju u ovom radu. Naposletku je potrebno na interfejsima, između P-P kao i P-PE rutera, omogućiti MPLS LDP tehnologiju, što se postiže istom komandom kao u globalnom režimu rada. Svi ruteri konfigurisani su po sličnom principu kao R1.

#### Konfiguracija R1

R1(config)# mpls ip R1(config)# mpls label range 100 199 R1(config)# interface GigabitEthernet0/0 R1(config-if)# mpls ip R1(config)# interface GigabitEthernet1/0 R1(config-if)# mpls ip

#### Konfiguracija R2

R2(config)# mpls ip R2(config)# mpls label range 200 250 R2(config)# interface GigabitEthernet0/0 R2(config-if)# mpls ip R2(config)# interface GigabitEthernet1/0 R2(config-if)# mpls ip R2(config)# interface GigabitEthernet2/0 R2(config-if)# mpls ip

#### Konfiguracija R3

R3(config)# mpls ip R3(config)# mpls label range 300 350 R3(config)# interface GigabitEthernet0/0 R3(config-if)# mpls ip R3(config)# interface GigabitEthernet1/0 R3(config)# interface GigabitEthernet2/0 R3(config)# interface GigabitEthernet3/0 R3(config)# interface GigabitEthernet3/0 R3(config-if)# mpls ip

#### Konfiguracija R4

R4(config)# mpls ip R4(config)# mpls label range 400 450 R4(config)# interface GigabitEthernet0/0 R4(config-if)# mpls ip R4(config)# interface GigabitEthernet1/0 R4(config)# interface GigabitEthernet2/0 R4(config)# interface GigabitEthernet2/0

#### Konfiguracija R5

R5(config)# mpls ip R5(config)# mpls label range 500 550 R5(config)# interface GigabitEthernet0/0 R5(config-if)# mpls ip R5(config)# interface GigabitEthernet1/0 R5(config-if)# mpls ip R5(config)# interface GigabitEthernet2/0

#### R5(config-if)# mpls ip

#### Konfiguracija R6

R6(config)# mpls ip R6(config)# mpls label range 600 650 R6(config)# interface GigabitEthernet0/0 R6(config-if)# mpls ip

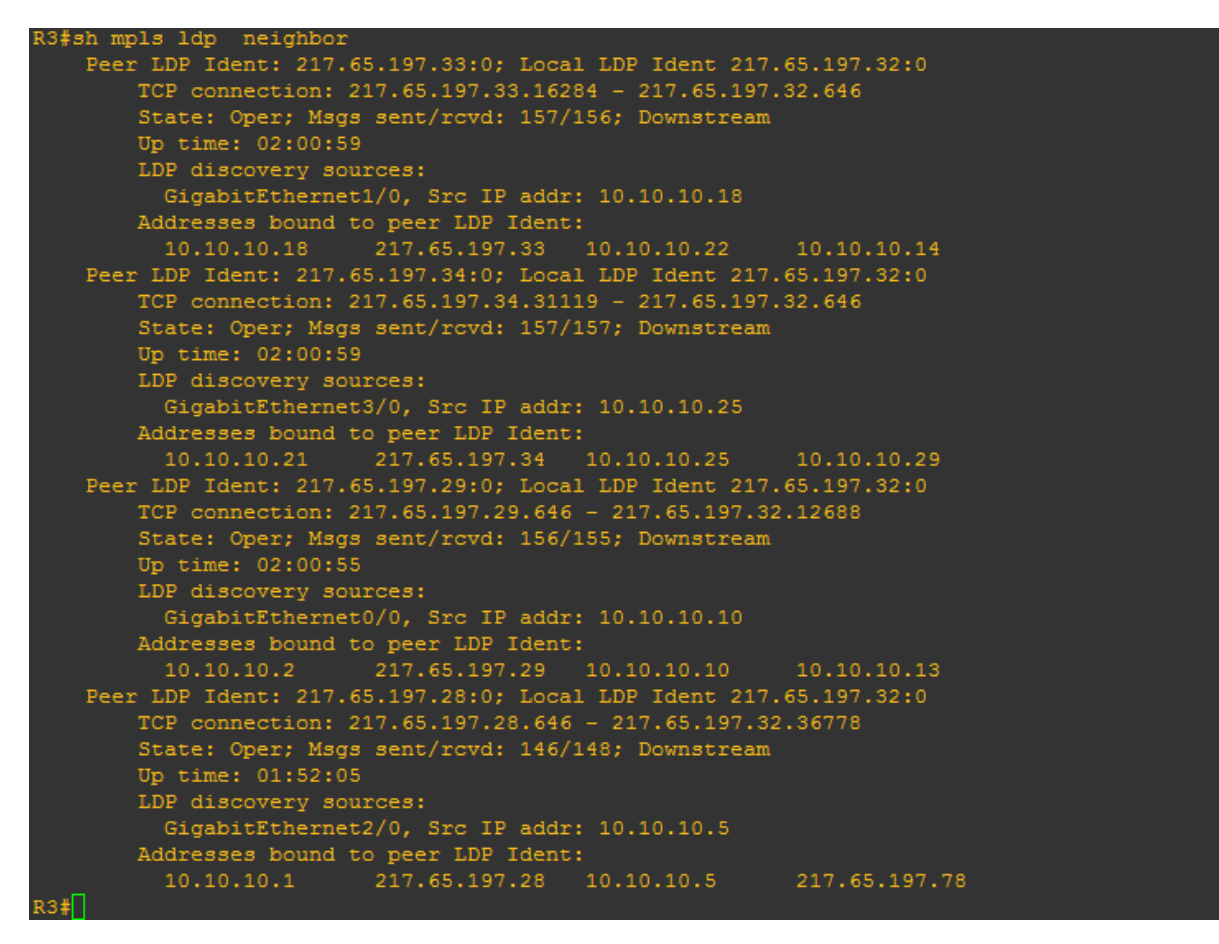

Slika 4.3.1. LDP susedi rutera R3

Na slici 4.3.1. dat je prikaz LDP susedstva koje je ruter R3 uspostavio nakon unosa pomenutih komandi. Tu su navedene *loopback* adrese rutera R1, R2, R4 i R5 kao identifikacije za ova susedstva. Takođe se mogu videti adrese, objavljene OSPF procesom, za određene susede, što je dato poslednjim ispisanim redom za svakog od njih.

Kad paket stigne do određenog rutera, on gleda informacije sloja 2, i iz odredišne MAC adrese tog paketa dobija informaciju da je paket namenjen njemu. U okviru svoje *label forwarding* tabele ima zapis da, ukoliko dobije paket sa specifičnom labelom treba da izvrši zamenu te labele drugom labelom. Ruter prilikom zamene labele, neće pogledati informaciju sa sloja 3. Samim tim, MPLS je odlična tehnologija za prenos IPv6 preko IPv4 mreže.

U slučaju da u *label forwarding* tabeli P rutera čiji je nizvodni ruter PE ruter, stoji *implicit-null*, kao u primeru sa slike 4.3.2., to znači da je labela rezervisana. Ona predstavlja labelu koju će ruter dodeliti za lokalno povezanu mrežu na P ruteru. R2 je primio tu labelu od R1, što za njega znači da je R1 direktno povezan sa tom mrežom, i kako bi uštedeo vreme koje će R1 provesti ispitujući MPLS zaglavlje umesto samo IP deo paketa, R2 uradi *penultimate hop popping*.

| R2#sh mpls ldp bindings 217.65.197.28 ?  |        |          |
|------------------------------------------|--------|----------|
| <0-32> Mask length                       |        |          |
| A.B.C.D Destination mask                 |        |          |
|                                          |        |          |
| R2#sh mpls ldp bindings 217.65.197.28 32 |        |          |
| lib entry: 217.65.197.28/32, rev 14      |        |          |
| local binding: label: 203                |        |          |
| remote binding: 1sr: 217.65.197.28:0, 1  | label: | imp-null |
| remote binding: 1sr: 217.65.197.32:0, 1  | label: | 303      |
| remote binding: 1sr: 217.65.197.33:0, 1  | label: | 403      |
| R2#                                      |        |          |

Slika 4.3.2. Prikaz primera dodeljivanja labela

Na slici 4.3.3. je prikazan put od rutera R4 do R1, i labele koje su dodeljivane. U slučaju da mu je izlazni interfejs ka toj mreži Gi2/0, dodeljuje paketu labelu 208 i usmerava je ka ruteru R2. Postoji i druga ruta ka R3, gde dodeljuje labelu 311 za tu mrežu. Lokalna labela na ruteru R4 za tu mrežu je u ovom slučaju 405. Kad ima izbor između više dodeljenih labela za istu mrežu, odluku će doneti na osnovu najbolje rute u svojoj IP tabeli usmeravanja.

| R4#sh mpls | R4#sh mpls forwarding-table 217.65.197.28 |                  |             |           |             |  |  |  |  |  |  |  |
|------------|-------------------------------------------|------------------|-------------|-----------|-------------|--|--|--|--|--|--|--|
| Local      | Outgoing                                  | Prefix           | Bytes Label | Outgoing  | Next Hop    |  |  |  |  |  |  |  |
| Label      | Label                                     | or Tunnel Id     | Switched    | interface |             |  |  |  |  |  |  |  |
| 405        | 208                                       | 217.65.197.28/32 | 0           | Gi2/0     | 10.10.10.13 |  |  |  |  |  |  |  |
| _          | 311                                       | 217.65.197.28/32 | 0           | Gi0/0     | 10.10.10.17 |  |  |  |  |  |  |  |
| R4#        |                                           |                  |             |           |             |  |  |  |  |  |  |  |

#### Slika 4.3.3. Primer MPLS forwarding tabele

Za primer je korišćen Wireshark softverski paket, za snimanje paketa uspostave LDP susedstva, kao što je prikazano na slici 4.3.4. Ono što se vidi na pomenutoj slici je *Hello* poruka čije je izvorište 10.10.10.1, odnosno adresa fizičkog interfejsa na ruteru R1, ka multikast adresi za sve rutere 224.0.0.2. Na sloju 4 koristi se UDP protokol, gde su izvorišni i odredišni portovi 646. Unutar LDP Hello poruke nalazi se LSR ID, 217.65.197.28. LSP put će se uspostaviti preko *loopback* adresa (transportnih), umesto fizičkih.

```
⊕ Frame 55: 76 bytes on wire (608 bits), 76 bytes captured (608 bits) on interface 0
□ Ethernet II, Src: ca:01:09:64:00:08 (ca:01:09:64:00:08), Dst: IPv4mcast_02 (01:00:5e:00:00:02)
   B Source: ca:01:09:64:00:08 (ca:01:09:64:00:08)
     Type: IP (0x0800)
Internet Protocol Version 4, Src: 10.10.10.1 (10.10.10.1), Dst: 224.0.0.2 (224.0.0.2)
H User Datagram Protocol, Src Port: 646 (646), Dst Port: 646 (646)
Label Distribution Protocol
     Version: 1
     PDU Length: 30
     LSR ID: 217.65.197.28 (217.65.197.28)
     Label Space ID: 0
   Hello Message
        0...
                      = U bit: Unknown bit not set
                                                    Slika 4.3.4. Uspostava LDP susedstva
     67 78.8930000 10.10.10.25
                                        224.0.0.5
                                                                        94 Hello Packet
                                                             OSPE
    68 79.3030000 10.10.10.26
69 79.4730000 217.65.197.34
70 79.7140000 217.65.197.32
                                        224.0.0.2
217.65.197.32
217.65.197.34
                                                                        76 Hello Message
72 Keep Alive Message
60 646-47214 [ACK] Seq=19 Ack=37 Win=3840 Len=0
                                                             LDP
LDP
                                                             тср
     71 79.9650000 10.10.10.25
                                        224.0.0.2
                                                                         76 Hello Message
                                                             LDP
     72 80.5250000 ca:03:1e:60:00:54
                                        ca:03:1e:60:00:54
                                                             LOOP
                                                                        60 Reply
     73 83.3830000 217.65.197.34
74 84.2010000 10.10.10.26
                                        217.65.197.32
224.0.0.5
                                                             RSVP
OSPF
                                                                        222 PATH Message. SESSION: IPv4-LSP, Destination 217.65.197.32, Tunnel ID 1, E
94 Hello Packet
     75 84, 5710000 10, 10, 10, 26
                                        224.0.0.2
                                                             LDP
                                                                        76 Hello Message
     76 85.2910000 10.10.10.25
                                        224.0.0.2
                                                             LDP
                                                                        76 Hello Message
⊕ Frame 70: 60 bytes on wire (480 bits), 60 bytes captured (480 bits) on interface 0

    Ethernet II, Src: ca:03:1e:60:00:54 (ca:03:1e:60:00:54), Dst: ca:05:17:78:00:1c (ca:05:17:78:00:1c)
    Destination: ca:05:17:78:00:1c (ca:05:17:78:00:1c)
    Source: ca:03:1e:60:00:54 (ca:03:1e:60:00:54)

    Type: IP (0x0800)
Padding: 00000000000
□ Internet Protocol Version 4, src: 217.65.197.32 (217.65.197.32), Dst: 217.65.197.34 (217.65.197.34)
     version: 4
    Header Length: 20 bytes
  ⊕ Differentiated Services Field: 0xc0 (DSCP 0x30: Class Selector 6; ECN: 0x00: Not-ECT (Not ECN-Capable Transport))
    Total Length: 40
    Identification: 0x238e (9102)
  Flags: 0x00
Fragment offset: 0
    Time to live: 255
Protocol: TCP (6)
```

Slika 4.3.5. Razmena poruka između aktivnog i pasivnog LDP rutera

Na slici 4.3.5 je prikazana TCP poruka, gde ruter sa najvećim *router-id-*em postaje aktivni LDP ruter, dok drugi postaje pasivni. U ovom slučaju aktivni je onaj sa adresom 217.65.197.34, a pasivni sa 217.65.197.32. Prva poruka koju aktivni ruter prosledi je SYN, pasivni na to odgovara SYN,ACK porukom, i na kraju aktivni šalje *Keep Alive* poruku, i zatim ta dva rutera razmenjuju labele za svoje IP prefikse.

Ovde se može primetiti poruka SYN,ACK gde je adresa izvorišta zaista ona sa manjim *router-id*-em. To je ujedno i adresa odredišta *Keep Alive* poruke [9].

#### 4.4. Uspostavljanje MPBGP-a

MPLS LDP protokol služi za razmenu transportnih labela, ali nije dovoljan prilikom razdvajanja saobraćaja prema servisima. Zato je neophodan MPBGP, koji se uspostavlja između PE rutera. Ovaj protokol se koristi za razmenu servisnih labela kojima se razlikuju servisi. Kako postojeća mreža nema više od dva PE rutera konfiguracija je jednostavna. U pitanju je interna bgp sesija jer se oba rutera nalaze u istom AS-u. Na ruteru R1 kreiran je bgp proces, u okviru kog je

naglašeno da mu je bgp sused ruter R6 sa *loopback* adresom 217.65.197.35, i da se nalaze u istom AS-u 65536. Zatim je kao izvorište ove sesije naznačena *loopback* adresa rutera R1. Nakon što je bgp process aktiviran on (sa osnovnim podešavanjima) podržava ipv4 adresnu familiju. U postojećoj mreži nije od interesa ipv4 adresna familija već oglašavanje vpnv4 ruta, pa je iz tog razloga urađena deaktivacija bgp suseda u okviru ipv4 adresne familije. U okviru konfiguracije za vpnv4 aktiviran je sused R6, i objavljeni su *community* atributi, koji su *route targeti* o kojima će biti više reči kasnije. Na taj način kontrolisano je gde su vpnv4 rute oglašene. Ruter R6 konfigurisan je po sličnom principu.

#### Konfiguracija R1

R1(config)# router bgp 65536 R1(config-router)# neighbor 217.65.197.35 remote-as 65536 R1(config-router)# neighbor 217.65.197.35 update-source Loopback0 R1(config-router)# address-family ipv4 R1(config-router-af)# no neighbor 217.65.197.35 activate R1(config-router)# address-family vpnv4 R1(config-router)# neighbor 217.65.197.35 activate R1(config-router-af)# neighbor 217.65.197.35 send-community both

#### Konfiguracija R6

R6(config)# router bgp 65536 R6(config-router)# neighbor 217.65.197.28 remote-as 65536 R6(config-router)# neighbor 217.65.197.28 update-source Loopback0 R6(config-router)# address-family ipv4 R6(config-router-af)# no neighbor 217.65.197.28 activate R6(config-router)# address-family vpnv4 R6(config-router-af)# neighbor 217.65.197.28 activate R6(config-router-af)# neighbor 217.65.197.28 send-community both

Biće izvršena provera uspostave bgp vpnv4 susedstva, kao što je prikazano na slici 4.4.1.

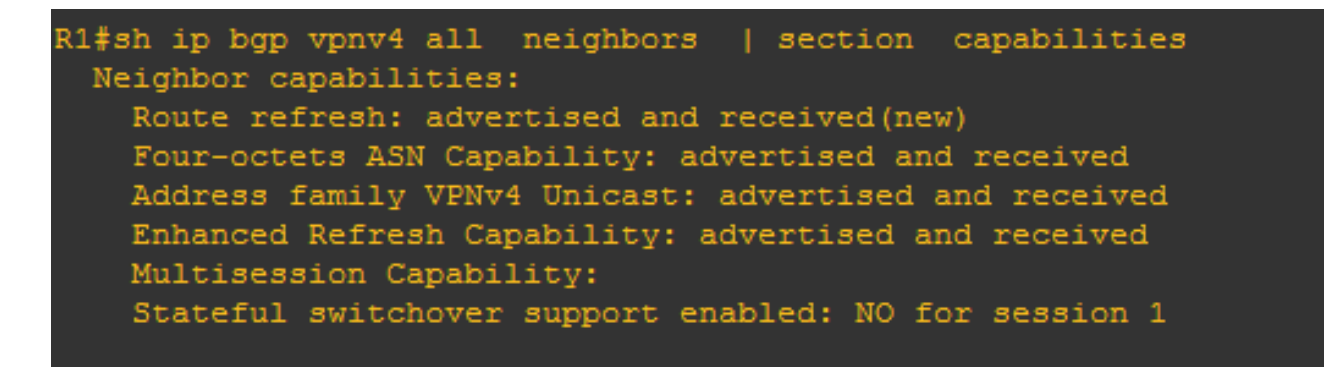

Slika 4.4.1. Provera uspostave MPBGP-a

### 4.5. Kreiranje L3VPN-a

U ovom delu rada biće kreiran vrf po imenu korisnik\_1. Potreba za L3VPN-om korisnik\_1 postoji u smislu neophodnih kapaciteta kroz mrežu koje treba obezbediti za korisnika. PE ruter može imati više vrf-ova, ali ima jednu bgp tabelu usmeravanja. Kad se ruta objavi u bgp iz vrf-a, *route distinguisher* je asociran sa tom rutom, čineći je jedinstvenom u okviru cele bgp tabele usmeravanja.

Neophodno je na R1 i R6 kreirati ovaj vrf sa istim nazivom na oba rutera. Mora se voditi računa i da *route-target export* na ruteru R1 bude ista vrednost kao *route-target import* na R6, i obrnuto, gde se parovi tih vrednosti mogu razlikovati. Na taj način je postignuto da rute iz tog vrf-a koje objavi R1 prihvati njegov bgp sused R6 i obrnuto. Uz *route-target*-e potreban je i *route distinguisher*. Potom je potrebno konfigurisati interfejse rutera R1 i R6 na koje dolazi ovaj korisnik. Od konfiguracija je promenjen naziv interfejsa na ruteru, i data je proizvoljna hardverska adresa. Zatim je interfejs pridružen vrf-u korisnik\_1, i dodeljena ip adresa, koja nakon pridruživanja interfejsa vrf-u više nije ipv4 već vpnv4. Kako bi te rute bile oglašene kroz bgp njegovom susedu R6, u bgp procesu je potrebno aktivirati adresnu familiju za ipv4 vrf korisnik\_1 i kroz nju objaviti direktno povezane rute. Po sličnom principu konfigurisan je ruter R6.

Zatim su prikazane konfiguracije rutera R7 i R8. U pitanju su CE ruteri. Zadate su im adrese *loopback* interfejsa, iz istog razloga kao i za ostale rutere. Interfejsi ka ruterima R1 odnosno R6, konfigurisani su sa ip adresom i podignuti. Naposletku je dodata ruta na R7 za mrežu na ruteru R8 gde je kao gejtvej stavljena adresa konfigurisana na ruteru R1. To je urađeno kako bi ruter R7 znao odredište kad ima pakete za slanje ka mreži na R8. Slična konfiguracija je i na ruteru R8, sa rutom ka mreži rutera R7. Na ruterima R1 i R6 nema potrebe za rutom jer su to direktno povezane mreže [9].

#### Konfiguracija R1

R1(config)# ip vrf korisnik\_1 R1(config-vrf)# rd 1.1.1.1:1 R1(config-vrf)# route-target export 1.1.1.1:101 R1(config-vrf)# route-target import 6.6.6.6:101 R1(config)# interface GigabitEthernet2/0 R1(config-if)# description access\_korisnika\_1 R1(config-if)# mac-address 0000.1111.1111 R1(config-if)# ip vrf forwarding korisnik\_1 R1(config-if)# ip vrf forwarding korisnik\_1 R1(config-if)# ip address 172.16.1.1 255.255.255.252 R1(config-if)# negotiation auto R1(config)# router bgp 65536 R1(config-router)# address-family ipv4 vrf korisnik\_1 R1(config-router)# redistribute connected

#### Konfiguracija R6

R6(config)# ip vrf korisnik\_1 R6(config-vrf)# rd 1.1.1.1:1 R6(config-vrf)# route-target export 6.6.6.6:101 R6(config-vrf)# route-target import 1.1.1.1:101 R6(config)# interface GigabitEthernet1/0 R6(config-if)# description access\_korisnika\_1 R6(config-if)# mac-address 0000.6666.6666 R6(config-if)# ip vrf forwarding korisnik\_1 R6(config-if)# ip address 192.168.1.1 255.255.255 R6(config-if)# negotiation auto R6(config)# router bgp 65536 R6(config-router)# address-family ipv4 vrf korisnik\_1 R6(config-router-af)# redistribute connected

### Konfiguracija R7

R7(config)# interface loopback0 R7(config-if)# ip address 172.16.100.2 255.255.255.255 R7(config)# interface GigabitEthernet0/0 R7(config-if)# ip address 172.16.1.2 255.255.255.252 R7(config-if)# negotiation auto R7(config)# ip route 192.168.1.0 255.255.255.252 172.16.1.1

### Konfiguracija R8

R8(config)# interface loopback0 R8(config-if)# ip address 192.168.100.1 255.255.255.255 R8(config)# interface GigabitEthernet0/0 R8(config-if)# ip address 192.168.1.2 255.255.255.252 R8(config-if)# negotiation auto R8(config)# ip route 172.16.1.0 255.255.255.252 192.168.1.1

## 5.SIMULACIJE

Kako bi mreža mogla biti optimizovana, administrator mreže mora navesti saobraćaj drugim putanjama u mreži, ne samo rutom sa najboljom cenom. To se može postići uspostavom MPLS TE tunela. Iz tog razloga neophodno je omogućiti MPLS TE i RSVP protokole duž cele putanje kojom će tuneli ići. RSVP je potreban kako bi se manuelno unele putanje kroz MPLS.

Na ruteru R1 u globalnom konfiguracionom režimu rada omogućeni su MPLS TE i RSVP. Nakon toga kreiran je novi interfejs *loopback1*. Ovaj interfejs biće iskorišćen kao izvorište svih tunela kreiranih na ruteru R1. U okviru OSPF procesa potrebno je navesti *router-id* identifikaciju rutera u MPLS TE tehnologiji. Izabran je novokreirani *loopback1* u te svrhe. Takođe treba navesti da se MPLS TE aktivira u okviru *area* 0 OSPF procesa, i objaviti adresu *loopback* interfejsa svim OSPF susedima. Na samim interfejsima kuda je zamišljeno da idu tuneli, omogućeni su MPLS TE i RSVP. Konfiguracije ostalih rutera urađene su po sličnom principu, s tim što se novi *loopback* interfejsi konfigurišu samo na ruterima R1 i R6 kao početne tačke tunela. Kod ostalih rutera iskorišćene su postojeće *loopback* adrese. Ovo je urađeno radi male razlike u konfiguracijama, kao i radi provere da li tuneli rade sa drugim *loopback* adresama kao adresama izvorišta.

#### Konfiguracija R1

R1(config)# mpls traffic-eng tunnels R1(config)# interface Loopback1 R1(config-if)# ip address 217.65.197.78 255.255.255 R1(config)# interface GigabitEthernet0/0 R1(config-if)# mpls traffic-eng tunnels R1(config)# interface GigabitEthernet1/0 R1(config)# interface GigabitEthernet1/0 R1(config-if)# mpls traffic-eng tunnels R1(config-if)# ip rsvp bandwidth R1(config-if)# ip rsvp bandwidth R1(config)# router ospf 1 R1(config-router)# mpls traffic-eng router-id Loopback1 R1(config-router)# mpls traffic-eng area 0 R1(config-router)# network 217.65.197.78 0.0.0.0 area 0

#### Konfiguracija R2

R2(config)# mpls traffic-eng tunnels R2(config)# interface GigabitEthernet0/0 R2(config-if)# mpls traffic-eng tunnels R2(config-if)# ip rsvp bandwidth R2(config)# interface GigabitEthernet1/0 R2(config-if)# mpls traffic-eng tunnels R2(config-if)# ip rsvp bandwidth R2(config)# interface GigabitEthernet2/0 R2(config-if)# mpls traffic-eng tunnels R2(config-if)# ip rsvp bandwidth R2(config)# router ospf 1 R2(config-router)# mpls traffic-eng router-id Loopback0 R2(config-router)# mpls traffic-eng area 0

#### Konfiguracija R3

R3(config)# mpls traffic-eng tunnels R3(config)# interface GigabitEthernet0/0 R3(config-if)# mpls traffic-eng tunnels R3(config-if)# ip rsvp bandwidth R3(config)# interface GigabitEthernet1/0 R3(config-if)# mpls traffic-eng tunnels R3(config-if)# ip rsvp bandwidth R3(config)# interface GigabitEthernet2/0 R3(config-if)# mpls traffic-eng tunnels R3(config-if)# ip rsvp bandwidth R3(config)# interface GigabitEthernet3/0 R3(config-if)# mpls traffic-eng tunnels R3(config-if)# ip rsvp bandwidth R3(config)# router ospf 1 R3(config-router)# mpls traffic-eng router-id Loopback0 R3(config-router)# mpls traffic-eng area 0

#### Konfiguracija R4

R4(config)# mpls traffic-eng tunnels R4(config)# interface GigabitEthernet0/0 R4(config-if)# mpls traffic-eng tunnels R4(config-if)# ip rsvp bandwidth R4(config)# interface GigabitEthernet1/0 R4(config-if)# mpls traffic-eng tunnels R4(config)# interface GigabitEthernet2/0 R4(config)# interface GigabitEthernet2/0 R4(config-if)# mpls traffic-eng tunnels R4(config-if)# ip rsvp bandwidth R4(config-if)# ip rsvp bandwidth R4(config)# router ospf 1 R4(config-router)# mpls traffic-eng router-id Loopback0 R4(config-router)# mpls traffic-eng area 0

#### Konfiguracija R5

R5(config)# mpls traffic-eng tunnels R5(config)# interface GigabitEthernet0/0 R5(config-if)# mpls traffic-eng tunnels R5(config-if)# ip rsvp bandwidth R5(config)# interface GigabitEthernet1/0 R5(config-if)# mpls traffic-eng tunnels R5(config-if)# ip rsvp bandwidth R5(config)# interface GigabitEthernet2/0 R5(config-if)# mpls traffic-eng tunnels R5(config-if)# ip rsvp bandwidth R5(config)# router ospf 1 R5(config-router)# mpls traffic-eng router-id Loopback0 R5(config-router)# mpls traffic-eng area 0

#### Konfiguracija R6

R6(config)# mpls traffic-eng tunnels R6(config)# interface Loopback1 R6(config-if)# ip address 217.65.197.72 255.255.255.255 R6(config)# interface GigabitEthernet0/0 R6(config-if)# mpls traffic-eng tunnels R6(config-if)# ip rsvp bandwidth R6(config)# router ospf 1 R6(config-router)# mpls traffic-eng router-id Loopback1 R6(config-router)# mpls traffic-eng area 0 R6(config-router)# network 217.65.197.72 0.0.0.0 area 0

## 5.1. Primarna i sekundarna putanja

Kako bi bila izvršena provera kojom putanjom proizvoljni tunel ide, odnosno da li će se tunel ponovo uspostaviti nakon otkaza jedne od putanja, konfigurisan je sledeći tunel. Na ruteru R1 kreiran je tunel 158 čija je adresa izvorišta njegova *loopback1* adresa interfejsa.

Naglašeno je da je vrsta tunela MPLS TE, zatim je stavljena adresa njegovog odredišta. Ping ne prolazi sve dok se ne unese komanda *tunnel mpls traffic-eng autoroute announce*.

Ukoliko se ne naglasi prioritet tunela vrednost se postavlja na najmanji prioritet 7. Izabere se propusni opseg tunela i rezervišu sredstva tunela RSVP protokolom, gde postoji mogućnost da se celokupan kapacitet nekog linka pridruži odgovarajućem tunelu.

U okviru tunela naglašene su specifične putanje kojima administrator mreže želi da usmeri saobraćaj. Te putanje se međusobno razlikuju preko prioriteta koji su im pridruženi. Potom su u globalnom konfiguracionom režimu rada kreirane odgovarajuće specifične putanje, u kojima su navedeni sledeći hopovi duž cele putanje do samog odredišta.

R1(config)# interface Tunnel158 R1(config-if)# ip unnumbered Loopback1 R1(config-if)# tunnel mode mpls traffic-eng R1(config-if)# tunnel destination 217.65.197.72 R1(config-if)# tunnel mpls traffic-eng autoroute announce R1(config-if)# tunnel mpls traffic-eng priority 0 0 R1(config-if)# tunnel mpls traffic-eng bandwidth 158 R1(config-if)# tunnel mpls traffic-eng path-option 1 explicit name R3-R4-R5\_R6 R1(config-if)# tunnel mpls traffic-eng path-option 2 explicit name R2-R3-R5\_R6 R1(config-if)# no routing dynamic R1(config-if)# ip rsvp bandwidth 500 R1(config)# ip explicit-path name R2-R3-R5\_R6 enable R1(cfg-ip-expl-path)# next-address 10.10.10.2 R1(cfg-ip-expl-path)# next-address 10.10.10.9 R1(cfg-ip-expl-path)# next-address 10.10.10.25 R1(cfg-ip-expl-path)# next-address 10.10.10.30 R1(config)# ip explicit-path name R3-R4-R5\_R6 enable R1(cfg-ip-expl-path)# next-address 10.10.10.6 R1(cfg-ip-expl-path)# next-address 10.10.10.18 R1(cfg-ip-expl-path)# next-address 10.10.10.21 R1(cfg-ip-expl-path)# next-address 10.10.10.21 R1(cfg-ip-expl-path)# next-address 10.10.10.30

```
R1#sh mpls traffic-eng tunnels tunnel 158
Name: R1 t158
                  Oper: up
   Admin: up
   path option 1, type explicit R3-R4-R5_R6 (Basis for Setup, path weight 501)
   path option 2, type explicit R2-R3-R5 R6
 Config Parameters:
                      kbps (Global) Priority: 0 0 Affinity: 0x0/0xFFFF
   Metric Type: TE (default)
                                                               bw-based
   auto-bw: disabled
   State: explicit path option 1 is active
   BandwidthOverride: disabled LockDown: disabled Verbatim: disabled
 InLabel
 RSVP Signalling Info:
      Src 217.65.197.78, Dst 217.65.197.72, Tun Id 158, Tun Instance 262
     My Address: 10.10.10.5
     Explicit Route: 10.10.10.6 10.10.10.17 10.10.10.18 10.10.10.22
     Tspec: ave rate=158 kbits, burst=1000 bytes, peak rate=158 kbits
     Fspec: ave rate=158 kbits, burst=1000 bytes, peak rate=158 kbits
 Shortest Unconstrained Path Info:
   Explicit Route: 10.10.10.1 10.10.10.2 10.10.10.13 10.10.10.14
     Time since path change: 16 seconds
     Number of LSP IDs (Tun Instances) used: 262
   Current LSP:
```

Slika 5.1.1. Stanje tunel interfejsa

Na slici 5.1.1. se vidi da je tunel 158 uspostavljen uspešno, kao i adresa izvorišta i odredišta. Prikazano je koja mu je aktivna putanja, sa svim adresama interfejsa kroz koje mora proći.

| 122                                                                                                    | 85.0245010 217.65.197.78                                                                                                    | 217.65.197.72                                                                                                    | RSVP                                                                                              | 254 PATH Message, SESSION: IPV4-LSP, Destination 217, 65, 197, 72, Tunnel ID 158, EXT ID d941c54e, SENDER TEMPLATE: IPV4-LSP, Tunnel So                                                                                                    |
|----------------------------------------------------------------------------------------------------|----------------------------------------------------------------------------------------------------|----------------------------------------------------------------------------------------------------|---------------------------------------------------------------------------------------------------|----------------------------------------------------------------------------------------------------|
| 123                                                                                                    | 86.0316020 10.10.10.17                                                                                                    | 224.0.0.2                                                                                                    | LDP                                                                                               | 76 Hello Message                                                                                                    |
| 124                                                                                                    | 86.0416030 ca:04:05:cc:00:08                                                                                                    | ca:04:05:cc:00:08                                                                                                    | LOOP                                                                                              | 60 Rep1y                                                                                                    |
| 125                                                                                                    | 89.125912010.10.10.18                                                                                                    | 224.0.0.2                                                                                                    | LDP                                                                                               | 76 Hello Message                                                                                                    |
| 126                                                                                                    | 90.1680160 10.10.10.18                                                                                                    | 224.0.0.5                                                                                                    | OSPF                                                                                              | 94 Hello Packet                                                                                                    |
| 127 :                                                                                                    | 90.911090010.10.10.17                                                                                                    | 224.0.0.2                                                                                                    | LDP                                                                                               | 76 Hello Message                                                                                                    |
| 128                                                                                                    | 90.9210910 217.65.197.32                                                                                                    | 217.65.197.33                                                                                                    | LDP                                                                                               | 72 Keep Alive Message                                                                                                    |
| 129                                                                                                    | 91.1251110 217.65.197.33                                                                                                    | 217.65.197.32                                                                                                    | TCP                                                                                               | 60 38082-646 [ACK] Seq=37 Ack=37 Win=3804 Len=0                                                                                                    |
| 130                                                                                                    | 92.0192010 ca:03:1e:60:00:1c                                                                                                    | ca:03:1e:60:00:1c                                                                                                    | LOOP                                                                                              | 60 Reply                                                                                                    |
| 131                                                                                                    | 92.7832770 10.10.10.17                                                                                                    | 224.0.0.5                                                                                                    | OSPF                                                                                              | 94 Hello Packet                                                                                                    |
| 132                                                                                                    | 93.058305010.10.10.18                                                                                                    | 224.0.0.2                                                                                                    | LDP                                                                                               | 76 Hello Message                                                                                                    |
| 133                                                                                                    | 93.8363830 217.65.197.29                                                                                                    | 217.65.197.32                                                                                                    | TCP                                                                                               | 54 646-38415 [ACK] Seq=37 Ack=37 Win=3804 Len=0                                                                                                    |
| 134                                                                                                    | 94.544453010.10.10.18                                                                                                    | 10.10.10.17                                                                                                    | RSVP                                                                                              | 142 RESV Message. SESSION: IPv4-LSP, Destination 217.65.197.72, Tunnel ID 158, Ext ID d941c54e. FILTERSPEC: IPv4-LSP, Tunnel Source:                                                                                                    |
| 135                                                                                                    | 95. 2365230 10. 10. 10. 17                                                                                                    | 224.0.0.2                                                                                                    | LDP                                                                                               | 76 Hello Message                                                                                                    |
|                                                                                                    |                                                                                                    |                                                                                                    |                                                                                                   |                                                                                                    |
| < [                                                                                                    |                                                                                                    |                                                                                                    |                                                                                                   | ······································                                                                                                    |
| < Erame                                                                                                    | 122: 254 bytes on wire (2032                                                                                                    | bits), 254 bytes c                                                                                                    | aptured (                                                                                         | (2032 bits) on interface 0                                                                                                    |
| <<br>⊕ Frame<br>⊕ Ethern                                                                                                    | 122: 254 bytes on wire (2032<br>net II, Src: ca:03:1e:60:00:1                                                                                                    | bits), 254 bytes c<br>c (ca:03:1e:60:00:1                                                                                                    | aptured (<br>c), Dst:                                                                             | (2032 bits) on interface 0<br>(2032 content of the second of the second of                                                                                                    |
| <                                                                                                    | 122: 254 bytes on wire (2032<br>net II, Src: ca:03:1e:60:00:1<br>net Protocol Version 4, Src:                                                                                                    | bits), 254 bytes c<br>c (ca:03:1e:60:00:1<br>217.65.197.78 (217.                                                                                                    | aptured (<br>c), Dst:<br>65.197.78                                                                | """"""""""""""""""""""""""""""""""""                                                                                                    |
| <ul> <li>Frame</li> <li>Etheri</li> <li>Interi</li> <li>Resour</li> </ul>                                                                                                    | 122: 254 bytes on wire (2032<br>net II, Src: ca:03:1e:60:00:1<br>net Protocol Version 4, Src:<br>ce Reservation Protocol (RSV                                                                                                    | bits), 254 bytes c<br>c (ca:03:1e:60:00:1<br>217.65.197.78 (217.<br>P): PATH Message. S                                                                                                    | aptured (<br>c), Dst:<br>65.197.78<br>ESSION: I                                                   | (2032 bits) on interface 0<br>(2032 bits) on interface 0<br>(2032 bits) on interface 0<br>(2032 bits) on the face 0<br>(2032 bits) of the face 0<br>(2032 bits) of |
| <ul> <li>Frame</li> <li>Ethern</li> <li>Intern</li> <li>Resoun</li> <li>RSVI</li> </ul>                                                                                                    | 122: 254 bytes on wire (2032<br>net II, src: ca:03:1e:60:00:1<br>net Protocol Version 4, Src:<br>"ce Reservation Protocol (RSV<br>P Header. PATH Message.                                                                                                    | bits), 254 bytes c<br>c (ca:03:1e:60:00:1<br>217.65.197.78 (217.<br>P): PATH Message. S                                                                                                    | aptured (<br>c), Dst:<br>65.197.78<br>ESSION: I                                                   | m         *           (2023 bits) on interface 0         *           ca:04:05:cc:00:08 (cs:04:05:cc:00:08)         *           0. Dot: 217.65:197.72 (217.65:197.72)         *           Pv4-LSP, Destination 217.65:197.72, Tunnel ID 158, Ext ID d941c54e. SENDER TEMPLATE: IPv4-LSP, Tunnel Source: 217.65:197.78, LSP ID: 27                                                                                                    |
| <ul> <li>Frame</li> <li>Ethern</li> <li>Intern</li> <li>Resound</li> <li>RSVI</li> <li>SES</li> </ul>                                                                                        | 122: 254 bytes on wire (2032<br>net II, Src: ca:03:1e:60:00:1<br>net Protocol Version 4, Src:<br>rce Reservation Protocol (RSV<br>> Header. PATH Message.<br>SION: IPV4-LSP, Destination 2                                                                                                    | bits), 254 bytes c<br>c (ca:03:1e:60:00:1<br>217.65.197.78 (217.<br>P): PATH Message. S<br>17.65.197.72, Tunne                                                                                                    | aptured (<br>c), Dst:<br>65.197.78<br>ESSION: I<br>1 ID 158,                                      | (2032 bits) on interface 0<br>(2032 bits) on interface 0<br>(2032 bits) on interface 0<br>(2032 bits) on 51,000,000,000,000,000,000,000,000,000,0                                                                                                    |
| <ul> <li>Frame</li> <li>Ethern</li> <li>Intern</li> <li>Resound</li> <li>RSVI</li> <li>SESS</li> <li>HOP</li> </ul>                                                                          | 122: 254 bytes on wire (2032<br>net II, src: ca:03:1e:60:00:1<br>net protocol version 4, src:<br>rce Reservation Protocol (RSV<br>PHeader. PATH Message.<br>SION: IPv4-LSP, Destination 2<br>: IPv4, 10.10.10.1                                                                                                    | bits), 254 bytes c<br>c (ca:03:1e:60:00:1<br>217.65.197.78 (217.<br>P): PATH Message. S<br>17.65.197.72, Tunne                                                                                                    | aptured (<br>c), Dst:<br>65.197.78<br>ESSION: I<br>1 ID 158,                                      | m         *           (2023 bits) on interface 0         *           ca:04:05:cc:00:08 (ca:04:05:cc:00:08)         *           0, Dot: 217.c6:197.72 (217.c6:197.72)         *           Px4-LSP, Destination 217.65.197.72, Tunnel ID 158, Ext ID d941c54e. SENDER TEMPLATE: IPv4-LSP, Tunnel Source: 217.65.197.78, LSP ID: 27           , Ext ID d941c54e.                                                                                                    |
| <pre>     Frame     Ethern     Ethern     Ethern     Resoul     Resoul     SES:     HOP     TIMI </pre>                                                                                      | 122: 254 bytes on wire (2032<br>net II, Src: ca:03:1e:60:00:1<br>net Protocol Version 4, Src:<br>rce Reservation Protocol (Rsv<br>P Header. PATH Message.<br>SION: IPV4-LSP, Destination 2<br>: IPV4, 10.10.10.17<br>VALUES: 00000 ms                                                                                                    | bits), 254 bytes c<br>c (ca:03:1e:60:00:1<br>217.65.197.78 (217.<br>p): РАТН Message. S<br>17.65.197.72, типпе                                                                                                    | aptured (<br>c), Dst:<br>65.197.78<br>ESSION: I<br>1 ID 158,                                      | (2032 bits) on interface 0<br>(2032 bits) on interface 0<br>(2032 bits) on interface 0<br>(2032 bits) on 51,000,000 (2010)<br>(2004) (2010) (2010)                                                                                                    |
| <ul> <li>Frame</li> <li>Ethern</li> <li>Intern</li> <li>Resound</li> <li>RSVI</li> <li>SESI</li> <li>HOP</li> <li>TIMI</li> <li>EXPI</li> </ul>                                              | 122: 254 bytes on wire (2032<br>net II, src: ca:03:1e:60:00:1<br>net protocol version 4, src:<br>rce Reservation protocol (Rsv<br>P Header. PATH Message.<br>SION: IPv4-LSP, Destination 2<br>: IPv4, 10.10.10.1<br>VALUES: 30000 ms<br>ICITI ROUTE: IPv4 10.10.10.18                                                                                                    | bits), 254 bytes c<br>c (ca:03:1e:60:00:1<br>217.65.197.78 (217.<br>P): PATH Message. S<br>17.65.197.72, Tunne<br>, IPV4 10.10.10.22,                                                                                  | aptured (<br>c), Dst:<br>65.197.78<br>ESSION: I<br>1 ID 158,<br>IPV4 10.                          | m         ,           (2023 bits) on interface 0         ,           ca:04:05:cc:00:08 (cs:04:05:cc:00:08)         ,           y, Dst: 217, c5:17.72 (217.65.197.72)         ,           IPV4-LSP, Destination 217.65.197.72, Tunnel ID 158, EXT ID d941c54e. SENDER TEMPLATE: IPV4-LSP, Tunnel Source: 217.65.197.78, LSP ID: 27           , Ext ID d941c54e.           10.10.21,                                                                                                    |
| <ul> <li>Frame</li> <li>Ethern</li> <li>Intern</li> <li>Resound</li> <li>RSVI</li> <li>SES:</li> <li>HOP</li> <li>TIMI</li> <li>EXPI</li> <li>LABI</li> </ul>                                | 122: 254 bytes on wire (2032<br>het II, Src; ca:03:1e:60:00:1<br>het Protocol Version 4, Src;<br>cc Reservation Protocol (RSV<br>header. PATH Message.<br>SIO: IPV4-LSP, Destination 2<br>: IPV4, 10.10.10.17<br>v4.ULES: 30000 ms<br>LCIT ROUTE: IPV4 10.10.10.18<br>L REQUEST: Basic: L3PID: IP                                                                                                    | bits), 254 bytes c<br>c (ca:03:1e:60:00:1<br>217.65.197.78 (217.<br>P): PATH Message. S<br>17.65.197.72, Tunne<br>, IPv4 10.10.10.22,<br>(0x0800)                                                                      | aptured (<br>c), Dst:<br>65.197.78<br>ESSION: I<br>1 ID 158,<br>IPv4 10.                          | <pre>m // // // // // // // // // // // // //</pre>                                                                                                    |
| <ul> <li>Frame</li> <li>Ethern</li> <li>Intern</li> <li>Resound</li> <li>RSVI</li> <li>SES:</li> <li>HOP</li> <li>TIMI</li> <li>EXPI</li> <li>LABI</li> <li>SES:</li> </ul>                  | 122: 254 bytes on wire (2032<br>het II, Src: Ca:03:14:60:00:1<br>het nessed we sion 4, Src:<br>predetermine (2000)<br>predetermine (2000)<br>SION: TPW-LSP, Destination 2<br>: TPW-1.01.01.01<br>= vALUES: 30000 ms<br>LLTR ROUTE: TPW 10.10.10.18<br>LL REQUEST: Basic: L3PID: IP<br>SION ATTRIBUTE: SetUPPTO 0,                                                                                                    | bits), 254 bytes c<br>c (ca:03:1e:60:00:1<br>217.65.197.78 (217.<br>P): PATH Message. S<br>17.65.197.72, Tunne<br>, IPv4 10.10.10.22,<br>(0x0800)<br>Hold#rio 0, SE Styl                                               | <pre>captured ( c), Dst: 65.197.78 65.197.78 ESSION: I c] ID 158, IPv4 10. e, [R1_t</pre>         | <pre>m m ,<br/>(2023 bits) on interface 0<br/>cat041051cc:00/08 (ca:04:05.cc:00/08)<br/>(), 0st: 217, 05.197.72 (217.05.197.72)<br/>PV4-LSP, Destination 217, 05.197.72, Tunnel ID 158, EXT ID d941c54e. SENDER TEMPLATE: IPv4-LSP, Tunnel Source: 217.05.197.78, LSP ID: 27<br/>, EXT ID d941c54e.<br/>10.10.21,<br/>1158]</pre>                                                                                                    |
| <ul> <li>Frame</li> <li>Ethern</li> <li>Intern</li> <li>Resounding</li> <li>RSVI</li> <li>SES:</li> <li>HOP</li> <li>TIMI</li> <li>EXPI</li> <li>LABI</li> <li>SES:</li> <li>SENI</li> </ul> | 122: 254 bytes on wire (2032<br>net II, Src: ca:03:12:60:00:1<br>net Protocol Version 4, Src:<br>rce Reservation Protocol (RSy<br>Pieader, PATH Message.<br>SION: IPV4-LSP, Destination 2<br>: IPV4 10:10.10.17<br>VALUES: 10000 ms<br>10:10:10:10:10<br>VALUES: 10000 ms<br>10:10:10:10:10<br>VALUES: 10000 ms<br>VALUES: 10:10:10:10<br>VALUES: 10:10:10:10:10<br>VALUES: 10:10:10:10:10<br>VALUES: 10:10:10:10:10:10<br>VALUES: 10:10:10:10:10:10:10:10:10:10:10:10:10:1 | bits), 254 bytes c<br>c (ca:03:1e:60:00:1<br>217.65.197.78 (217.<br>P): PATH Message. S<br>17.65.197.72, Tunne<br>, IPv4 10.10.10.22,<br>(0x0800)<br>HoldPrio 0, SE styl<br>I source: 217.65.19                        | aptured (<br>c), Dst:<br>65.197.78<br>ESSION: I<br>1 ID 158,<br>IPv4 10.<br>e, [R1_t<br>7.78, LSP | m         ,           (2022 bits) on interface 0         ,           (ca:04:05):cc:00:08 (ca:04:05:cc:00:08)         ,           (b) . Dst: 217.05.197.72 (17.05.197.72)         1D 158, EXT ID d941c54e. SENDER TEMPLATE: IPV4-LSP, Tunnel Source: 217.65.197.78, LSP ID: 27           (ca:04:05.10.10.10.10.10.10.10.10.10.10.10.10.10.                                                                                                    |
| <pre>     Frame     Ether     Ether     Inter     Resou     RSVI     SES:     HOP     TIMI     EXPI     LAB     SES:     SEN     SEN </pre>                                                  | 122: 254 bytes on wire (2032<br>het II, Src: Ca:03:14:60:00:1<br>het neucocol version 4, Src:<br>predection 4, Src:<br>1944-194 bytessage<br>SION: TPV-L-SP, Destination 2<br>: TPV-1.01.01.01<br>e values: 30000 ms<br>LL REQUEST: Basic: L3PID: IP<br>SION ATTRIBUTE: SetUPPio 0,<br>DER TSPEC: IntServ, Token Buc<br>Mar TSPC: IntServ, Token Buc                                                                                                    | bits), 254 bytes c<br>c (ca:03:1e:60:00:1<br>217.65.197.78 (217.<br>p): PATH Message. S<br>17.65.197.72, Tunne<br>, IPv4 10.10.10.22,<br>(0x0800)<br>HoldPrio G, SE Styl<br>1 Source: 217.65.19<br>1 Source: 217.65.19 | <pre>captured ( c), Dst: 65.197.78 EESSION: I 1 ID 158, IPv4 10. e, [R1_t 7.78, LSP iC.</pre>     | <pre>m m m m m m m m m m m m m m m m m m m</pre>                                                                                                    |

Slika 5.1.2. Razmena PATH i RESV poruka za Tunel158

Na slici 5.1.2. prikazano je snimanje paketa na jednom od interfejsa za tunel 158. Kroz ovo hvatanje prošle su PATH i RESV poruke koje se razmenjuju između početka i kraja tunela, pri čemu je tunel unidirekcion. Izvorište je adresa *loopback1* interfejsa na ruteru R1, a odredište adresa *loopback1* interfejsa na ruteru R6. U okviru snimljenih paketa vidi se još i eksplicitna putanja kojom se tunel kreće, odnosno da je prva putanja aktivna u tom trenutku.

*TunelID* je identifikator tunela. Svaki ruter do kog dođe PATH poruka, proveri istu, i zatim ustanovi da li na interfejsu ima dovoljno slobodnog kapaciteta tj. koliko je tunel zatražio definisanjem RSVP protoka u okviru tunela. RESV poruka se šalje u uzvodnom smeru, i sa sobom nosi odgovarajuće labele pridružene ovom tunelu. Nakon što RESV poruka stigne do početka tunela, tunel se aktivira.

Zatim je jedan od interfejsa na primarnoj putanji ugašen. Ovo je urađeno sa ciljem provere da li se tunel zaista prerutira na sekundarnu eksplicitnu putanju. Treba obratiti pažnju da nema nikakvog rezervnog tunela, i da bi ispadom i sekundarne putanje, sam tunel pao.

| 93 67 5517550 10 10 10 25                | 224 0 0 2                 |          | 76 Hello Message          |                     |              |                |                   |                    |             |
|------------------------------------------|---------------------------|----------|---------------------------|---------------------|--------------|----------------|-------------------|--------------------|-------------|
| 04 68 160816010 10 10 26                 | 224.0.0.2                 | LDP      | 76 Hello Message          |                     |              |                |                   |                    |             |
| 95 68 2718270 ca:03:14:60:00:54          | ca:03:1e:60:00:54         | LOOP     | 60 Penly                  |                     |              |                |                   |                    |             |
| 96 69 177917010 10 10 26                 | 224 0 0 5                 | OSPE     | 82 LS Lindate             |                     |              |                |                   |                    |             |
| 97 69 320932010 10 10 25                 | 224.0.0.5                 | 05PE     | 82 LS Update              |                     |              |                |                   |                    |             |
| 08 60 8730870 217 65 107 78              | 217 65 107 72             | DSVD     | 228 PATH Message          | SESSTON: TRV/LISP   | Destination  | 217 65 107 72  | Tunnel TD 158     | Ext ID d0/1c5/e    | SENDED TEM  |
| 00 60 082008010 10 10 25                 | 224 0 0 5                 | OSPE     | 122 LS Lindate            | 323310N. 1FV4-C3F,  | Descritacion | 217.05.157.72  | , Tunner 10 150,  | , EXC 10 03410340. | SENDER TEM  |
| 100 70 0810080 10 10 10 25               | 224.0.0.5                 | OSPE     | 04 LS Undate              |                     |              |                |                   |                    |             |
| 101 70 283028010 10 10 25                | 10 10 10 26               | DSVD     | 1/2 RESV Message          | SESSTON . TRV/LISP  | Destination  | 217 65 107 72  | Tunnel TD 158     | Ext TD d0/1c5/0    | ETI TERSPEC |
| 102 71 6081600 10 10 10 26               | 224 0 0 5                 | OSPE     | 04 Hello Packet           | 3E3310W. 1FV4-E3F,  | Desernation  | 217.05.157.72  | ., Tunner 10 150, | , EXC ID USHICSHE. | FILTERSFEC  |
| 103 71 7431740 10 10 10 26               | 224.0.0.5                 | OSPE     | 118 IS Acknowledge        |                     |              |                |                   |                    |             |
| 104 72 325232010 10 10 25                | 224.0.0.2                 |          | 76 Hello Messade          |                     |              |                |                   |                    |             |
| 105 72 444244010 10 10 26                | 224.0.0.2                 |          | 76 Hello Message          |                     |              |                |                   |                    |             |
| 103 72.4442440 10.10.10.20               | 224.0.0.2                 | LUF      | /onerromessage            |                     |              |                |                   |                    |             |
|                                          | LL X and L                |          | (1001   1   1   1   1   1 | •                   |              |                |                   |                    |             |
| Frame 98: 238 bytes on wire (1904        | bits), 238 bytes ca       | aptured  | (1904 bits) on interf     | ace 0               |              |                |                   |                    |             |
| Ethernet II, Src: ca:03:1e:60:00:5       | 4 (ca:03:1e:60:00:5       | 64), Dst | : ca:05:17:78:00:1c (     | ca:05:17:78:00:1c)  |              |                |                   |                    |             |
| Internet Protocol Version 4, Src:        | 217.65.197.78 (217.       | 65.197.  | 78), Dst: 217.65.197.     | 72 (217.65.197.72)  |              |                |                   |                    |             |
| Resource ReserVation Protocol (RSV       | /P): PATH Message. S      | SESSION: | IPv4-LSP, Destinatio      | n 217.65.197.72, Tu | nnel ID 158, | , Ext ID d941c | 54e. SENDER TEMP  | PLATE: IPV4-LSP, T | unnel Sourc |
|                                          |                           | -        |                           |                     |              |                |                   |                    |             |
| ■ SESSION: IPv4-LSP, Destination 2       | 217.65.197.72, Tunne      | el ID 15 | 8, Ext ID d941c54e.       |                     |              |                |                   |                    |             |
| HOP: IPv4, 10.10.10.26                   |                           |          |                           |                     |              |                |                   |                    |             |
|                                          |                           |          |                           |                     |              |                |                   |                    |             |
|                                          | , IP∨4 10.10.10.29,       | IPv4 1   | 0.10.10.30,               |                     |              |                |                   |                    |             |
| ⊞ LABEL REQUEST: Basic: L3PID: IP        | (0x0800)                  |          |                           |                     |              |                |                   |                    |             |
|                                          | HoldPrio 0, SE Styl       | le, [R1  | _t158]                    |                     |              |                |                   |                    |             |
| B SENDER TEMPLATE: IPv4-LSP, Tunne       | el Source: 217.65.19      | 97.78, L | SP ID: 281.               |                     |              |                |                   |                    |             |
|                                          | ket, 19750 bytes/se       | е.       |                           |                     |              |                |                   |                    |             |
| ADSPEC                                   |                           |          |                           |                     |              |                |                   |                    |             |
|                                          |                           |          |                           |                     |              |                |                   |                    |             |
|                                          |                           |          |                           |                     |              |                |                   |                    |             |
|                                          |                           |          |                           |                     |              |                |                   |                    |             |
|                                          | 00 54 08 00 46 60         | v        | <u>`т с</u>               |                     |              |                |                   |                    |             |
| 00 e0 32 06 00 00 fd 2e b8 0a            | d9 41 c5 4e d9 41         | 2        |                           |                     |              |                |                   |                    |             |
| 020 c5 48 94 04 00 00 10 01 7b be        | fd 00 00 c8 0 <u>0</u> 10 | . Н      | {                         |                     |              |                |                   |                    |             |
| <b>)30</b> 01 07 d9 41 c5 48 00 00 00 9e | d9 41 c5 4e 00 0c         | A.I      | HA.N                      |                     |              |                |                   |                    |             |
| 040 03 01 0a 0a 0a 1a 18 00 04 15        | 00 08 05 01 00 00         |          | ••••                      |                     |              |                |                   |                    |             |
|                                          |                           |          |                           |                     |              |                |                   |                    |             |

Slika 5.1.3. Rutiranje preko sekundarne eksplicitne putanje

Na slici 5.1.3. je priloženo snimanje paketa između rutera R3-R5 gde se uspostavlja sekundarna rezervna putanja. Sa ove slike se može primetiti da je eksplicitna putanja za tunel sa *TunnelID*-em 158 drugačija u odnosu na prvobitnu.

Uneta je komanda *debug* u cilju otkrivanja problema i njihovog rešavanja:

R1#debug mpls traffic-eng tunnels events MPLS traffic-eng tunnels system events debugging is on

| *Mar 31 20:04:49.047: %LINEPROTO-5-UPDOWN: Line protocol on Interface Ethernet0/0, changed state to down                    |
|----------------------------------------------------------------------------------------------------|
| *Mar 31 20:04:49.799: %SYS-5-RESTART: System restarted                                                                      |
| Cisco IOS Software, 7200 Software (C7200-ADVENTERPRISEK9-M), Version 15.2(4)M8, RELEASE SOFTWARE (fc1)                      |
| Technical Support: http://www.cisco.com/techsupport                                                                         |
| Copyright (c) 1986-2015 by Cisco Systems, Inc.                                                                              |
| Compiled Thu 02-Apr-15 08:50 by prod rel team                                                                               |
| *Mar 31 20:04:49.955: %SNMP-5-COLDSTART: SNMP agent on host R1 is undergoing a cold start                                   |
| *Mar 31 20:04:50.251: %LINK-5-CHANGED: Interface GigabitEthernet4/0, changed state to administratively down                 |
| *Mar 31 20:04:50.259: %LINK-5-CHANGED: Interface GigabitEthernet5/0, changed state to administratively down                 |
| *Mar 31 20:04:50.267: %LINK-5-CHANGED: Interface GigabitEthernet6/0, changed state to administratively down                 |
| *Mar 31 20:04:50.699: %CRYPTO-6-ISAKMP ON OFF: ISAKMP is OFF                                                                |
| *Mar 31 20:04:50.703: %CRYPTO-6-GDOI ON OFF: GDOI is OFF                                                                    |
| *Mar 31 20:04:51.479: %LINEPROTO-5-UPDOWN: Line protocol on Interface GigabitEthernet4/0, changed state to down             |
| *Mar 31 20:04:51.483: %LINEPROTO-5-UPDOWN: Line protocol on Interface GigabitEthernet5/0, changed state to down             |
| *Mar 31 20:04:51.487: %LINEPROTO-5-UPDOWN: Line protocol on Interface GigabitEthernet6/0, changed state to down             |
| *Mar 31 20:05:30.503: %OSPF-5-ADJCHG: Process 1. Nbr 217.65.197.29 on GigabitEthernet0/0 from LOADING to FULL. Loading Done |
| *Mar 31 20:05:30.595: %OSPF-5-ADJCHG: Process 1. Nbr 217.65.197.32 on GigabitEthernet1/0 from LOADING to FULL, Loading Done |
| *Mar 31 20:05:31.351: %LINEPROTO-5-UPDOWN: Line protocol on Interface Tunnel150, changed state to up                        |
| *Mar 31 20:05:32.679: %LINEPROTO-5-UPDOWN: Line protocol on Interface Tunnel158, changed state to up                        |
| Mar 31 20-05-35 995- \$LDD-5-NRBCHG: LDD Neighbor 217 65 197 29-0 (1) is ID                                                 |
| Mar 31 20-06-04 179- \$LDD-5-NRBCHG: LDD Neighbor 217 65 197 32-0 (2) is ID                                                 |
| Mar 31 20.05.44 723. SECES-ED.TCHENGF. neighbor 217 65 197 35 Th                                                            |
| Mar 31 20.10.11 131. SSVE-5-CONFIG I. Configured from console by console                                                    |
| Mar 31 20:12:1:06 047: ISD-TINNEL: nosting acting at a line construct by construct                                          |
| Mar 31 20.13.26 047. hst-formet, posting activity to all-tunnets.                                                           |
| Mar 31 20.13.26.01. ISD_TINNEL, achediling perions on all_turnels                                                           |
| "Mar 31 20:13:20:051: LSF-TUNNEL: Scheduling pending actions on all-tunnels                                                 |
| "Mar 51 20:13:20.059; LSF-TUNAEL: applying actions to all-tunnels, as follows:                                              |
| "Mar 51 20:13:26.039: Verily all LSPS                                                                                       |
| "Mar 51 20:13:42.399; LSF-TUNNEL: posting action(8) to all-tunnels:                                                         |
| "Mar 31 20:13:42.403: Veriry all LSPS                                                                                       |
| "Mar 31 20:13:42.403: LSF-IUNNEL: Scheduling behaing actions on all-tunnels                                                 |
| *Mar 31 20:13:42.411: LSP-10NNEL: applying actions to all-tunnels, as follows:                                              |
| Mar 31 20:13:42.411: Veriry all LSPS                                                                                        |
| "Mar 31 20:13:46.715: LSP-TUNNEL: posting action(s) to all-tunnels:                                                         |
| *Mar 31 20:13:46.715: LSP path lookup                                                                                       |
| *Mar 31 20:13:46.719: LSP-TUNNEL: scheduling pending actions on all-tunnels                                                 |
| *Mar 31 20:13:46.727: LSP-TUNNEL: applying actions to all-tunnels, as follows:                                              |
| *Mar 31 20:13:46.727: LSP path lookup                                                                                       |
| *Mar 31 20:13:47.587: LSP-TUNNEL: posting action(s) to all-tunnels:                                                         |
| *Mar 31 20:13:47.587: LSP path lookup                                                                                       |
| *Mar 31 20:13:47.591: LSP-TUNNEL: scheduling pending actions on all-tunnels                                                 |
| *Mar 31 20:13:47.599: LSP-TUNNEL: applying actions to all-tunnels, as follows:                                              |
| *Mar 31 20:13:47.599: LSP path lookup                                                                                       |
| *Mar 31 20:14:35.423: LSP-TUNNEL: posting action(s) to all-tunnels:                                                         |
| *Mar 31 20:14:35.423: verify all LSPs                                                                                       |
| *Mar 31 20:14:35.427: LSP-TUNNEL: scheduling pending actions on all-tunnels                                                 |
| *Mar 31 20:14:35.435: LSP-TUNNEL: applying actions to all-tunnels, as follows:                                              |
| *Mar 31 20:14:35.435: verify all LSPs                                                                                       |
| *Mar 31 20:14:50.135: LSP-TUNNEL: posting action(s) to all-tunnels:                                                         |
| More                                                                                                    |

Slika 5.1.4. Debug nakon gašenja interfejsa

Na slici 5.1.4. prikazane su sve poruke koje ruter razmenjuje, kao i stanja kroz koje prolazi posle unosa komande *debug*. Posle pada interfejsa koji se nalazi na primarnoj putanji, poziva se funkcija *LSP path lookup*.

Primećuje se da je tunel prerutiran na sekundarnu putanju tek nakon ispada interfejsa sa primarne putanje, što je problematično u smislu gubitaka paketa sve dok se sekundarna putanja ne uspostavi. Ovo ipak predstavlja olakšicu u smislu zauzetih resursa na putanjama najmanje metrike što je i cilj telekomunikacionih operatora.

Kad se link koji je otkazao ponovo uspostavi, tunel će opet krenuti prvobitnom putanjom, kao što je prikazano na slici 5.1.5.

| mai  | 91 | 20.17.00.115. |             | verify are pore                              |
|------|----|---------------|-------------|----------------------------------------------|
| *Mar | 31 | 20:17:40.567: | LSP-TUNNEL: | posting action(s) to all-tunnels:            |
| *Mar | 31 | 20:17:40.571: |             | verify all LSPs                              |
| *Mar | 31 | 20:17:40.571: | LSP-TUNNEL: | scheduling pending actions on all-tunnels    |
| *Mar | 31 | 20:17:40.583: | LSP-TUNNEL: | applying actions to all-tunnels, as follows: |
| *Mar | 31 | 20:17:40.587: |             | verify all LSPs                              |
| *Mar | 31 | 20:19:50.135: | LSP-TUNNEL: | posting action(s) to all-tunnels:            |
| *Mar | 31 | 20:19:50.135: |             | perform auto bandwidth maintenance           |
| *Mar | 31 | 20:19:50.139: | LSP-TUNNEL: | scheduling pending actions on all-tunnels    |
| *Mar | 31 | 20:19:50.139: | LSP-TUNNEL: | applying actions to all-tunnels, as follows: |
| *Mar | 31 | 20:19:50.139: |             | perform auto bandwidth maintenance           |
| R1#  |    |               |             |                                              |
| *Mar | 31 | 20:21:46.051: | LSP-TUNNEL: | posting action(s) to all-tunnels:            |
| *Mar | 31 | 20:21:46.055: |             | LSP path lookup                              |
| *Mar | 31 | 20:21:46.055: | LSP-TUNNEL: | scheduling pending actions on all-tunnels    |
| *Mar | 31 | 20:21:46.067: | LSP-TUNNEL: | applying actions to all-tunnels, as follows: |
| *Mar | 31 | 20:21:46.067: |             | LSP path lookup                              |
| *Mar | 31 | 20:21:46.671: | LSP-TUNNEL: | posting action(s) to all-tunnels:            |
| *Mar | 31 | 20:21:46.675: |             | LSP path lookup                              |
| *Mar | 31 | 20:21:46.675: | LSP-TUNNEL: | scheduling pending actions on all-tunnels    |
| *Mar | 31 | 20:21:46.683: | LSP-TUNNEL: | applying actions to all-tunnels, as follows: |
| *Mar | 31 | 20:21:46.687: |             | LSP path lookup                              |
| R1#  |    |               |             |                                              |

Slika 5.1.5. Prebacivanje tunela na primarnu putanju nakon podizanja interfejsa

Na slici 5.1.5. može se videti da se tunel prerutirao na primarnu putanju nakon podizanja interfejsa na njoj (pozvana je funkcija *LSP path lookup* nakon podizanja interfejsa). To je određeno samom prioritetizacijom *path* opcija u okviru tunela [9, 10].

### 5.2. Dinamička putanja

Zamisao ove simulacije je provera da li će saobraćaj tunela krenuti IGP putanjom u slučaju gašenja eksplicitne putanje. U te svrhe kreiran je Tunnel150 sa adresom izvorišta *loopback1*. Naznačena je vrsta tunela kao MPLS TE. Kao odredište je postavljena *loopback* adresa rutera R6. Prioritet nije postavljen te mu je dodeljen najmanji. Kao primarna putanja ovog tunela postavljena je ruta koja ide preko R2-R3-R5-R6 rutera. Kao sekundarna ruta dodeljena je dinamička putanja. To se postiže prioritetizacijom putanja u okviru samog tunela. Ispraćeno je da li se tunel uspostavio, i koja mu je aktivna ruta.

R1(config)# interface Tunnel150

- R1(config-if)# ip unnumbered Loopback1
- R1(config-if)# tunnel mode mpls traffic-eng
- R1(config-if)# tunnel destination 217.65.197.72

R1(config-if)# tunnel mpls traffic-eng autoroute announce

R1(config-if)# tunnel mpls traffic-eng priority 7 7

R1(config-if)# tunnel mpls traffic-eng bandwidth 150

R1(config-if)# tunnel mpls traffic-eng path-option 1 explicit name R2-R3-R5\_R6

R1(config-if)# tunnel mpls traffic-eng path-option 2 dynamic

Urađen je shutdown na R2 ruteru, interfejs ka R3.

```
R1#sh mpls traffic-eng
Name: R1_t150
                                          (Tunnel150) Destination: 217.65.197.72
   Admin: up
                    Oper: up
                                                    Signalling: connected
   path option 1, type explicit R2-R3-R5 R6
 Config Parameters:
    Bandwidth: 150
                        kbps (Global) Priority: 7 7 Affinity: 0x0/0xFFFF
   Metric Type: TE (default)
   AutoRoute: enabled LockDown: disabled Loadshare: 150
                                                                 bw-based
   auto-bw: disabled
  Active Path Option Parameters:
    State: dynamic path option 2 is active
   BandwidthOverride: disabled LockDown: disabled Verbatim: disabled
  InLabel :
  OutLabel : GigabitEthernet0/0, 214
  RSVP Signalling Info:
      Src 217.65.197.78, Dst 217.65.197.72, Tun Id 150, Tun Instance 20
   RSVP Path Info:
     My Address: 10.10.10.1
     Explicit Route: 10.10.10.2 10.10.10.13 10.10.10.14 10.10.10.22
     Record Route: NONE
     Tspec: ave rate=150 kbits, burst=1000 bytes, peak rate=150 kbits
                       NONE
     Record Route:
     Fspec: ave rate=150 kbits, burst=1000 bytes, peak rate=150 kbits
    Path Weight: 251 (TE)
    Explicit Route: 10.10.10.1 10.10.10.2 10.10.10.13 10.10.10.14
                    10.10.10.22 10.10.10.21 10.10.10.29 10.10.10.30
                   217.65.197.72
 History:
     Time since created: 2 hours, 34 minutes
     Time since path change: 22 seconds
     Number of LSP IDs (Tun Instances) used: 20
    Current LSP:
     Uptime: 22 seconds
      Selection: reoptimization
      ID: path option 1 [18]
      Removal Trigger: label reservation removed
R1#
```

Slika 5.2.1. Uspostava dinamičke putanje nakon otkaza eksplicitne

Nakon što je ugašen interfejs na eksplicitnoj putanji, očekivano ponašanje je da će tunel biti preusmeren IGP putanjom. Izvršena je provera stanja tunela nakon otkaza odgovarajućeg linka, odnosno interfejsa GigabitEthernet 3/0 na ruteru R3, kao što je prikazano na slici 5.2.1. Pokazano je da je u tom trenutku aktivna putanja dinamička kao i da je vreme nakon promene putanje 22 sekunde, dok je tunel kreiran duže vreme od navedenog.

```
R1#traceroute mpls traffic-eng tunnel
                                          150
Tracing MPLS TE Label Switched Path on Tunnel150, timeout is 2 seconds
Codes: '!' - success, 'Q' - request not sent, '.' - timeout,
  'L' - labeled output interface, 'B' - unlabeled output interface,
 'D' - DS Map mismatch, 'F' - no FEC mapping, 'f' - FEC mismatch,
 'M' - malformed request, 'm' - unsupported tlvs, 'N' - no label entry,
 'P' - no rx intf label prot, 'p' - premature termination of LSP,
'R' - transit router, 'I' - unknown upstream index,
  'X' - unknown return code, 'x' - return code 0
Type escape sequence to abort.
 0 10.10.10.1 MRU 1500 [Labels: 217 Exp: 0]
 1 10.10.10.2 MRU 1500 [Labels: 401 Exp: 0] 112 ms
L 2 10.10.10.14 MRU 1500 [Labels: 500 Exp: 0] 136 ms
L 3 10.10.10.21 MRU 1504 [Labels: implicit-null Exp: 0] 116 ms
   10.10.10.30 76 ms
R1#
```

Slika 5.2.2. Dinamički uspostavljena putanja gašenjem interfejsa na eksplicitnom putu

Na slici 5.2.2. ispraćena je putanja tunela 150 nakon otkaza eksplicitne rute. Može se primetiti da mu je sledeći hop sa rutera R1 na R2, a ne ruter R3, kako je i očekivano.

### 5.3. FRR zaštita

Mehanizam zaštite tokom pada tunela je unapred definisani zaštitni tunel koji preuzima saobraćaj u slučaju pada linka ili čvora na putanji glavnog tunela. Ovaj zaštitni mehanizam je poznat kao *Fast Reroute*. Zaštitni put preuzima saobraćaj prilikom preusmeravanja sa putanje, koja je otkazala, na radnu putanju. Zaštita saobraćaja odigraće se od početnog čvora prvobitnog tunela. Na taj način vreme prebacivanja na novu putanju uključuje vreme koje je potrebno da čvor koji je otkrio otkaz obavesti početni čvor tunela, i vreme potrebno da se izvrši preusmeravanje. U toku tog vremenskog intervala dolaziće do gubitaka paketa.

FRR zaštita je inicirana od strane čvora na početku tunela. U slučaju pada, početni čvor će izračunati sledeći dostupan put i iniciraće LSP, pa zatim preusmeriti saobraćaj novom putanjom. S jednog na drugi kraj tunela saobraćaj će biti zaštićen u vremenskom intervalu od 50ms.

| R6#traceroute 217.65.197.28                                    |
|----------------------------------------------------------------|
| Type escape sequence to abort.                                 |
| Tracing the route to 217.65.197.28                             |
| VRF info: (vrf in name/id, vrf out name/id)                    |
| 1 10.10.10.29 [MPLS: Label 517 Exp 0] 116 msec 68 msec 68 msec |
| 2 10.10.10.22 [MPLS: Label 415 Exp 0] 88 msec 68 msec 68 msec  |
| 3 10.10.10.13 [MPLS: Label 209 Exp 0] 68 msec 52 msec 32 msec  |
| 4 10.10.10.1 76 msec 72 msec 76 msec                           |
| R6#                                                            |

Slika 5.3.1. IGP putanja na R6 pre uspostave TE tunela i FRR TE tunela

Na slici 5.3.1. je prikazana IGP putanja kojom sav saobraćaj ide od rutera R6 do R1. To stanje će biti promenjeno tunelima i njihovim eksplicitnim putanjama, radi očuvanja kapaciteta na IGP-u.

Kreirani su tuneli 200 i 400 na ruteru R6, izvorište im je interfejs *loopback1* na ruteru R6, a odredište adresa *loopback1* interfejsa rutera R1. Vrste tunela su MPLS TE, i u okviru oba je postavljena jedna eksplicitna putanja. Kako bi FRR zaštita bila aktivirana neophodno je u okviru ta dva tunela navesti da za njih postoji zaštita, u smislu protoka. Protok tunela 200 je 200kb/s, a rezervisani protok za tunel 400 je 100kb/s.

#### Ruter R6

R6(config)# interface Tunnel200 R6(config-if)# ip unnumbered Loopback1 R6(config-if)# tunnel mode mpls traffic-eng R6(config-if)# tunnel destination 217.65.197.78 R6(config-if)# tunnel mpls traffic-eng autoroute announce R6(config-if)# tunnel mpls traffic-eng bandwidth 200 R6(config-if)# tunnel mpls traffic-eng priority 7 7 R6(config-if)# tunnel mpls traffic-eng path-option 1 explicit name PRI LSP R6(config-if)# tunnel mpls traffic-eng fast-reroute R6(config-if)# no routing dynamic R6(config)# interface Tunnel400 R6(config-if)# ip unnumbered Loopback1 R6(config-if)# tunnel mode mpls traffic-eng R6(config-if)# tunnel destination 217.65.197.78 R6(config-if)# tunnel mpls traffic-eng autoroute announce R6(config-if)# tunnel mpls traffic-eng bandwidth 100 R6(config-if)# tunnel mpls traffic-eng priority 7 7 R6(config-if)# tunnel mpls traffic-eng path-option 1 explicit name PRI\_LSP R6(config-if)# tunnel mpls traffic-eng fast-reroute bw-protect R6(config-if)# no routing dynamic

Na ovaj način kad ruter mapira LSP na rezervne tunele, *bw-protect* opcija osigurava da LSP koristi date rezervne tunele samo ako oni podržavaju dovoljnu količinu protoka za iste.

R6(config)# ip explicit-path name PRI\_LSP R6(cfg-ip-expl-path)#next-address 10.10.10.29 R6(cfg-ip-expl-path)#next-address 10.10.10.22 R6(cfg-ip-expl-path)#next-address 10.10.10.17 R6(cfg-ip-expl-path)#next-address 10.10.10.5 R6(cfg-ip-expl-path)#next-address 217.65.197.78

Putanja je zamišljena na sledeći način, R6-R5-R4-R3-R1. U slučaju otkaza interfejsa rutera R5 ka R4 mora postojati zaštita i to će biti izvedeno premošćavanjem putanje ka ruteru R3.

Potom je na ruteru R5 konfigurisan zaštitni tunel 1, adresa izvorišta mu je *loopback* interfejs rutera R5, tunel je iste vrste MPLS TE, ali je adresa njegovog odredišta *loopback* adresa rutera R3.

Sam tunel ima definisanu eksplicitnu putanju za obilaženje linka. U okviru te eksplicitne putanje navedena je adresa na linku između rutera R4 i R5, 10.10.10.22, koju treba izbeći. Za zaštitu interfejsa, u eksplicitnoj putanji se unosi IP adresa koju treba izbeći, dok se u zaštiti čvora unosi odgovarajući *router-id*.

R5(config)# interface Tunnel1 R5(config-if)# ip unnumbered Loopback0 R5(config-if)# tunnel mode mpls traffic-eng R5(config-if)# tunnel destination 217.65.197.32 R5(config-if)# tunnel mpls traffic-eng autoroute announce R5(config-if)# tunnel mpls traffic-eng path-option 1 explicit name avoid\_link R5(config-if)# no routing dynamic R5(config)# ip explicit-path name avoid\_link enable R5(cfg-ip-expl-path)# exclude-address 10.10.10.22

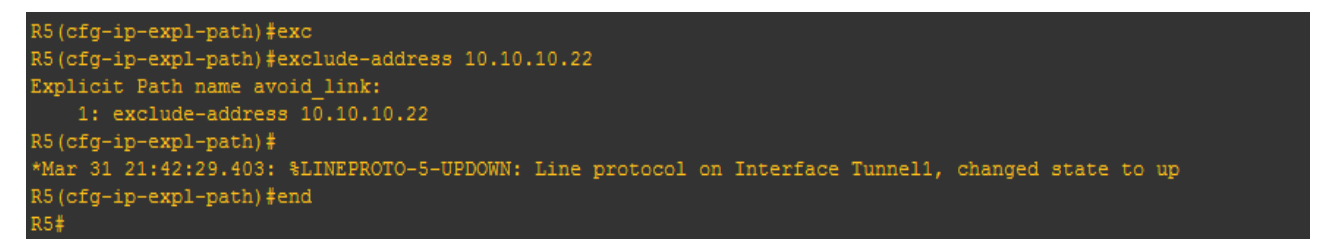

Slika 5.3.2. Prvi rezervni tunel je uspostavljen

Na slici 5.3.2. se može primetiti da se u toku konfiguracije eksplicitne putanje uspostavio prvi pomoćni (rezervni) tunel.

Zatim je kreiran zaštitni tunel 2 na ruteru R4. Kreiran je na ovom ruteru, jer u slučaju otkaza čvora R3, saobraćaj tunela 200 i 400 nemaju drugu putanju kroz mrežu do svog odredišta, a nakon što R4 otkrije pad jednog od svojih interfejsa, ka ruteru R3, mora da izvrši preusmeravanje saobraćaja na drugi interfejs.

Tunel 2 kao odredište ima *loopback* adresu rutera R4, a za odredište mu je postavljena adresa interfejsa *loopback1* rutera R1. To je takođe i odredište originalnih tunela 200 i 400. Tunel 2 ima eksplicitnu putanju u slučaju otkaza celog čvora, i u njoj je naglašeno da se izbegne adresa *loopback* interfejsa rutera R3.

R4(config)# interface Tunnel2 R4(config-if)# ip unnumbered Loopback0 R4(config-if)# tunnel mode mpls traffic-eng R4(config-if)# tunnel destination 217.65.197.78 R4(config-if)# tunnel mpls traffic-eng autoroute announce R4(config-if)# tunnel mpls traffic-eng path-option 1 explicit name avoid\_node R4(config-if)# no routing dynamic

| R4(cfg-ip-expl-path)#exclude-address 217.65.197.32                                                 |
|----------------------------------------------------------------------------------------------------|
| Explicit Path name avoid_node:                                                                     |
| 1: exclude-address 217.65.197.32                                                                   |
| R4(cfg-ip-expl-path)#e                                                                             |
| *Mar 31 22:12:44.075: %LINEPROTO-5-UPDOWN: Line protocol on Interface Tunnel2, changed state to up |
| R4(cfg-ip-expl-path)#exit                                                                          |
|                                                                                                    |

Slika 5.3.3. Drugi rezervni tunel je uspostavljen

Na slici 5.3.3. se može videti potvrda da je tunel 2 uspostavljen po završetku konfigurisanja istog.

R4(config)# ip explicit-path name avoid\_node enable R4(cfg-ip-expl-path)# exclude-address 217.65.197.32

Kako bi zaštitni tuneli bili primenjeni na odgovarajućim interfejsima, potrebno je na interfejsu rutera R5 odnosno R4, navesti da su pomoćni (rezervni) tuneli upravo tuneli 1, odnosno 2, respektivno.

R5(config)# interface GigabitEthernet0/0 R5(config-if)# mpls traffic-eng backup-path Tunnel1 R4(config)# interface GigabitEthernet0/0 R4(config-if)# mpls traffic-eng backup-path Tunnel2

| R5#sh ip rsvp | sender        |     |       |       |             |       |      |
|---------------|---------------|-----|-------|-------|-------------|-------|------|
| То            | From          | Pro | DPort | Sport | Prev Hop    | I/F   | BPS  |
| 217.65.197.32 | 217.65.197.34 | 0   | 1     | 2     | none        | none  | 0    |
| 217.65.197.72 | 217.65.197.78 | 0   | 150   | 23    | 10.10.10.26 | Gi1/0 | 150K |
| 217.65.197.72 | 217.65.197.78 | 0   | 158   | 26    | 10.10.10.22 | Gi0/0 | 158K |
| 217.65.197.78 | 217.65.197.72 | 0   | 200   | 7     | 10.10.10.30 | Gi2/0 | 200K |
| 217.65.197.78 | 217.65.197.72 | 0   | 400   | 7     | 10.10.10.30 | Gi2/0 | 100K |

Slika 5.3.4. Postojeći tuneli

Postoji više komandi kojima se može potvrditi da li su zaista tuneli uspostavljeni, koje resurse zauzimaju, koje su im destinacije, sledeći hopovi i izlazni interfejsi, kao što je prikazano na slici 5.3.4.

| R4#sh ip rsvp | reservation   |     |       |       |             |       |    |      |      |
|---------------|---------------|-----|-------|-------|-------------|-------|----|------|------|
| То            | From          | Pro | DPort | Sport | Next Hop    | I/F   | Fi | Serv | BPS  |
| 217.65.197.72 | 217.65.197.78 | 0   | 158   | 26    | 10.10.10.21 | Gi1/0 | SE | LOAD | 158K |
| 217.65.197.78 | 217.65.197.33 | 0   | 2     | 2     | 10.10.10.13 | Gi2/0 | SE | LOAD | 0    |
| 217.65.197.78 | 217.65.197.72 | 0   | 200   | 7     | 10.10.10.17 | Gi0/0 | SE | LOAD | 200K |
| 217.65.197.78 | 217.65.197.72 | 0   | 400   | 7     | 10.10.10.17 | Gi0/0 | SE | LOAD | 100K |
| R4#           |               |     |       |       |             |       |    |      |      |

Slika 5.3.5. Verifikacija uspostavljenih tunela

Na slici 5.3.5. mogu se videti tuneli koji su trenutno aktivni. Primarni tuneli na ruteru R5 su prikazani na slici 5.3.5. sa propusnim opsegom od 100 i 200, dok je sekundarni odnosno rezervni tunel označen 0 (na slici 5.3.5. - poslednja kolona).

R5#sh ip rsvp reservation detail Reservation: Tun Dest: 217.65.197.32 Tun ID: 1 Ext Tun ID: 217.65.197.34 Next Hop: 10.10.10.26 on GigabitEthernet1/0 Label: 0 (outgoing) Reservation Style is Shared-Explicit, QoS Service is Controlled-Load Resv ID handle: 0200040F. Created: 21:42:29 UTC Thu Mar 31 2016 Average Bitrate is 0 bits/sec, Maximum Burst is 1K bytes Min Policed Unit: 0 bytes, Max Pkt Size: 1500 bytes Status: Policy: Accepted. Policy source(s): MPLS/TE Reservation: 217.65.197.72 Tun ID: 150 Ext Tun ID: 217.65.197.78 Tun Dest: Tun Sender: 217.65.197.78 LSP ID: 23 Next Hop: 10.10.10.30 on GigabitEthernet2/0 Label: 0 (outgoing) Reservation Style is Shared-Explicit, QoS Service is Controlled-Load Created: 21:05:28 UTC Thu Mar 31 2016 Average Bitrate is 150K bits/sec, Maximum Burst is 1K bytes Min Policed Unit: 0 bytes, Max Pkt Size: 1500 bytes Status: Policy: Accepted. Policy source(s): MPLS/TE eservation: Tun Dest: 217.65.197.72 Tun ID: 158 Ext Tun ID: 217.65.197.78 Tun Sender: 217.65.197.78 LSP ID: 26 Next Hop: 10.10.10.30 on GigabitEthernet2/0 Label: 0 (outgoing) Reservation Style is Shared-Explicit, QoS Service is Controlled-Load Resv ID handle: 06000418. Created: 20:35:22 UTC Thu Mar 31 2016 Average Bitrate is 158K bits/sec, Maximum Burst is 1K bytes Min Policed Unit: 0 bytes, Max Pkt Size: 1500 bytes Status: Policy: Accepted. Policy source(s): MPLS/TE leservation: Tun Dest: Tun Sender: 217.65.197.72 LSP ID: 7 Next Hop: 10.10.10.22 on GigabitEthernet0/0 Label: 419 (outgoing) Reservation Style is Shared-Explicit, QoS Service is Controlled-Load Average Bitrate is 200K bits/sec, Maximum Burst is 1K bytes Min Policed Unit: 0 bytes, Max Pkt Size: 1500 bytes

Slika 5.3.6. Provera rada tunela

Unosom komande *sh ip reservation detail*, dat je detaljan prikaz tunela koji prolaze kroz ruter R5 sa odgovarajućim zahtevanim kapacitetima. Ovo je prikazano na slici 5.3.6.

Kako bi bilo provereno da FRR zaista funkcioniše, urađeni su sledeći koraci:

| R4#sh mpls traffic-eng fast-<br>Headend frr information: | -reroute d | latabase       |                  |        |
|----------------------------------------------------------|------------|----------------|------------------|--------|
| Protected tunnel                                         | In-label   | Out intf/label | FRR intf/label   | Status |
| LSP midpoint frr information:                            |            |                |                  |        |
| LSP identifier                                           | In-label   | Out intf/label | FRR intf/label   | Status |
| 217.65.197.72 200 [7]                                    | 419        | Gi0/0:304      | Tu2:implicit-nul | ready  |
| 217.65.197.72 400 [7]<br>R4#                             | 420        | Gi0/0:319      | Tu2:implicit-nul | ready  |

Slika 5.3.7. FRR baza podataka

Na slici 5.3.7. prikazana je FRR baza podataka svih zaštitnih tunela rutera R4. Tuneli su uspostavljeni i očekuju prebacivanje saobraćaja kad se za tim javi potreba. Sa iste slike mogu se videti i izlazni interfejsi kao i dodeljene labele namenjene tunelima.

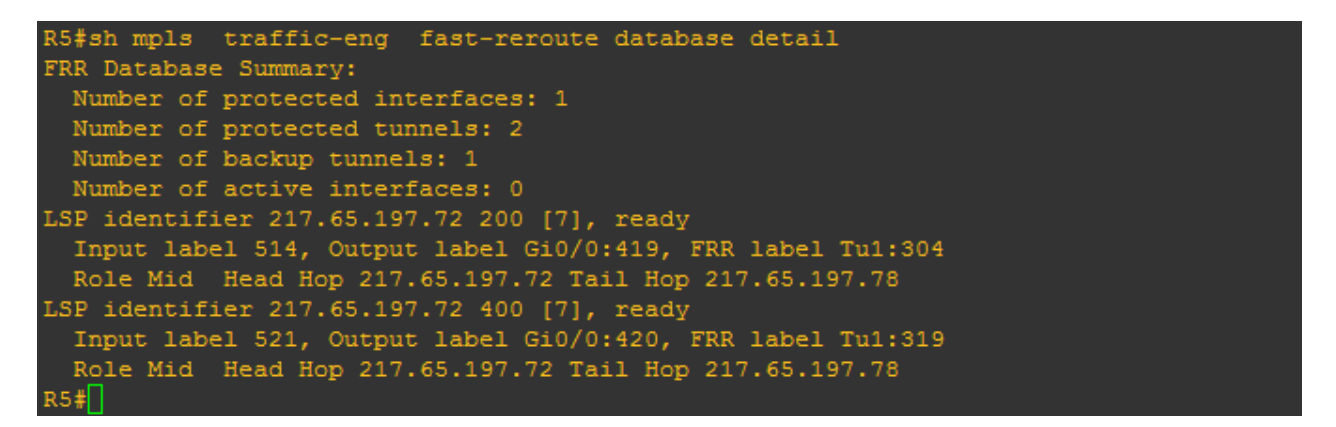

Slika 5.3.8. FRR baza podataka na R5 ruteru sa detaljima

Slika 5.3.8. predstavlja detaljniji prikaz FRR baze podataka rutera R5, gde se jasno vidi prikaz broja zaštićenih interfejsa, zaštićenih tunela i rezervnih tunela. Tunel i 200 i 400 sa prioritetima 7 su u statusu "spremni", kao što se može videti sa slike 5.3.8.

RSVP-Hello funkcija, daje funkcionalnost RSVP čvorovima u mreži da detektuju kad susedni čvorovi nisu pristupačni. Ovo omogućava detekciju otkaza sa kraja-na-kraj. Može biti korišćen od strane FRR kad obaveštenje o *link-layer* otkazima nije dostupno ili kad mehanizmi detekcije otkaza nisu dovoljno efikasni po pitanju brzine detekcije. Ovo se postiže omogućavanjem pomenute funkcionalnosti u globalnom režimu rada, a potom i na svakom od interfejsa gde je potrebno brže otkriti otkaz.

R5(config)#ip rsvp signalling hello R5(config)#int gi 0/0 R5(config-if)#ip rsvp signalling hello R4(config)#ip rsvp signalling hello R4(config)#int gi 1/0 R4(config-if)#ip rsvp signalling hello

Potom je proverena FRR zaštita. Očekivano ponašanje je da će se tuneli preusmeriti nakon otkaza linka na ruteru R5 ka R4. Preusmerenje saobraćaja će se odigrati na ruteru R5 ka R3. Zatim saobraćaj nastavlja putanjom koja mu je eksplicitno zadata [9, 10].

| 0.379: %LDP-5-NE | RCHG                                                                                                    | : LDP 1                                                                                                    | Neighbo                                                                                                    | or 217.65.197                                                                                                    | .33:0 (3) is                                                                                                    | DOWN (Received error notification from peer: Holddown time expired)                                                                                                    |
|------------------|----------------------------------------------------------------------------------------------------|----------------------------------------------------------------------------------------------------|----------------------------------------------------------------------------------------------------|----------------------------------------------------------------------------------------------------|----------------------------------------------------------------------------------------------------|----------------------------------------------------------------------------------------------------|
|                  |                                                                                                    |                                                                                                    |                                                                                                    |                                                                                                    |                                                                                                    |                                                                                                    |
|                  |                                                                                                    |                                                                                                    |                                                                                                    |                                                                                                    |                                                                                                    |                                                                                                    |
| 6.163: %SYS-5-CC | NFIG                                                                                                    | I: Co                                                                                                    | nfigure                                                                                                    | ed from conso                                                                                                    | le by consol                                                                                                    |                                                                                                    |
| e                |                                                                                                    | -                                                                                                    |                                                                                                    |                                                                                                    |                                                                                                    |                                                                                                    |
| ender            |                                                                                                    |                                                                                                    |                                                                                                    |                                                                                                    |                                                                                                    |                                                                                                    |
| From             | Pro                                                                                                    | DPort                                                                                                    | Sport                                                                                                    | Prev Hop                                                                                                    | I/F                                                                                                    | BPS                                                                                                    |
| 217.65.197.34    |                                                                                                    |                                                                                                    |                                                                                                    | none                                                                                                    | none                                                                                                    |                                                                                                    |
| 217.65.197.78    |                                                                                                    | 150                                                                                                    | 23                                                                                                    | 10.10.10.26                                                                                                    | Gi1/0                                                                                                    | 150K                                                                                                    |
| 217.65.197.78    |                                                                                                    | 158                                                                                                    |                                                                                                    | 10.10.10.22                                                                                                    | Gi0/0                                                                                                    | 158K                                                                                                    |
| 217.65.197.78    |                                                                                                    | 158                                                                                                    |                                                                                                    | 10.10.10.26                                                                                                    | Gi1/0                                                                                                    | 158K                                                                                                    |
| 217.65.197.72    |                                                                                                    |                                                                                                    |                                                                                                    | 10.10.10.30                                                                                                    | Gi2/0                                                                                                    | 200K                                                                                                    |
| 217.65.197.72    |                                                                                                    |                                                                                                    |                                                                                                    | 10.10.10.30                                                                                                    | Gi2/0                                                                                                    | 100K                                                                                                    |
|                  |                                                                                                    |                                                                                                    |                                                                                                    |                                                                                                    |                                                                                                    |                                                                                                    |
| 6.771: %OSPF-5-A | DJCH                                                                                                    | G: Pro                                                                                                    | cess 1                                                                                                    | , Nbr 217.65.                                                                                                    | 197.33 on Gi                                                                                                    | gabitEthernet0/0 from FULL to DOWN, Neighbor Down: Dead timer expired                                                                                                    |
|                  | 0.379: %LDP-5-NE<br>6.163: %SYS-5-CC<br>e<br>ender<br>From<br>217.65.197.34<br>217.65.197.78<br>217.65.197.78<br>217.65.197.78<br>217.65.197.72<br>217.65.197.72<br>6.771: %OSFF-5-F | 0.379: %LDP-5-NBRCHG<br>6.163: %SYS-5-CONFIG<br>e<br>ender<br>From Pro<br>217.65.197.34 0<br>217.65.197.78 0<br>217.65.197.78 0<br>217.65.197.78 0<br>217.65.197.72 0<br>217.65.197.72 0<br>6.771: %OSPE-5-ADJCH | 0.379: %LDP-5-NBRCHG: LDP<br>6.163: %SYS-5-CONFIG_I: Co<br>e<br>ender<br>From Pro DPort<br>217.65.197.34 0 1<br>217.65.197.78 0 150<br>217.65.197.78 0 158<br>217.65.197.78 0 158<br>217.65.197.72 0 200<br>217.65.197.72 0 400<br>6.771: %OSPF-5-ADJCHG: Pro | 0.379: %LDP-5-NBRCHG: LDP Neighbo<br>6.163: %SYS-5-CONFIG_I: Configure<br>e<br>ender<br>From Pro DPort Sport<br>217.65.197.34 0 1 2<br>217.65.197.78 0 150 23<br>217.65.197.78 0 158 26<br>217.65.197.78 0 158 28<br>217.65.197.72 0 200 7<br>217.65.197.72 0 400 7<br>6.771: %OSPF-5-ADJCHG: Process 1, | 0.379: %LDP-5-NBRCHG: LDP Neighbor 217.65.197<br>6.163: %SYS-5-CONFIG_I: Configured from console<br>ender<br>From Pro DPort Sport Prev Hop<br>217.65.197.34 0 1 2 none<br>217.65.197.78 0 150 23 10.10.10.26<br>217.65.197.78 0 158 26 10.10.10.22<br>217.65.197.78 0 158 28 10.10.10.22<br>217.65.197.72 0 200 7 10.10.10.30<br>217.65.197.72 0 400 7 10.10.10.30<br>6.771: %OSPF-5-ADJCHG: Process 1, Nbr 217.65. | 0.379: %LDP-5-NBRCHG: LDP Neighbor 217.65.197.33:0 (3) is<br>6.163: %SYS-5-CONFIG_I: Configured from console by console<br>e<br>ender<br>From Pro DPort Sport Prev Hop I/F<br>217.65.197.34 0 1 2 none none<br>217.65.197.78 0 150 23 10.10.10.26 Gil/0<br>217.65.197.78 0 158 26 10.10.10.22 G10/0<br>217.65.197.78 0 158 28 10.10.10.26 Gil/0<br>217.65.197.72 0 200 7 10.10.10.30 Gi2/0<br>217.65.197.72 0 400 7 10.10.10.30 Gi2/0<br>6.771: %OSPE-5-ADJCHG: Process 1, Nbr 217.65.197.33 on Gi |

Slika 5.3.9. Provera bekap LSP-ova

Na slici 5.3.9. gde je uneta komanda *sh ip rsvp sender* može se primetiti da postoji otkaz linka ka ruteru R4, što se vidi iz OSPF notifikacija da je sused 217.65.197.33 nedostupan. Ovom komandom prikazani su svi konfigurisani tuneli, kao i njihov prethodni čvor na putanji i interfejs odakle je saobraćaj prosleđen.

Kako bi bila proverena FRR zaštita čvora, biće urađen stop procesa preko GNS3-a za ceo ruter R3.

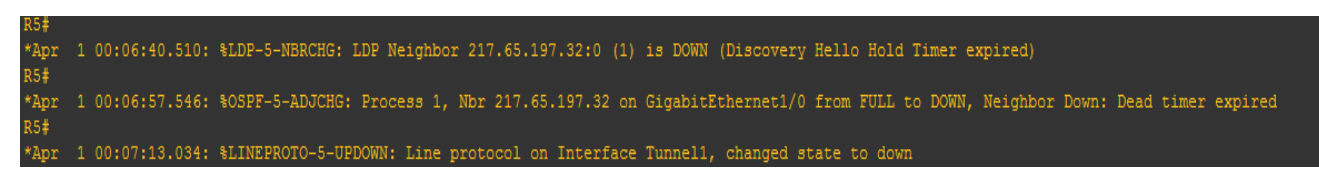

Slika 5.3.10. Pad R3 čvora u mreži

Slikom 5.3.10. prikazan je otkaz čvora R3 u mreži. Vidi se da su Hello brojač i Dead Interval brojač OSPF procesa za ovaj ruter istekli, odnosno ruter nije uspeo da odgovori na OSPF poruke, pa se proglašava prestanak njegovog rada.

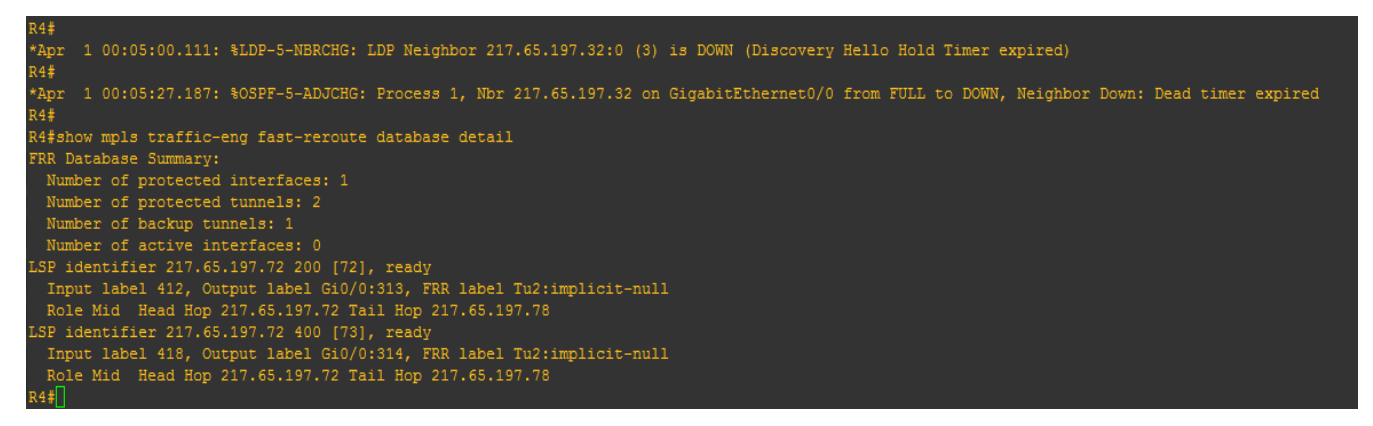

Slika 5.3.11. Uspostava bekap tunela nakon otkaza čvora

Zatim je urađena verifikacija očekivanog stanja prikazana na slici 5.3.11., tj. da li se saobraćaj preusmerio na ruter R2 sa rutera R4. Može se videti da je tunel 2 koji služi za obilaženje čvora R3, uspostavljen, odnosno preuzeo je saobraćaj.

### 5.4. IPERF testiranja

IPERF alat je iskorišćen radi dodatnih testiranja i u cilju posmatranja iskorišćenih protoka kroz core linkove MPLS mreže. On nudi opcije testiranja i TCP i UDP paketa što je odlična stvar u smislu provere svih vrsta saobraćaja kroz mrežu, kako korisnikovih tako i od operatora. IPERF generiše tok podataka između klijenta i servera i meri prenetu količinu podataka u Mb/s. U skladu sa tim izmenjena je topologija kao na slici 5.4.1.

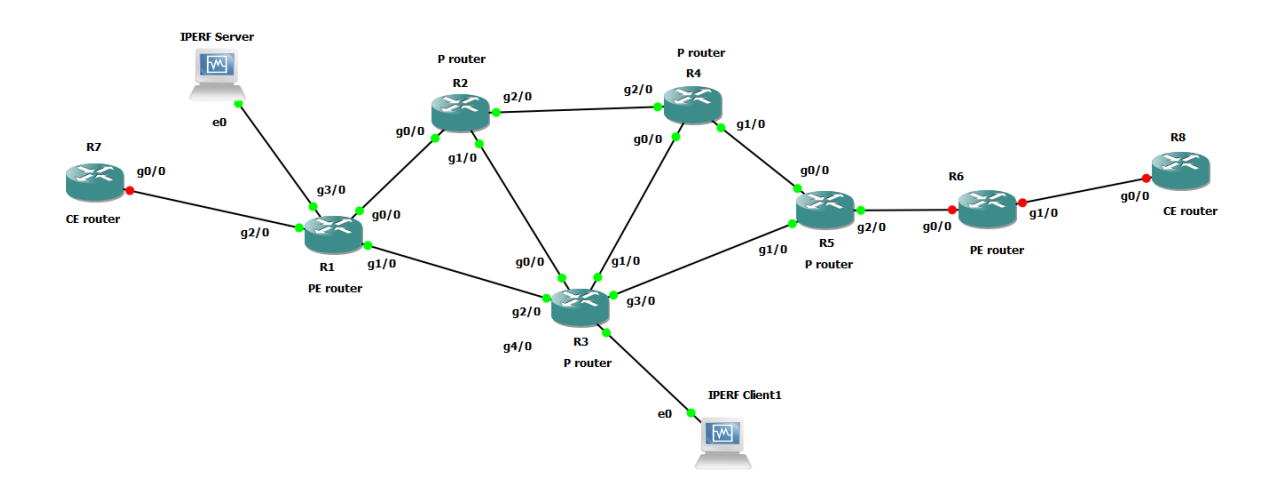

Slika 5.4.1. Izmenjena topologija mreže

Prvo je potrebno postići IP povezanost između samih mašina, što je postignuto dodavanjem proizvoljnih LAN adresa na interfejsima i mrežnim karticama virtuelnih mašina kao što je prikazano na slici 5.4.2.

Na ruterima je neophodno uraditi komandu *no shutdown* i dodati IP adresu sa odgovarajućom podmrežom.

Na Windows mašinama je potrebno podesiti parametre za LAN konekciju ka interfejsu rutera u GNS3 i obavezno čekirati opciju *turn off* za *firewall*-e na vitruelnim mašinama:

| 😋 🔾 🗢 👰 « Network and Internet 🕨 Netv                                 | vork Connections 🔸                                                                                                    | ✓ ✓ Search Network Connections     ✓     ✓     ✓     ✓     ✓     ✓     ✓     ✓     ✓     ✓     ✓     ✓     ✓     ✓     ✓     ✓     ✓     ✓     ✓     ✓     ✓     ✓     ✓     ✓     ✓     ✓     ✓     ✓     ✓     ✓     ✓     ✓     ✓     ✓     ✓     ✓     ✓     ✓     ✓     ✓     ✓     ✓     ✓     ✓     ✓     ✓     ✓     ✓     ✓     ✓     ✓     ✓     ✓     ✓     ✓     ✓     ✓     ✓     ✓     ✓     ✓     ✓     ✓     ✓     ✓     ✓     ✓     ✓     ✓     ✓     ✓     ✓     ✓     ✓     ✓     ✓     ✓     ✓     ✓     ✓     ✓     ✓     ✓     ✓     ✓     ✓     ✓     ✓     ✓     ✓     ✓     ✓     ✓     ✓     ✓     ✓     ✓     ✓     ✓     ✓     ✓     ✓     ✓     ✓     ✓     ✓     ✓     ✓     ✓     ✓     ✓     ✓     ✓     ✓     ✓     ✓     ✓     ✓     ✓     ✓     ✓     ✓     ✓     ✓     ✓     ✓     ✓     ✓     ✓     ✓     ✓     ✓     ✓     ✓     ✓     ✓     ✓     ✓     ✓     ✓     ✓     ✓     ✓     ✓     ✓     ✓     ✓     ✓     ✓     ✓     ✓     ✓     ✓     ✓     ✓     ✓     ✓     ✓     ✓     ✓     ✓     ✓     ✓     ✓     ✓     ✓     ✓     ✓     ✓     ✓     ✓     ✓     ✓     ✓     ✓     ✓     ✓     ✓     ✓     ✓     ✓     ✓     ✓     ✓     ✓     ✓     ✓     ✓     ✓     ✓     ✓     ✓     ✓     ✓     ✓     ✓     ✓     ✓     ✓     ✓     ✓     ✓     ✓     ✓     ✓     ✓     ✓     ✓     ✓     ✓     ✓     ✓     ✓     ✓     ✓     ✓     ✓     ✓     ✓     ✓     ✓     ✓     ✓     ✓     ✓     ✓     ✓     ✓     ✓     ✓     ✓     ✓     ✓     ✓     ✓     ✓     ✓     ✓     ✓     ✓     ✓     ✓     ✓     ✓     ✓     ✓     ✓     ✓     ✓     ✓     ✓     ✓     ✓     ✓     ✓     ✓     ✓     ✓     ✓     ✓     ✓     ✓     ✓     ✓     ✓     ✓     ✓     ✓     ✓     ✓     ✓     ✓     ✓     ✓     ✓     ✓     ✓     ✓     ✓     ✓     ✓     ✓     ✓     ✓     ✓     ✓     ✓     ✓     ✓     ✓     ✓     ✓     ✓     ✓     ✓     ✓     ✓     ✓     ✓     ✓     ✓     ✓     ✓     ✓     ✓     ✓     ✓     ✓     ✓     ✓     ✓     ✓     ✓     ✓     ✓     ✓     ✓     ✓     ✓     ✓     ✓     ✓     ✓     ✓     ✓     ✓     ✓     ✓     ✓     ✓     ✓     ✓     ✓     ✓ |  |  |  |
|-----------------------------------------------------------------------|----------------------------------------------------------------------------------------------------|----------------------------------------------------------------------------------------------------|--|--|--|
| Organize   Disable this network device                                | Local Area Connection Properties                                                                                                    |                                                                                                    |  |  |  |
| Local Area Connection<br>Network 2<br>Intel(R) PRO/1000 MT Desktop Ad | Internet Protocol Version 4 (TCP/IPv4)<br>General                                                                                                    | ) Properties                                                                                                    |  |  |  |
|                                                                       | You can get IP settings assigned automatically if your network supports<br>this capability. Otherwise, you need to ask your network administrator<br>for the appropriate IP settings.                                                                                                    |                                                                                                    |  |  |  |
|                                                                       | Obtain an IP address automatica                                                                                                    | lly                                                                                                    |  |  |  |
|                                                                       | Use the following IP address:                                                                                                    |                                                                                                    |  |  |  |
|                                                                       | IP address:                                                                                                    | 1 . 1 . 1 . 1                                                                                                    |  |  |  |
|                                                                       | Subnet mask:                                                                                                    | 255.255.255.0                                                                                                    |  |  |  |
|                                                                       | Default gateway:                                                                                                    | 1 . 1 . 1 . 2                                                                                                    |  |  |  |
|                                                                       | <ul> <li>Obtain DNS server address autor</li> <li>Use the following DNS server address accorded and the server address and the server address address and the server address address</li></ul> | matically<br>dresses:                                                                                                    |  |  |  |
|                                                                       | Preferred DNS server:                                                                                                    | · · ·                                                                                                    |  |  |  |
|                                                                       | Alternate DNS server:                                                                                                    | <u> </u>                                                                                                    |  |  |  |
|                                                                       | Validate settings upon exit                                                                                                    | Advanced                                                                                                    |  |  |  |
|                                                                       |                                                                                                    | OK Cancel                                                                                                    |  |  |  |
|                                                                       |                                                                                                    | EN 💽 🛱 🖏 19:46                                                                                                    |  |  |  |

Slika 5.4.2. Podešavanje mrežnih kartica na IPERF serveru i klijentu

Dalje kad se gejtvej i računar međusobno vide, potrebne su rute kroz mrežu kako bi mašine mogle da se pinguju. To se može postići najjednostavnijim dodavanjem rute npr.

*ip route 1.1.100.0 255.255.255.252 10.10.10.2* 

Na slici 5.4.3. je prikazana IP povezanost između virtuelizovanog računara, na koji je smešten IPERF softverski alat, i interfejsa rutera R1. Na slici 5.4.3. je takođe prikazana IP povezanost između virtuelizovanog računara označenog na slici 5.4.1. sa IPERF server, i interfejsa R3 rutera kao i virtuelizovanog računara označenog na slici 5.4.1. sa IPERF klijent. Ovime je demonstrirano da postoji IP povezanost ovih računara u mreži.

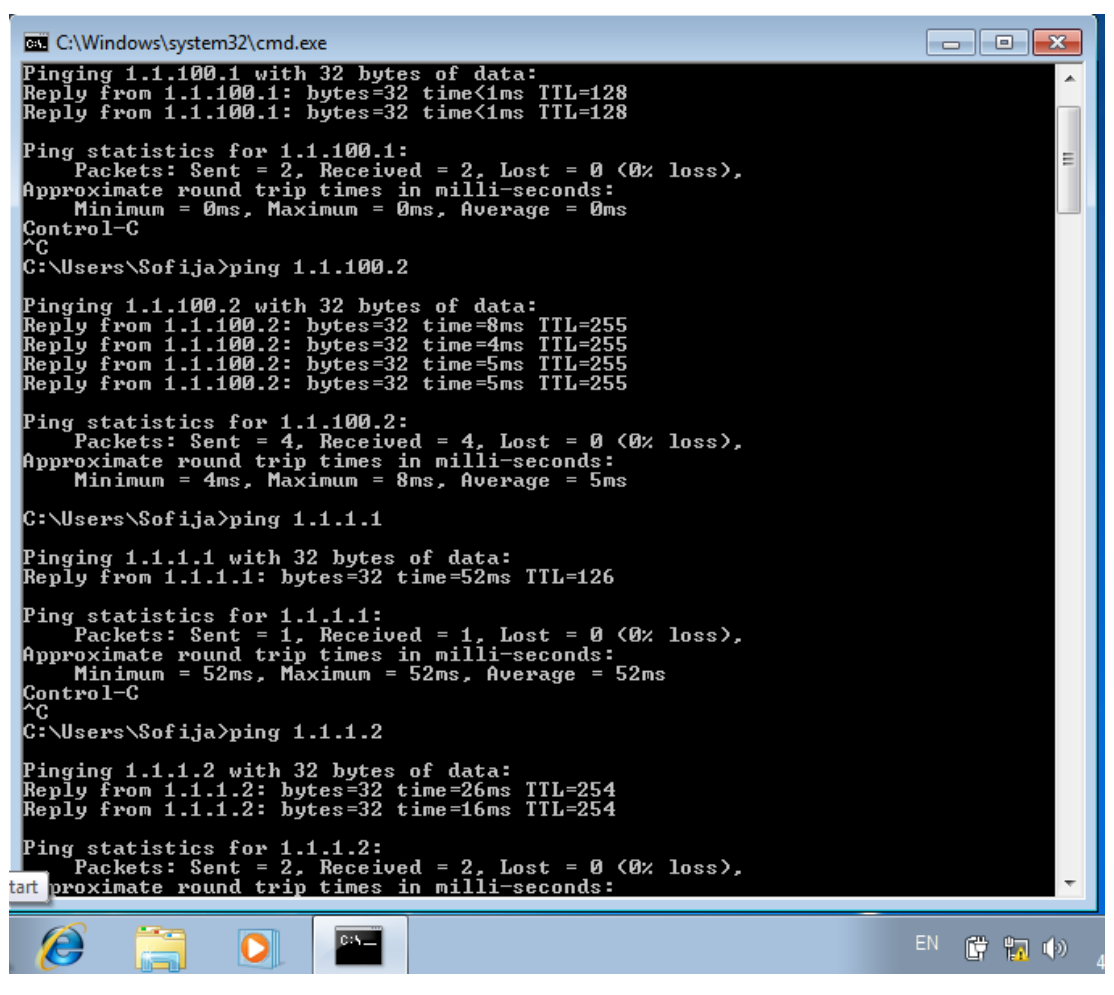

Slika 5.4.3. IP povezanost između mašina

S obzirom da je ostvarena potpuna povezanost između krajnjih uređaja, meriće se sledeće: link sa najmanjim slobodnim kapacitetom duž putanja i kapaciteti između krajnjih uređaja na putanjama. Klijent predstavlja izvorište, odnosno onog koji šalje podatke dok server prima. Klijent može da šalje TCP ili UDP pakete.

TCP-om mogu se meriti gubici, zagušenja, dostavljenje paketa van rasporeda, praznina bafera. UDP saobraćaj se koristi kod *Real-Time* aplikacija, kao što je prenos slike, govora i videa, retransmisija nije ostvariva i gubici se teže tolerišu. Zbog činjenice da se gubici teže tolerišu i manjeg opterećenja na procesorima virtuelizovanih rutera, za potrebe zagušenja na linkovima, sa IPERF alatom generisaće se UDP saobraćaj.

| C:\Users\Sofija\Downloads`                                                                                                    | \IPERF>iperf3 -s                                                                                                    |                    |
|----------------------------------------------------------------------------------------------------|----------------------------------------------------------------------------------------------------|--------------------|
| Server listening on 5201                                                                                                    |                                                                                                    |                    |
| Accepted connection from<br>[ 5] local 1.1.1.1 port<br>[ ID] Interval<br>[ 5] 0.00-1.00 sec<br>[ 5] 1.00-2.00 sec<br>[ 5] 2.00-3.00 sec<br>[ 5] 3.00-4.00 sec<br>[ 5] 5.00-6.00 sec<br>[ 5] 5.00-6.00 sec<br>[ 5] 6.00-7.00 sec<br>[ 5] 7.00-8.00 sec<br>[ 5] 8.00-9.00 sec<br>[ 5] 9.00-10.00 sec<br>[ 5] 10.00-10.22 sec | 1.1.100.1, port 49158<br>5201 connected to 1.1.100.1 port 49159<br>Transfer Bandwidth<br>1.15 MBytes 9.61 Mbits/sec<br>1.84 MBytes 15.5 Mbits/sec<br>1.82 MBytes 13.6 Mbits/sec<br>1.62 MBytes 13.6 Mbits/sec<br>1.73 MBytes 12.6 Mbits/sec<br>1.73 MBytes 15.3 Mbits/sec<br>1.82 MBytes 15.3 Mbits/sec<br>1.82 MBytes 15.3 Mbits/sec<br>1.81 MBytes 15.2 Mbits/sec<br>1.81 MBytes 15.2 Mbits/sec<br>428 KBytes 16.0 Mbits/sec | ,                  |
| [ ID] Interval<br>[ 5] 0.00-10.22 sec<br>[ 5] 0.00-10.22 sec<br>Server listening on 5201                                                                                                    | Transfer Bandwidth<br>0.00 Bytes 0.00 bits/sec<br>17.3 MBytes 14.2 Mbits/sec                                                                                                    | sender<br>receiver |

Slika 5.4.4. TCP protok snimljen na server strani

Opcija-w za IPERF se može koristiti prilikom zahteva za određenom bafer veličinom.

| 19 IPERF Client1 [Running] - Oracle VM VirtualBox                                                                                                    |                    | IPERF Server [Running] - Oracle VM VirtualBox                                                                                                    |                    |
|----------------------------------------------------------------------------------------------------|--------------------|----------------------------------------------------------------------------------------------------|--------------------|
| File Machine View Input Devices Help                                                                                                    |                    | File Machine View Input Devices Help                                                                                                    |                    |
| C:\Windows\system32\cmd.exe                                                                                                    |                    | C:\Windows\system32\cmd.exe - iperf3 -s                                                                                                    |                    |
| Lipert Joine.           C:Nusers/Sofija:Dounloads\IPERP>iperf3 -c 1.1.1.1 -u 1800           Connecting to host 1.1.1.1, port 5201           (4) local 1.1.100.1 port 4767 connected to 1.1.1.1 port 5201           [11] Interval         Transfer           Bandwidth           (4) local 1.1.100.1 port 4767 connected to 1.1.1.1 port 5201           [12] Interval         Transfer           Bandwidth           (4) local 1.1.100.1 port 4767 connected to 1.1.1.1 port 5201           [14] 0.00-1.00 sec 31.6 KDytes 257 Kbitz/sec           [14] 1.2.00-3.00 sec 56.2 KDytes 461 Kbitz/sec           [14] 1.2.00-3.00 sec 56.2 KDytes 475 Kbitz/sec           [14] 1.4.00-5.00 sec 56.2 KDytes 475 Kbitz/sec           [14] 1.4.00-5.00 sec 56.2 KDytes 475 Kbitz/sec           [14] 1.6.00-7.00 sec 58.0 KDytes 475 Kbitz/sec           [14] 1.6.00-8.00 sec 58.0 KDytes 475 Kbitz/sec           [14] 1.6.00-8.00 sec 58.0 KDytes 475 Kbitz/sec           [14] 1.6.00-8.00 sec 58.0 KDytes 475 Kbitz/sec           [14] 1.6.00-8.00 sec 58.0 KDytes 475 Kbitz/sec           [14] 1.6.00-8.00 sec 58.0 KDytes 475 Kbitz/sec           [14] 1.6.00-10 sec 58.0 KDytes 475 Kbitz/sec           [15] Interval         Transfer           [16] Interval         Transfer           [16] Interval         Transfer           [16] 0.60-60.00 sec 54.1 KDytes 444 Kbitz/sec                                                                                                    | ۲<br>sendęr        | Server listening on 5201<br>Accepted connection from 1.1.100.1, port 49166<br>[5] Local 1.1.1.1 port 5201 connected to 1.1.100.1 port 49167<br>[1D] Interval 00 sec 5.201 per Bandwidth<br>[5] Lond 2.00 sec 5.201 per 1.1 bit Noitz/sec<br>[5] Lond 2.00 sec 5.201 per 1.1 bit Noitz/sec<br>[5] Lond 2.00 sec 5.201 kBytes 401 kbitz/sec<br>[5] Lond 2.00 sec 5.201 kBytes 401 kbitz/sec<br>[5] Lond 2.00 sec 5.201 kBytes 401 kbitz/sec<br>[5] Lond 2.00 sec 5.201 kBytes 405 kbitz/sec<br>[5] Lond 2.00 sec 5.201 kBytes 405 kbitz/sec<br>[5] Lond 2.00 sec 5.201 kBytes 405 kbitz/sec<br>[5] Lond 2.00 sec 5.201 kBytes 405 kbitz/sec<br>[5] Lond 2.00 sec 5.201 kBytes 405 kbitz/sec<br>[5] Lond 2.00 sec 5.201 kBytes 405 kbitz/sec<br>[5] Lond 2.00 sec 5.201 kBytes 405 kbitz/sec<br>[5] Lond 2.00 sec 5.201 kBytes 405 kbitz/sec<br>[5] Lond 2.00 sec 5.201 kBytes 405 kbitz/sec<br>[5] Lond 2.00 sec 5.201 kBytes 405 kbitz/sec<br>[5] Lond 2.00 sec 5.201 kBytes 405 kbitz/sec<br>[5] Lond 2.00 sec 5.201 kBytes 405 kbitz/sec<br>[5] Lond 2.001 sec 5.201 kBytes 405 kbitz/sec<br>[5] Lond 2.001 sec 5.201 kBytes 405 kbitz/sec<br>[5] Lond 2.001 sec 5.201 kBytes 405 kbitz/sec |                    |
| [ 4] 0.00-10.00 sec 540 KBytes 442 Kbits/sec<br>iperf Done.                                                                                                    | receiver           | [ 5] 0.00-10.22 sec 0.00 Bytes 0.00 hts/sec<br>[ 5] 0.00-10.22 sec 540 KBytes 433 Kbits/sec                                                                                                    | sender<br>receiver |
| C:\Users\Sofija\Downloads\IPERF>iperf3 -c 1.1.1.1 -w 8000<br>Connecting to host 1.1.1.1. port 5201<br>[ 4] local 1.1.100 + for the for connected to 1.1.1.1 port 5201<br>[ 4] local 1.1.100 + For the former set of the former set of the |                    | Server listening on 5201           Recepted connection from 1.140.1, port 49168           [1] Joca 1 Jord 5201           [2] Joca 1 Jord 5201           [3] Joca 1 Jord 5201           [3] Joca 1 Jord 5201           [4] Joca 1 Jord 5201           [5] Joca 1 Jord 5201           [6] Joca 1 Jord 5201           [6] Joca 1 Jord 5201           [6] Joca 1 Jord 5201           [6] Joca 1 Jord 5201           [6] Joca 1 Jord 5201           [6] Joca 1 Jord 5201           [6] Joca 1 Jord 5201           [6] Joca 1 Jord 5201           [6] Joca 1 Jord 5201           [6] Joca 1 Jord 5201           [6] Joca 1 Jord 5201           [6] Jobe 2 Jobe 3200           [6] Jobe 300           [6] Jobe 300                                                                                                  |                    |
| [1] Interval       Pransfer       Bandwinth         [4] 0.00-10.00       sc       2.46         [4] 0.00-10.00       sc       2.45         [bgref Done.       Pransfer       2.06                                                                                                    | sender<br>receiver | [ ID] Interval Transfer Bandwidth<br>[ 5] 0.08-10.17 sec 0.00 Bytes 0.00 bits/sec<br>[ 5] 0.08-10.17 sec 2.45 MBytes 2.02 Mbits/sec<br>Server listening on 5201                                                                                                    | sender<br>receiver |
|                                                                                                    |                    | 🚯 🏈 🗒 🔍 🔤 🐺                                                                                                    | EN 🍡 🛱             |

Slika 5.4.5. Različite veličine bafera za TCP saobraćaj

Na slikama 5.4.4. i 5.4.5. prikazane su opcije IPERF alata. Za prikazivanje opcija IPERF alata korišćeni su TCP paketi, od IPERF klijenta ka IPERF server strani, i izabrane su veličine *prozora* 1800 i 8000, respektivno. Kod TCP protokola u ovom slučaju, klijent vodi evidenciju o preostalom prostoru u odnosu na maksimalnu veličinu prozora koja je dozvoljena na linku, i šalje samo onoliko bajtova koliko server može trenutno da prihvati.

Na slici 5.4.5. prikazano je koliko se u zavisnosti od veličine prozora razlikuju i protoci na linku. Svaki čvor, odnosno uređaj koji učestvuje u TCP konekciji oglašava svoju bafer veličinu koristeći TCP veličinu prozora. Bafer veličina predstavlja deo memorije uređaja, izdvojen da bi se u njega beležili podaci, potrebni za međukorake pri izvođenju određenih radnji, odnosno predstavlja maksimalnu veličinu memorijskog prostora za privremeni smeštaj podataka dobijenih od pošiljaoca na jednom linku, a pri čemu pošiljalac ne dobija TCP ACK poruku od primaoca. Kao što se vidi sa slike 5.4.5. odnosno rezultata dobijenih u simulaciji, kada je veličina TCP prozora manja manji je i protok na linku.

Prilikom generisanja UDP paketa na IPERF alatu, u osnovnim podešavanjima maksimalni protok je podešen na 1Mb/s. Ova vrednost će postepeno biti uvećavana dok link ne bude u potpunosti zagušen IPERF paketima odnosno na taj način će se dobiti informacija o slobodnom kapacitetu. Sa UDP paketima može se posmatrati sledeće: gubici, džiter, slanje van rasporeda itd. Džiter je varijacija u kašnjenju paketa na prijemnoj strani informacija. Parametar *latency* je kašnjenje u procesiranju od pošiljaoca do primaoca.

Na slikama 5.4.6. i 5.4.7. prikazana je provera na linku između R1 i R2, odnosno R3 i R5 sa zadatim protocima od 1Mb/s i 0.5Mb/s. Može se primetiti da se na tim interfejsima gubici javljaju pri veličini od 1Mb/s protoka. Na interfejsu između R1 i R2 postoji slobodan protok od 0.5Mb/s, dok je neiskorišćen kapacitet na linku između R3 i R5 manji od 0.5Mb/s.

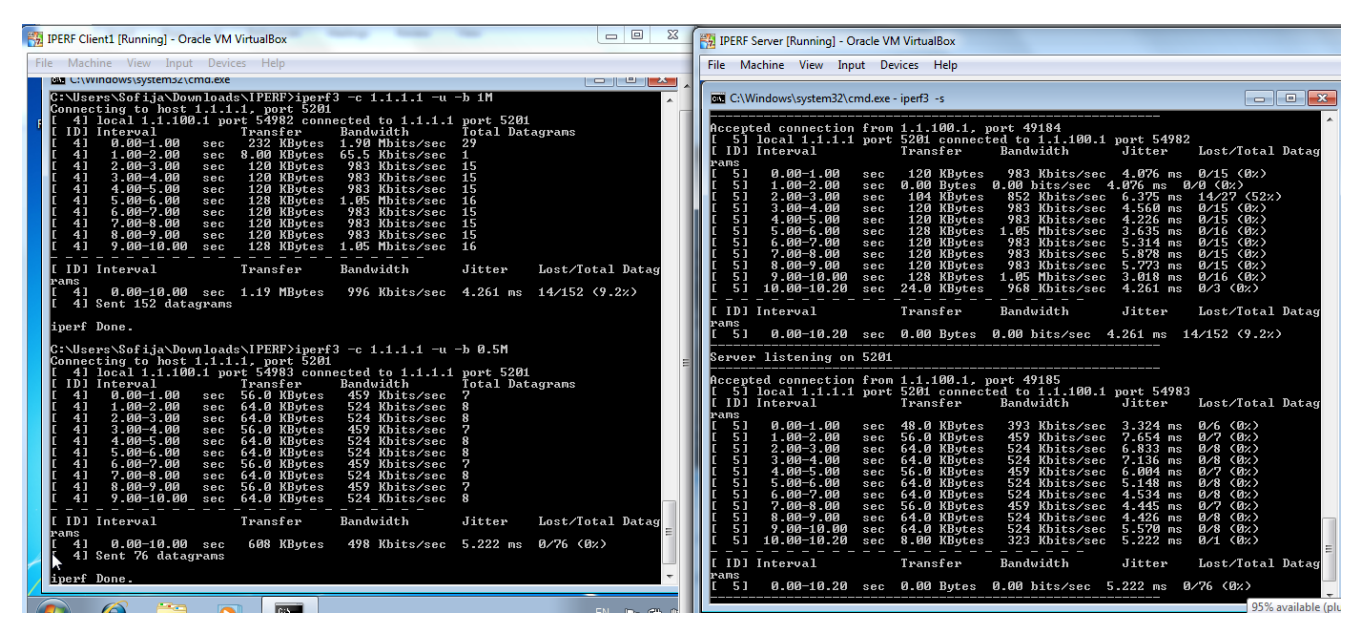

Slika 5.4.6. UDP saobraćaj kapaciteta 1Mb/s i 0.5Mb/s na linku između R1 i R2

QoS zahtevi za VoIP saobraćaj su: gubitak paketa ne sme da bude veći od 1%, jednosmerno kašnjenje ne sme biti duže od 150ms, i jednosmeran džiter ne sme biti duži od 30ms. To su parametri koje telekomunikacioni operatori nude u svojim SLA.

| 19 IPERF Client1 [Running] - Oracle VM VirtualBox                                                                                                    | 19 IPERF Server [Running] - Oracle VM VirtualBox                                                                                                    |
|----------------------------------------------------------------------------------------------------|----------------------------------------------------------------------------------------------------|
| File Machine View Input Devices Help                                                                                                    | File Machine View Input Devices Help                                                                                                    |
| L:\windows\systems2\cma.exe                                                                                                    | C:\Windows\system32\cmd.exe - iper3 -s                                                                                                    |
| C:\Users\Sofija\Downloads\IFERF>iperf3 -c 1.1.1.1 -u -b IM<br>Connecting to host 1.1.1.1, port 5201<br>[ 41] local 1.1.1.0 port 50083 connected to 1.1.1.1 port 5201<br>[ 1D] Interval Transfer Bandwidth Total Bacgrams<br>[ 41] 6.00-1.00 sec 264 KBytes 2.16 Mbits/sec 3<br>[ 41] 1.00-2.00 sec 0.00 Bytes 0.00 bits/sec 12<br>[ 41] 2.00-3.00 sec 9.0 Bytes 0.00 bits/sec 12<br>[ 41] 2.00-3.00 sec 120 KBytes 786 Kbits/sec 15<br>[ 41] 4.00-5.00 sec 120 KBytes 983 Kbits/sec 15<br>[ 41] 4.00-5.00 sec 120 KBytes 983 Kbits/sec 15<br>[ 41] 7.00-8.00 sec 120 KBytes 983 Kbits/sec 15<br>[ 41] 7.00-8.00 sec 120 KBytes 983 Kbits/sec 15<br>[ 41] 7.00-8.00 sec 120 KBytes 983 Kbits/sec 15<br>[ 41] 7.00-8.00 sec 128 KBytes 983 Kbits/sec 15<br>[ 41] 7.00-8.00 sec 128 KBytes 1.05 Kbits/sec 15<br>[ 41] 9.00-10.00 sec 128 KBytes 1.05 Kbits/sec 15<br>[ 41] 9.00-10.00 sec 128 KBytes 1.05 Kbits/sec 16<br>[ 41] 9.00-10.00 sec 128 KBytes 1.05 Kbits/sec 16<br>[ 41] 9.00-10.00 sec 128 KBytes 1.05 Kbits/sec 16<br>[ 41] 9.00-10.00 sec 128 KBytes 1.05 Kbits/sec 16<br>[ 41] 9.00-10.00 sec 128 KBytes 1.05 Kbits/sec 16<br>[ 41] 9.00-10.00 sec 128 KBytes 1.05 Kbits/sec 16<br>[ 41] 9.00-10.00 sec 128 KBytes 1.05 Kbits/sec 16<br>[ 41] 9.00-10.00 sec 128 KBytes 1.05 Kbits/sec 16<br>[ 41] 9.00-10.00 sec 128 KBytes 1.05 Kbits/sec 16<br>[ 41] 9.00-10.00 sec 128 KBytes 1.05 Kbits/sec 16<br>[ 41] 9.00-10.00 sec 128 KBytes 1.05 Kbits/sec 16<br>[ 41] 9.00-10.00 sec 128 KBytes 1.05 KBytes 1.05 KBytes 1.0 | Accepted connection from 1.1.100.1, port 49197           [5] local 1.1.1.1 port 5201 connected to 1.1.100.1 port 50003           [1D] Interval         Transfer           Band         Bandwidth           Jitter         Lost/Total Datag           Pans         [1.0] Interval           [1.5] 1.00-2.00         sec 64.0 KNytes 524 Khits/sec 4.659 ns 1/9 (112)           [1.5] 1.00-2.00         sec 64.0 KNytes 524 Khits/sec 4.659 ns 6/0 (02)           [1.5] 1.00-2.00         sec 48.0 KNytes 793 Khits/sec 5.285 ms 2/733 (822)           [1.5] 1.00-2.00         sec 48.0 KNytes 793 Khits/sec 1.155 ms 2/75 (02)           [1.5] 1.00-6.00         sec 104 KNytes 793 Khits/sec 1.155 ms 2/15 (132)           [1.5] 1.00-6.00         sec 104 KNytes 852 Khits/sec 4.200 ms 3/16 (19x)           [1.5] 1.00-6.00         sec 104 KNytes 852 Khits/sec 4.338 ms 2/15 (13x)           [1.5] 1.00-8.00         sec 104 KNytes 852 Khits/sec 5.338 ms 2/15 (13x)           [1.5] 1.00-8.00         sec 104 KNytes 852 Khits/sec 5.554 ms 2/15 (13x)           [1.5] 1.00-8.00         sec 104 KNytes 852 Khits/sec 5.554 ms 2/15 (13x)           [1.5] 1.00-8.00         sec 104 KNytes 852 Khits/sec 5.554 ms 2/15 (13x)                                                                                                    |
| [ ID] Interval Transfer Bandwidth Jitter Lost/Total Datag<br>rans<br>[ 4] 0.00-10.00 sec 1.19 MBytes 996 Kbits/sec 4.840 ms 41/151 (27%)<br>[ 4] Sent 151 datagrams                                                                                                    | [5]         9.00-10.00         sec         112 KBytes         918 Kbits/sec         4.396 ms         2/16 (122)           [5]         10.00-10.22         sec         16.0 KBytes         599 Kbits/sec         4.840 ms         0/2 (02)           [10]         Interval         Transfer         Bandwidth         Jitter         Lost/Total Datag                                                                                                    |
| iperf Done.                                                                                                    | [ 5] 0.00-10.22 sec 0.00 Bytes 0.00 bits/sec 4.840 ms 41/151 (27%)                                                                                                    |
| C: Wisers SofijaNDawn Loads VIPERP2 jeer 3 - c 1.1.1.1 - u - b 0.5M<br>Connecting th host 1.1.1.1 port 5201<br>(1) Local 1.1.1.000 - 1000 - 50084 connected to 1.1.1.1 port 5201<br>(1) Local 1.1.100 - 200 - 50084 connected to 1.1.1.1 port 5201<br>(1) Local 1.1.100 - 200 - 50084 connected to 1.1.1.1 port 5201<br>(1) Local 1.1.100 - 200 - 500 - 5                                              | Server listening on 5201           Accepted connection from 1.1.100.1, port 49198           [ 5] local 1.1.1.1 port 5201 connected to 1.1.100.1 port 50084           [ ID] Interval           page           [ 5] 0.00-1.00           score and score and score a |
|                                                                                                    |                                                                                                    |
|                                                                                                    | N 🚱 🌔 🧮 💽 🏧 🔛                                                                                                    |

Slika 5.4.7. Link između R3 i R5 sa manje od 0.5Mb/s slobodnog kapaciteta

| Server listening on                                                                   | 5201                                                                                                    |    |
|---------------------------------------------------------------------------------------|----------------------------------------------------------------------------------------------------|----|
| Accepted connection<br>[ 5] local 1.1.1.1<br>[ ID] Interval                           | from 1.1.100.1, port 49202<br>port 5201 connected to 1.1.100.1 port 54021<br>Transfer Bandwidth Jitter Lost/Total Dat                                                                                                    | ag |
| $ \begin{bmatrix} 5 \\ 0 & 00 \\ -1 & 00 \\ 0 \\ 0 \\ 0 \\ 0 \\ 0 \\ 0 \\ 0 \\ 0 \\ $ | sec       80.0       KBytes       655       Kbits/sec       3.559       ms       4/14       (29%)         sec       0.00       Bytes       0.00       bits/sec       3.559       ms       0/0       (0%)         sec       48.0       KBytes       393       Kbits/sec       3.559       ms       0/0       (0%)         sec       48.0       KBytes       393       Kbits/sec       3.837       ms       0/8       (0%)         sec       64.0       KBytes       524       Kbits/sec       2.442       ms       0/7       (0%)         sec       64.0       KBytes       524       Kbits/sec       2.828       ms       0/8       (0%)         sec       64.0       KBytes       524       Kbits/sec       1.687       ms       0/8       (0%)         sec       64.0       KBytes       524       Kbits/sec       1.074       ms       0/7       (0%)         sec       64.0       KBytes       524       Kbits/sec       2.902       ms       0/8       (0%)         sec       64.0       KBytes       524       Kbits/sec       3.980       ms       0/1       (0%)       0%) |    |
| [ ID] Interval<br>rams<br>[ 5] 0.00-10.19                                             | Transfer Bandwidth Jitter Lost/Total Dat<br>sec 0.00 Bytes 0.00 bits/sec 3.980 ms 5/76 (6.6%)                                                                                                    | ag |
| Server listening on                                                                   | 5201                                                                                                    |    |

Slika 5.4.8. Interfejs između R3 i R4

Na interfejsima između rutera R3 i R4 nema 0.5Mb/s slobodnog kapaciteta, što je prikazano na slici 5.4.8. (ovo je uslovljeno ograničenim virtuelizacionim resursima koje pruža računar na kojem su vršene simulacije). Proverom je utvrđeno da dolazi do gubitaka paketa, odnosno grešaka, već pri protoku od 0.3Mb/s. U sličnom je stanju i interfejs između R4 i R5, koji ima 0.2Mb/s neiskorišćenog kapaciteta.

U ovom radu na slici 5.4.9. prikazan je urađen test sa novokreiranim tunelom 20, čija je prvobitna putanja preko IGP-a, a sekundarna eksplicitna. Za potrebe tunela rezervisan je kapacitet na toj putanji od 700kb/s, i posmatrano ponašanje kad je pušten preko IPERF-a protok od 1Mb/s,

koji će uz već iskorišćeni, biti previše za taj link. Testiranjem je izmeren ukupan slobodan protok na IGP putanji od oko 1Mb/s pre rezervisanja resursa od strane tunela.

R2(config)# interface Tunnel20 R2(config-if)# ip unnumbered Loopback0 R2(config-if)# tunnel mode mpls traffic-eng R2(config-if)# tunnel destination 217.65.197.33 R2(config-if)# tunnel mpls traffic-eng autoroute announce R2(config-if)# tunnel mpls traffic-eng priority 1 1 R2(config-if)# tunnel mpls traffic-eng bandwidth 1200 R2(config-if)# tunnel mpls traffic-eng path-option 1 dynamic R2(config-if)# tunnel mpls traffic-eng path-option 2 explicit name sekundarna R2(config-if)# no routing dynamic R2(config-if)# ip rsvp bandwidth 700 R2(config)# ip explicit-path name sekundarna enable R2(cfg-ip-expl-path)# next-address 10.10.10.9 R2(cfg-ip-expl-path)# next-address 10.10.10.18 R2(cfg-ip-expl-path)# next-address 217.65.197.33

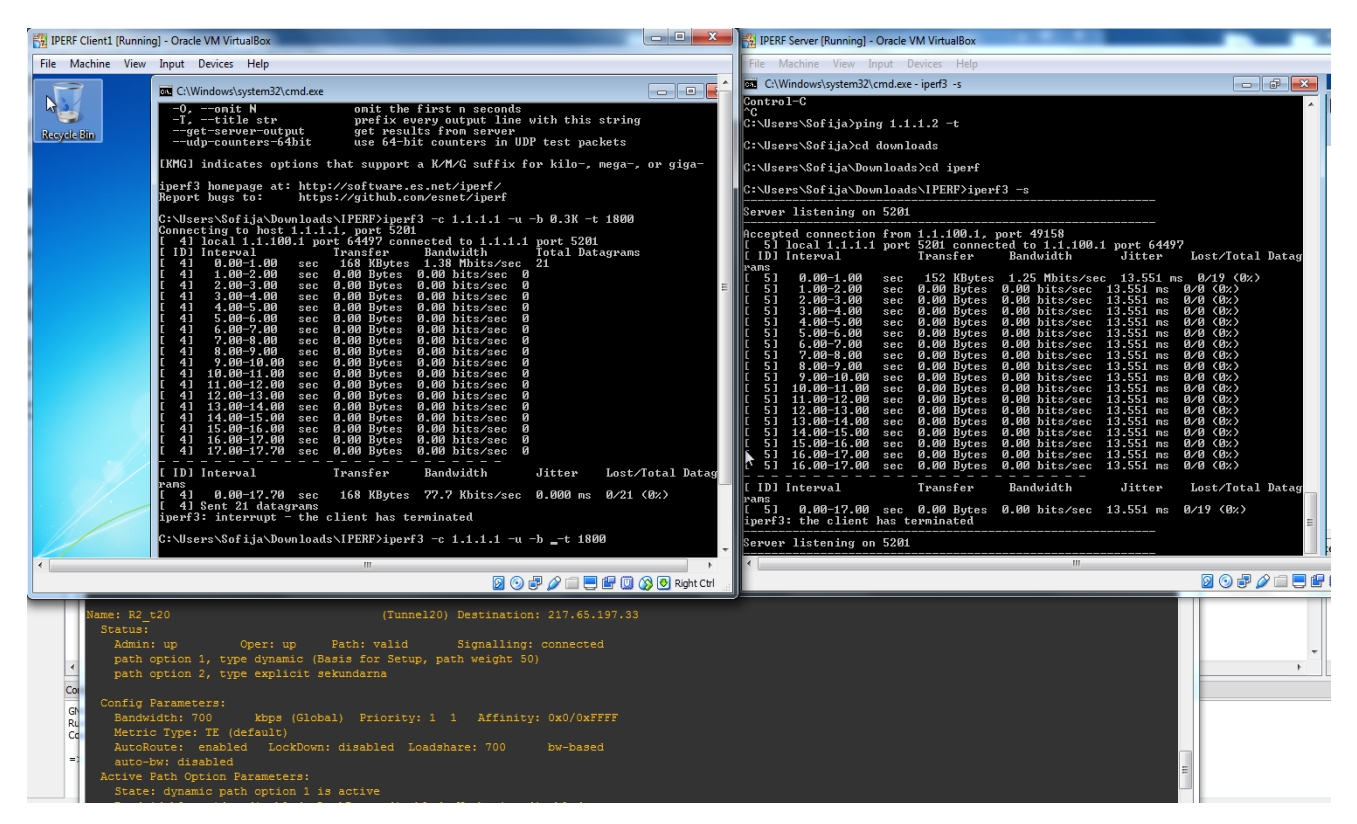

Slika 5.4.9. Protok od 0.3Mb/s kroz IPERF uz aktivnu dinamičku putanju

Slika 5.4.9. predstavlja situaciju pre ograničavanja protoka na interfejsima rutera. Može se primetiti da je pušten protok od 0.3kb/s bez gubitaka paketa. Opcija –t označava period slanja tih paketa, u ovom slučaju 1800 sekundi.

Na samim interfejsima IGP putanje je postavljeno ograničenje protoka od 1000kb/s. Očekivano ponašanje je da će tunel morati da se prerutira na sekundarnu putanju. Potom je kroz IPERF pušten saobraćaj, pri čemu na server stranu ništa od paketa nije stizalo zbog nedovoljnog kapaciteta, što je prikazano na slici 5.4.10. Za IPERF je podešeno da nema drugu putanju osim kroz IGP rutu.

| 📆 IPERF Client1 [Running] - Oracle VM VirtualBox                                                                                                    | 🔀 IPERF Server [Running] - Oracle VM VirtualBox                                                                                                    |
|----------------------------------------------------------------------------------------------------|----------------------------------------------------------------------------------------------------|
| File Machine View Input Devices Help                                                                                                    | File Machine View Input Devices Help                                                                                                    |
| [ 4] 54.00-55.00 sec 7.15 http:// 60.0 http://sec 916                                                                                                    | C:\Windows\system32\cmd.exe - iperf3 -s                                                                                                    |
| L 11 55.00-55.00 58c 7.38 109455 51.7 1014578c 744<br>L 11 55.00-57.00 58c 6.82 HBytes 57.2 Hbits78c 873<br>L 11 55.00-58.00 58c 7.15 HBytes 60.0 Hbits78c 785<br>L 11 58.00-58.01 sec 6.13 HBytes 60.3 Hbits78c 786 | [ 5] 59.00-60.00 sec 0.00 Bytes 0.00 bits/sec 695.431 ns 0/0 (0%) ▲<br>[ 5] 60.00-61.00 sec 0.00 Bytes 0.00 bits/sec 695.431 ns 0/0 (0%) ▲<br>[ 5] 60.00-61.00 sec 0.00 Bytes 0.00 bits/sec 695.431 ns 0/0 (0%)                                                                                                    |
| [ ID] Interval Transfer Bandwidth Jitter Lost/Total Datag                                                                                                    | [ ID] Interval Transfer Bandwidth Jitter Lost/Total Datag                                                                                                    |
| rams<br>[ 4] 0.00-58.81 sec 420 MBytes 60.0 Mbits/sec 0.000 ms 0/53801 (0%)                                                                                                    | [ 5] 0.00-61.00 sec 0.00 Bytes 0.00 bits/sec 695.431 ms 38711/39112 (99%                                                                                                    |
| [ 4] Sent 53801 datagrans<br>iperf3: interrupt - the client has terminated                                                                                                    | [SUM] 0.9-61.0 sec 12 datagrams received out-of-order<br>iperf3: the client has terminated                                                                                                    |
| C:\Users\Sofija\Downloads\IPERF>iperf3 -c 1.1.1.1 -u -b !M -t 1800<br>Connecting to host 1.1.1.1, port 5201                                                                                                    | Server listening on 5201                                                                                                    |
| <pre>1 1 10:00 1 1.1.1.00 1 0007 15055 commercted to 1.1.1.1 port 5201 1 [1] 11 netrval</pre>                                                                                                    | Accepted connection from 1.1.108.1. port 92/28           C 510 connection from 1.1.108.1. port 92/28           C 510 lnterwal           TanagEar           C 510 lnterwal           District and the second second se |
| (3) (3) (3) (3) (3) (3) (3) (3) (3) (3)                                                                                                    | iperf3: error - unable to receive control message: Connection reset by peer                                                                                                    |
| < H                                                                                                    |                                                                                                    |

Slika 5.4.10. Nedovoljno slobodnog kapaciteta na IGP putanji

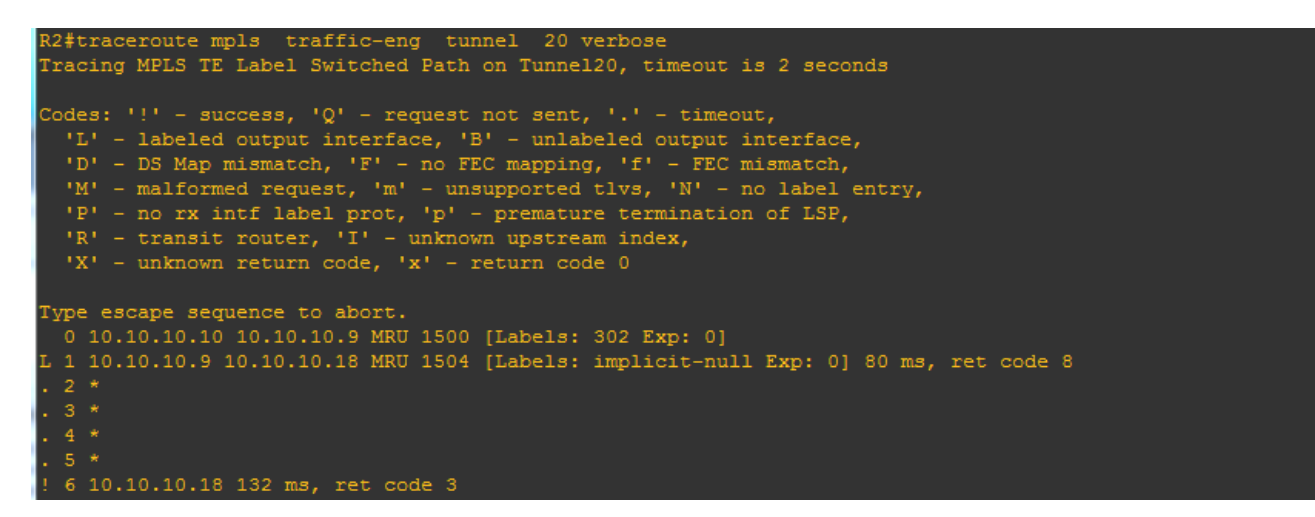

Slika 5.4.11. Tunel 20 prerutiran na sekundarnu putanju

Na slici 5.4.11. pokazano je da usled nedovoljno kapaciteta tunel usmerava saobraćaj sekundarnom putanjom, koja može da podrži resurse zahtevane od strane tunela. Može se primetiti kojim je interfejsima saobraćaj tunela usmeren, na osnovu adresa interfejsa [8].

### 5.5. Diskusija

Numeričke vrednosti prikazane u ovom radu nisu jednako relevantne kao u realnim situacijama gde se testiranja vrše na hardverskim uređajima. Glavni razlog za to, je što se prilikom simulacija koristio GNS3 softverski paket koji koristi virtuelizacioni sloj računara HP Elitebook. Pomenuti virtuelizacioni sloj ima velike nedostatke jer koristi samo deo kapaciteta Haswell arhitekture te ne prikazuje maksimalne vrednosti koje neki link ili uređaj mogu da ostvare.

Korišćenjem LSP putanje, koja je ujedno i najbolja IGP putanja, lako može doći do zagušenja. Mrežnim operatorima nije u cilju da imaju gubitke paketa, kako za servise svojih korisnika tako i u sopstvenim prenosima podataka. Ono što TE omogućava je da, uz uslov "uzmi najbolju IGP putanju", doda i zahtev – "koja ima slobodan kapacitet".

Prvim testom uspostavljene su samo eksplicitne putanje i dinamičko rutiranje nije dozvoljeno, tako da u slučaju pada obe putanje pao bi i sam tunel. Međutim ovim testom, uspešno je preusmeren saobraćaj ka drugim putanjama kako bi npr. core link u mreži operatora imao slobodan propusni opseg za neke druge VPN-ove, npr. nadzor samih uređaja u mreži, ili čak i za signalizaciju protokola rutiranja.

U narednom testu, pokušano je da se koristeći TE, navode različiti servisi drugim tunelima, kako bi se oslobodili resursi neophodni za više klase servisa. U krajnjem slučaju pokazano je da prilikom ispada nekih od interfejsa, saobraćaj bi bio primoran da ide LSP putanjom umesto RSVP.

U trećem testiranju korišćena je FRR tehnologija. Prikazane su dve mogućnosti FRR, zaštita linka i zaštita čvora. Ovde je cilj bio potpuno oslobađanje IGP rute, osim u slučaju otkaza celog čvora na eksplicitnoj putanji, gde nema drugog izbora. Otkazom samo jednog linka i dalje postoji opcija bekapa tunela, manje iskorišćenim rutama. Otkazom P čvora, saobraćaj je prerutiran jedinom radnom putanjom.

Testiranjem pomoću IPERF alata proveravan je kapacitet linkova u mreži kojima idu eksplicitne putanje kao i bekap tuneli. Interfejsi koji nisu na dinamičkoj putanji su iskorišćeni u pogledu rezervisanih resursa za potrebe tunela, međutim i sami linkovi na IGP putanji su skoro nepostojećeg slobodnog kapaciteta. Zato se javila potreba da sav saobraćaj, u mreži operatora, prerutiramo na sve moguće načine što dalje od glavne putanje.

Osim samog rasterećenja core linkova, korisnički osećaj servisa (*user-experience*) je takođe bitan za mrežnog operatora. To znači, upotreba linkova koje ne bi trebalo zagušiti saobraćajem, kako ne bi došlo do potpunog gubitka paketa za korisničke servise kada ne postoji drugačiji način prenosa saobraćaja.

## 6.Zaključak

U ovom radu su rađena ispitivanja primena tehnologije Traffic Engineering-a. Prikazane su primene RSVP i FRR protokola. Za platformu projekta, i adekvatnih simulacija koje je projekat zahtevao, korišćen je softverski paket GNS3. Softverski paket GNS3 odlikuju ograničenja, kako u vidu iskorišćenja procesora, tako i kapaciteta (kapacitet se odnosi na broj uređaja koji mogu da se pokrenu u okviru virtuelizacionog sloja na hardverskoj platformi HP Elitebook računara kao i na broj paketa koje GNS3 može da obrađuje, pri čemu su zadržane sve funkcionalnosti simuliranih uređaja koje su bile neophodne kako bi se izveli rezultati i pravovremeni zaključak). Testovima smo postigli promene rute (putanje) saobraćaja sa putanje najmanje metrike, u cilju sprečavanja zagušenja. Testovima smo takođe uspeli da usmerimo saobraćaj, u slučaju otkaza linka ili celog čvora, alternativnim putanjama između Core rutera. Primenom IPERF generatora saobraćaja ispitivali smo prenos TCP/UDP paketa, kroz linkove u našoj mreži. Time smo emulirali korisnički saobraćaj, pri čemu testovi sa TCP saobraćajem nisu davali dovoljno informacija o raspoloživim kapacitetima. Puštanjem UDP paketa dobili smo vrednosti približne 1Mb/s sa minimalnim ili nepostojećim gubitkom paketa, gde je vrednost tih protoka u realnim mrežama mnogo viša. Pomenutoj projektnoj simulaciji protoci su uslovljeni izvesnim ograničenjima kako hardverskim, tako i ograničenjima softverskog paketa i računara koji se koristio za testiranja. U skladu sa tim zaključkom, optimizovani su protoci samih interfejsa, u cilju podržavanja najvećih vrednosti protoka uz najmanje gubitke paketa. Sa resursima koji su na raspolaganju pokazali smo da generisanjem više saobraćaja od onog što core linkovi mogu da obrade, korisnički saobraćaj mora i biva usmeren ka linkovima sa slobodnim kapacitetima, što je u stvari i zamisao Traffic Engineering-a.

Na osnovu prikazanih rezultata zaključuje se da usled zagušenja veza između Core rutera, dolazi do preusmeravanja saobraćaja na veze koje nemaju opterećenja ili nisu iskorišćeni do svojih predviđenih kapaciteta. U mrežama servis provajdera, koje su velike, brzo menjajuće i široko rasprostranjene, teško je u okviru svakog core uređaja menjati kuda će saobraćaj i u kom obimu prolaziti. Dalji pravci razvoja ovog rada i simulacija obuhvaćenih istim, su da treba posmatrati kako se mreža servisnog provajdera može ponašati usled *auto bandwidth* opcije postavljene na linkovima, kao i da se vidi kako je moguće kroz odgovarajuće softverske modifikacije (skripte) poboljšati preusmeravanje saobraćaja u mrežama i na vezama koje su pod velikim opterećenjem.

## LITERATURA

- [1] Mr Nenad Krajnović, (http://telekomunikacije.etf.bg.ac.rs/predmeti/ot4ptm/MPLS.pdf, (14.03.2016.)
- [2] <u>http://webcache.googleusercontent.com/search?q=cache:yItgjIfREeoJ:www.ktios.net/st</u> <u>ari/images/stories/clanovi\_katedre/emil\_secerov/tmsg/MPLS.ppt+&cd=1&hl=sr&ct=cl</u> <u>nk&gl=rs</u> (15.03.2016.)
- [3] Mr Nenad Krajnović, (http://telekomunikacije.etf.bg.ac.rs/predmeti/ot4ai/OSPF.pdf, 16.03.2016.)
- [4] <u>http://www.cisco.com/c/en/us/td/docs/ios-xml/ios/mp\_l3\_vpns/configuration/15-mt/mp-l3-vpns-15-mt-book/mp-bgp-mpls-vpn.html</u> (21.02.2016.)
- [5] <u>http://www.cisco.com/c/dam/en/us/products/collateral/ios-nx-os-software/multiprotocol-label-switching-traffic-engineering/prod\_presentation0900aecd80312824.pdf,(20.02.2016.)</u>
- [6] <u>https://www.gns3.com/support (</u>01.02.2016.)
- [7] https://www.pluralsight.com/blog/tutorials/gns3-initial-configuration, 01.02.2016.
- [8] https://www.es.net/assets/Uploads/201007-JTIperf.pdf, 30.03.2016.
- [9] <u>http://www.cisco.com/c/en/us/support/docs/multiprotocol-label-switching-mpls/29828-mplsvpnte.html</u> (22.02.2016.)
- [10] <u>http://www.cisco.com/c/en/us/td/docs/routers/asr9000/software/asr9k\_r4-</u> 0/troubleshooting/guide/tr40asr9kbook/tr40mpl.pdf (26.02.2016.)
- [11] <u>http://www.h3c.com.hk/Products</u> <u>Technology/Technology/MPLS/Technology\_W</u> <u>hite\_Paper/200806/608770\_57\_0.htm</u> (15.03.2016.)
- [12] <u>http://networkengineering.stackexchange.com/questions/23985/in-mpls-vpn-which-one-become-first-mpls-label-tag-or-vpn-encapsulation (15.03.2016.)</u>
- [13] <u>https://lvyang.wordpress.com/2010/11/04</u> (15.03.2016.)
- [14] <u>http://www.h3c.com.hk/technical\_support\_\_\_documents/technical\_documents/switc</u> <u>hes/h3c\_s12500\_series\_switches/configuration/operation\_manual/h3c\_s12500\_cg-</u> <u>release7128-6w710/08/201301/772668\_1285\_0.htm (15.03.2016.)</u>
- [15] <u>http://h3c.com/portal/Products</u> <u>Solutions/Technology/MPLS/Technology White</u> <u>Paper/200804/602785\_57\_0.htm (15.03.2016.)</u>
- [16] <u>http://gponsolution.com/mpls-vpn-components-basic-knowledge.html (15.03.2016.)</u>
- [17] <u>http://www.h3c.com.cn/Service/Document\_Center/Routers/Catalog/MSR/MSR\_560</u> <u>0/Configure/Typical\_Configuration\_Example/H3C\_(V7)-</u> <u>6W100/201411/843977\_30005\_0.htm (15.03.2016.)</u>

## SPISAK SKRAĆENICA

| AS        | Autonomous System                                    |
|-----------|------------------------------------------------------|
| ATM       | Asynchronous Transfer Mode                           |
| BGP       | Border Gateway Protocol                              |
| CE/PE/P   | Customer Edge/Provider Edge/Provider                 |
| CPU       | Central processing unit                              |
| DHCP      | Dynamic Host Configuration Protocol                  |
| DR/BDR    | Designated Router/ Backup Designated Router          |
| FEC       | Forwarding Equivalence Class                         |
| FR        | Frame Relay                                          |
| FRR       | Fast Reroute                                         |
| GMPLS     | Generalized Multi-Protocol Label Switching           |
| GNS3      | Graphical Network Simulator 3                        |
| GUI       | Graphical User Interface                             |
| HDLC      | High-Level Data Link Control                         |
| IGP       | Interior Gateway Protocol                            |
| IOS       | Internetwork Operating System                        |
| IP        | Internet Protocol                                    |
| IPV6      | Internet Protocol version 6                          |
| ISIS      | Intermediate System to Intermediate System           |
| L3/L2 VPN | Layer3/Layer2 Virtual Private Network                |
| LDP       | Label Distribution Protocol                          |
| LSA       | Link-State Advertisement                             |
| LSDB      | Link-State Data Base                                 |
| LSP       | Label Switched Path                                  |
| LSR       | Label Switching Router                               |
| MAC       | Medium Access Control                                |
| MP        | Merge Point                                          |
| MPBGP     | Multiprotocol Border Gateway Protocol                |
| MPLS      | Multiprotocol Label Switching                        |
| OSI       | Open Systems Interconnection                         |
| OSPF      | Open Shortest Path First                             |
| PLR       | Point of Local Repair                                |
| PPP       | Point-to-Point                                       |
| RFC       | Request For Comments                                 |
| RSVP      | Resource Reservation Protocol                        |
| RSVP-TE   | Resource Reservation Protocol Traffic Engineering    |
| SLA       | Service Level Agreement                              |
| SPF       | Shortest Path First                                  |
| TCP/UDP   | Transmission Control Protocol/User Datagram Protocol |
| TTL       | Time to Live                                         |

| QoS      | Quality of Service                          |
|----------|---------------------------------------------|
| UDP      | User Datagram Protocol                      |
| VRF      | Virtual Routing and Forwarding              |
| VPN      | Virtual Private Network                     |
| VPNv4/v6 | Virtual Private Network version 4/version 6 |

## SPISAK SLIKA

| Slika 2.1. Rutiranje saobraćaja na osnovu IGP-a [11]                            | 4  |
|---------------------------------------------------------------------------------|----|
| Slika 2.2. Rutiranje saobraćaja na osnovu TE [11]                               | 5  |
| Slika 2.3. MPLS zaglavlje [12]                                                  | 6  |
| Slika 2.4. Primer podržanih protokola u MPLS mreži [13]                         | 7  |
| Slika 2.2.1. Koraci oglašavanja labela [14]                                     | 9  |
| Slika 2.3.1. MPLS L3VPN arhitektura [15]                                        | 10 |
| Slika 2.3.2. VPNv4 adresna familija [16]                                        | 11 |
| Slika 2.4.1. RSVP-TE signalizacija [11]                                         | 12 |
| Slika 2.4.2. Primer eksplicitne putanje [11]                                    | 13 |
| Slika 2.4.3. TE FRR [17]                                                        | 14 |
| Slika 3.1.1. GNS3 komponente koje se instaliraju                                | 15 |
| Slika 3.1.2. IOS image izbor                                                    | 16 |
| Slika 3.1.3. Put ka odgovarajućim folderima                                     | 16 |
| Slika 3.1.4. Terminal podešavanja                                               | 17 |
| Slika 3.1.5. Server opcije                                                      | 17 |
| Slika 3.1.6. Izbor interfejsa na ruteru                                         | 18 |
| Slika 3.1.7. Podešavanje idle PC vrednosti                                      | 18 |
| Slika 3.2.1. Dodavanje nove virtualne mašine u VirtualBox-u                     | 19 |
| Slika 3.2.2. Instalacija operativnog sistema na virtuelnoj mašini               | 20 |
| Slika 3.2.3. Dodavanje novih virtuelnih mašina kroz GNS3                        | 21 |
| Slika 3.2.4. Podešavanje mrežnih kartica virtuelnih mašina                      | 21 |
| Slika 3.2.5. Pristupanje IPERF-u kroz command shell                             | 22 |
| Slika 3.2.6. Opcije koje IPERF alat nudi                                        | 22 |
| Slika 4.1. Postojeća topologija mreže                                           | 23 |
| Slika 4.1.1. Ping ka direktno povezanim interfejsima                            | 27 |
| Slika 4.2.1. Tabela usmeravanja OSPF protokola                                  | 29 |
| Slika 4.3.1. LDP susedi rutera R3                                               | 31 |
| Slika 4.3.2. Prikaz primera dodeljivanja labela                                 | 32 |
| Slika 4.3.3. Primer MPLS forwarding tabele                                      | 32 |
| Slika 4.3.4. Uspostava LDP susedstva                                            | 33 |
| Slika 4.3.5. Razmena poruka između aktivnog i pasivnog LDP rutera               | 33 |
| Slika 4.4.1. Provera uspostave MPBGP-a                                          | 34 |
| Slika 5.1.1. Stanje tunel interfejsa                                            | 40 |
| Slika 5.1.2. Razmena PATH i RESV poruka za Tunel158                             | 41 |
| Slika 5.1.3. Rutiranje preko sekundarne eksplicitne putanje                     | 42 |
| Slika 5.1.4. Debug nakon gašenja interfejsa                                     | 43 |
| Slika 5.1.5. Prebacivanje tunela na primarnu putanju nakon podizanja interfejsa | 44 |
| Slika 5.2.1. Uspostava dinamičke putanje nakon otkaza eksplicitne               | 45 |

| Slika 5.2.2. Dinamički uspostavljena putanja gašenjem interfejsa na eksplicitnom putu | 46 |
|---------------------------------------------------------------------------------------|----|
| Slika 5.3.1. IGP putanja na R6 pre uspostave TE tunela i FRR TE tunela                | 46 |
| Slika 5.3.2. Prvi rezervni tunel je uspostavljen                                      | 48 |
| Slika 5.3.3. Drugi rezervni tunel je uspostavljen                                     | 49 |
| Slika 5.3.4. Postojeći tuneli                                                         | 49 |
| Slika 5.3.5. Verifikacija uspostavljenih tunela                                       | 49 |
| Slika 5.3.6. Provera rada tunela                                                      | 50 |
| Slika 5.3.7. FRR baza podataka                                                        | 51 |
| Slika 5.3.8. FRR baza podataka na R5 ruteru sa detaljima                              | 51 |
| Slika 5.3.9. Provera bekap LSP-ova                                                    | 52 |
| Slika 5.3.10. Pad R3 čvora u mreži                                                    | 52 |
| Slika 5.3.11. Uspostava bekap tunela nakon otkaza čvora                               | 53 |
| Slika 5.4.1. Izmenjena topologija mreže                                               | 53 |
| Slika 5.4.2. Podešavanje mrežnih kartica na IPERF serveru i klijentu                  | 54 |
| Slika 5.4.3. IP povezanost između mašina                                              | 55 |
| Slika 5.4.4. TCP protok snimljen na server strani                                     | 56 |
| Slika 5.4.5. Različite veličine bafera za TCP saobraćaj                               | 56 |
| Slika 5.4.6. UDP saobraćaj kapaciteta 1Mb/s i 0.5Mb/s na linku između R1 i R2         | 57 |
| Slika 5.4.7. Link između R3 i R5 sa manje od 0.5Mb/s slobodnog kapaciteta             | 58 |
| Slika 5.4.8. Interfejs između R3 i R4                                                 | 58 |
| Slika 5.4.9. Protok od 0.3Mb/s kroz IPERF uz aktivnu dinamičku putanju                | 59 |
| Slika 5.4.10. Nedovoljno slobodnog kapaciteta na IGP putanji                          | 60 |
| Slika 5.4.11. Tunel 20 prerutiran na sekundarnu putanju                               | 60 |
|                                                                                       |    |